# CCS SECTION **CRUISE CONTROL SYSTEM**

А

В

С

D

Е

F

# CONTENTS

| INTELLIGENT CRUISE CONTROL                                       | Component Description22                    | F   |
|------------------------------------------------------------------|--------------------------------------------|-----|
| BASIC INSPECTION4                                                | DIAGNOSIS SYSTEM (ICC SENSOR INTE-         |     |
| DIAGNOSIS AND REPAIR WORKELOW                                    | Diagnosis Description                      | G   |
| Work Flow4                                                       | CONSULT-III Function (ICC)                 |     |
| INSPECTION AND ADJUSTMENT6                                       | COMPONENT DIAGNOSIS28                      | Н   |
| ADDITIONAL SERVICE WHEN REPLACING                                | C1A00 CONTROL UNIT28                       |     |
| CONTROL UNIT6                                                    | Description28                              |     |
| ADDITIONAL SERVICE WHEN REPLACING                                | DTC Logic                                  | I   |
| CONTROL UNIT : Description6<br>ADDITIONAL SERVICE WHEN REPLACING | Diagnosis Procedure28                      |     |
| CONTROL UNIT : Special Repair Requirement6                       | C1A01 POWER SUPPLY CIRCUIT 1, C1A02        | J   |
|                                                                  | POWER SUPPLY CIRCUIT 2                     |     |
| LASER BEAM AIMING ADJUSTMENT6                                    | Description29                              |     |
| LASER BEAM AIMING ADJUSTMENT : Descrip-                          | DTC Logic                                  | K   |
| tion6                                                            | Diagnosis Procedure29                      |     |
| LASER BEAM AIMING ADJUSTMENT : Special                           | 5                                          |     |
| Repair Requirement (Preparation)7                                | C1A03 VEHICLE SPEED SENSOR31               |     |
| LASER BEAM AIMING ADJUSTMENT : Special                           | Description31                              | L   |
| Repair Requirement (Setting The ICC Target                       | DTC Logic31                                |     |
| Board)7                                                          | Diagnosis Procedure31                      |     |
| LASER BEAM AIMING ADJUSTMENT : Special                           |                                            | M   |
| Repair Requirement (Laser Beam Aiming Adjust-                    | C1A04 ABS/ICS/VDC SYSTEM33                 |     |
| ment)10                                                          | Description                                |     |
|                                                                  | DTC Logic                                  | N   |
|                                                                  | Diagnosis Procedure                        | 1 1 |
| ACTION TEST : Description                                        |                                            |     |
| ACTION TEST: Special Repair Requirement (Ve-                     | CIAUS BRAKE SW/STOP LAWIP SVV              |     |
| ACTION TECT - On a sigl Damain Damain mode)                      | DESCRIPTION                                | CCS |
| ACTION TEST: Special Repair Requirement                          | DIC LOGIC                                  |     |
| (Conventional (Fixed Speed) Gruise Control                       | Diagnosis Procedure (A/T Models)           |     |
| Mode)13                                                          | Diagnosis Procedure (M/T Models)           | Р   |
|                                                                  | Component Inspection (ICC BRAKE SWITCH)43  |     |
|                                                                  | Component Inspection (STOP LAMP SWITCH)43  |     |
| INTELLIGENT CRUISE CONTROL SYSTEM16                              | Component Inspection (ICC CLUTCH SWITCH)44 |     |
| System Diagram16                                                 | C1A06 OPERATION SW45                       |     |
| System Description16                                             | Description45                              |     |
| Component Parts Location20                                       | DTC Logic45                                |     |

| Diagnosis Procedure                                                           | 45                    |
|-------------------------------------------------------------------------------|-----------------------|
| Component Inspection                                                          | 47                    |
| C1A12 LASER BEAM OFF CENTER                                                   | <b>48</b>             |
| Description                                                                   | 48                    |
| DTC Logic                                                                     | 48                    |
| Diagnosis Procedure                                                           | 48                    |
| C1A13 STOP LAMP RELAY                                                         | <b>49</b>             |
| Description                                                                   | 49                    |
| DTC Logic                                                                     | 49                    |
| Diagnosis Procedure                                                           | 49                    |
| Component Inspection                                                          | 55                    |
| C1A14 ECM                                                                     | <b>56</b>             |
| Description                                                                   | 56                    |
| DTC Logic                                                                     | 56                    |
| Diagnosis Procedure                                                           | 56                    |
| C1A15 GEAR POSITION                                                           | <b>58</b>             |
| Description                                                                   | 58                    |
| DTC Logic                                                                     | 58                    |
| Diagnosis Procedure                                                           | 58                    |
| C1A16 RADAR STAIN                                                             | 60                    |
| Description                                                                   | 60                    |
| DTC Logic                                                                     | 60                    |
| Diagnosis Procedure                                                           | 60                    |
| C1A18 LASER AIMING INCMP                                                      | <b>62</b>             |
| Description                                                                   | 62                    |
| DTC Logic                                                                     | 62                    |
| Diagnosis Procedure                                                           | 62                    |
| C1A21 UNIT HIGH TEMP                                                          | <b>63</b>             |
| Description                                                                   | 63                    |
| DTC Logic                                                                     | 63                    |
| Diagnosis Procedure                                                           | 63                    |
| C1A24 NP RANGE<br>Description<br>DTC Logic<br>Diagnosis Procedure             | <b>64</b><br>64<br>64 |
| C1A26 ECD MODE MALFUNCTION<br>Description<br>DTC Logic<br>Diagnosis Procedure | <b>66</b><br>66<br>66 |
| C1A27 ECD POWER SUPPLY CIRCUIT                                                | 68                    |
| Description                                                                   | 68                    |
| DTC Logic                                                                     | 68                    |
| Diagnosis Procedure                                                           | 68                    |
| U0121 VDC CAN 2                                                               | 70                    |
| Description                                                                   | 70                    |
| DTC Logic                                                                     | 70                    |
| Diagnosis Procedure                                                           | 70                    |
| U0401 ECM CAN 1                                                               | <b>72</b>             |
| Description                                                                   | 72                    |
| DTC Logic                                                                     | 72                    |

| Diagnosis Procedure72                                                                                                    |
|----------------------------------------------------------------------------------------------------|
| U0402 TCM CAN 1         74           Description         74           DTC Logic         74           Diagnosis Procedure         74                                                           |
| U0415 VDC CAN 1         76           Description         76           DTC Logic         76           Diagnosis Procedure         76                                                           |
| U1000 CAN COMM CIRCUIT                                                                                                    |
| U1010 CONTROL UNIT (CAN)                                                                                                    |
| PARK/NEUTRAL POSITION SWITCH (M/T)       81         Description       81         Component Function Check       81         Diagnosis Procedure       81         Component Inspection       82 |
| ECU DIAGNOSIS84                                                                                                    |
| ICC SENSOR INTEGRATED UNIT                                                                                                    |
| SYMPTOM DIAGNOSIS                                                                                                    |
| INTELLIGENT CRUISE CONTROL SYSTEM<br>SYMPTOMS                                                                                                    |
| MAIN SWITCH DOES NOT TURN ON, MAIN<br>SWITCH DOES NOT TURN OFF                                                                                                    |
| ICC SYSTEM CANNOT BE SET (MAIN<br>SWITCH TURNS ON/OFF)                                                                                                    |
| ICC STEERING SWITCH (OTHER THAN<br>MAIN SWITCH) DOES NOT FUNCTION                                                                                                    |
| ICC SYSTEM DOES NOT CANCEL WHEN A/<br>T SELECTOR LEVER SETS ON "N"                                                                                                    |

| Description                                                | 99             |
|------------------------------------------------------------|----------------|
| Diagnosis Procedure                                        | 99             |
| CHIME DOES NOT SOUND<br>Description<br>Diagnosis Procedure | <b>101</b><br> |
| DRIVING FORCE IS HUNTING                                   | <b> 103</b>    |
| Description                                                | 103            |
| Diagnosis Procedure                                        | 103            |

# ICC SYSTEM FREQUENTLY CANNOT DE-TECT THE VEHICLE AHEAD/ DETECTION

| ZONE IS SHORT       |     |
|---------------------|-----|
| Description         |     |
| Diagnosis Procedure | 104 |
|                     |     |

# THE SYSTEM DOES NOT DETECT THE VEHICLE AHEAD AT ALL

| HICLE AHEAD AT ALL         | 105 |
|----------------------------|-----|
| Description                | 105 |
| Diagnosis Procedure        | 105 |
| NORMAL OPERATING CONDITION | 106 |
| Description                | 106 |

| PRECAUTION                                                                                                    | 108                                 |
|----------------------------------------------------------------------------------------------------|-------------------------------------|
| PRECAUTIONS<br>Precaution for Supplemental Restraint System<br>(SRS) "AIR BAG" and "SEAT BELT PRE-TEN-<br>SIONER"<br>ICC System Service | 108 B<br>108 B<br>108               |
| PREPARATION                                                                                                    | <b>109</b> C                        |
| PREPARATION<br>Special Service Tools                                                                                                    | <b>109</b><br>109                   |
| ON-VEHICLE REPAIR                                                                                                    | 110                                 |
| ICC SENSOR INTEGRATED UNIT<br>Exploded View<br>Removal and Installation<br>Inspection and Adjustment                                    | <b>110</b> E<br>110<br>110<br>111 F |
| ICC STEERING SWITCH<br>Exploded View<br>Removal and Installation                                                                        | <b>112</b><br>112<br>112 G          |

COCS

Н

J

Κ

L

Μ

Ν

Ρ

# BASIC INSPECTION DIAGNOSIS AND REPAIR WORKFLOW

### Work Flow

INFOID:000000000965379

**OVERALL SEQUENCE** 

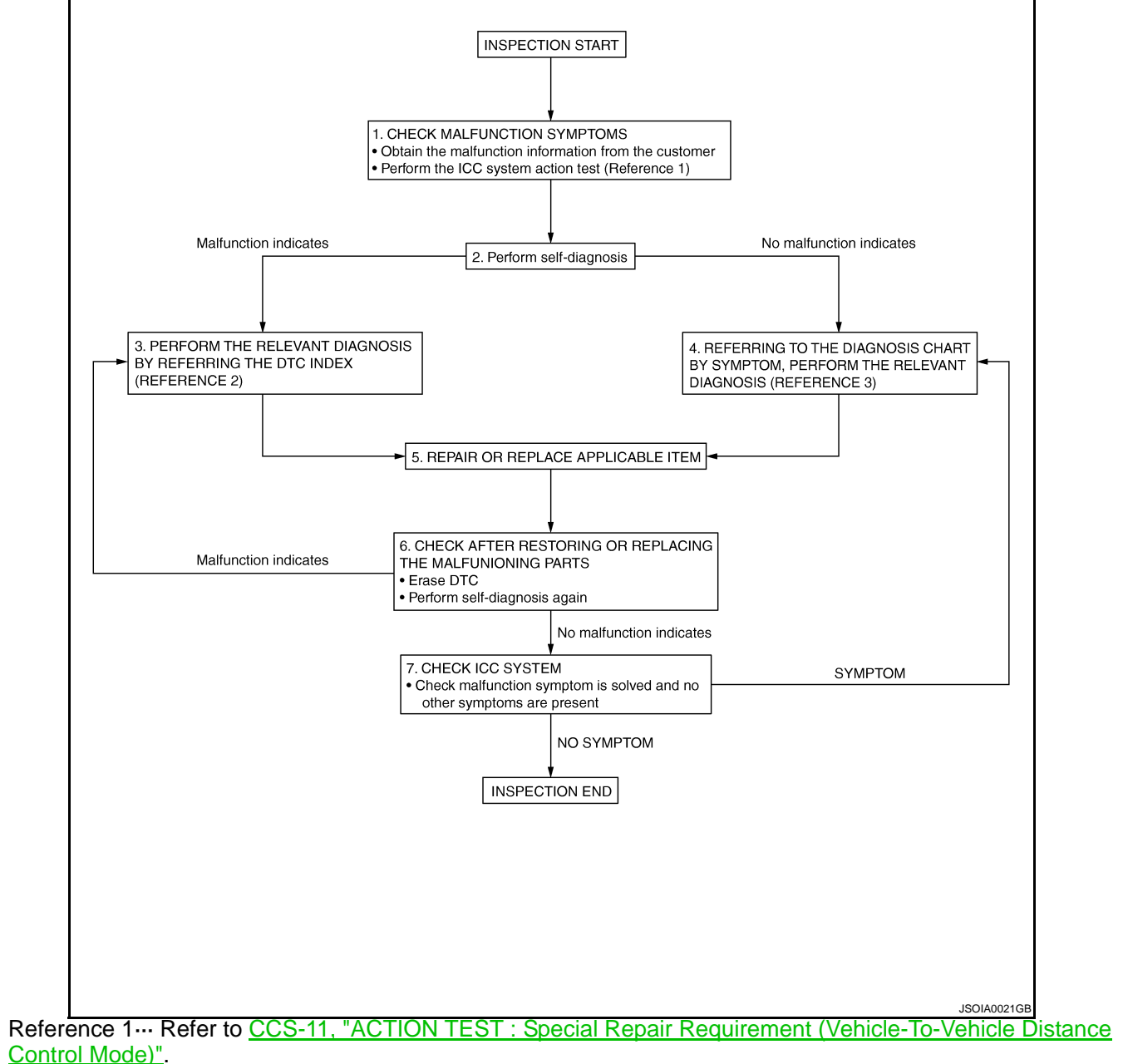

- Reference 2... Refer to <u>CCS-91, "DTC Index"</u>.
- Reference 3--- Refer to CCS-93, "Symptom Table".

DETAILED FLOW

# 1.CHECK SYMPTOM

Check the malfunction symptoms by performing the following items.

<sup>•</sup> Obtain the malfunction information (conditions and environment when the malfunction occurred) from the customer.

# DIAGNOSIS AND REPAIR WORKFLOW

< BASIC INSPECTION >

| Perform the ICC system action test to check the ICC system operation status. Refer to <u>CCS-11. "ACTION</u><br><u>TEST : Special Repair Requirement (Vehicle-To-Vehicle Distance Control Mode)"</u> . | А  |
|----------------------------------------------------------------------------------------------------|----|
| >> GO TO 2.                                                                                                    |    |
| 2. PERFORM SELF-DIAGNOSIS OF ICC SENSOR INTEGRATED UNIT                                                                                                    | В  |
| <ol> <li>Perform self-diagnosis of ICC sensor integrated unit.</li> <li>Check if DTC is detected.</li> </ol>                                                                                           | C  |
| Is any DTC detected?                                                                                                    | 0  |
| YES >> GO TO 3.<br>NO >> GO TO 4                                                                                                    | _  |
| 3. CHECK SELF-DIAGNOSIS RESULTS                                                                                                    | D  |
| <ol> <li>Check the DTC detected in the self-diagnosis results.</li> <li>Perform the relevant diagnosis by referring to the DTC index. Refer to <u>CCS-91, "DTC Index"</u>.</li> <li>NOTE:</li> </ol>   | Е  |
| If "CAN COMM CIRCUIT [U1000]" (DTC 100) is displayed, start with the diagnosis for the CAN communica-<br>tion system. Refer to <u>CCS-78, "Diagnosis Procedure"</u> .                                  | F  |
| >> GO TO 5.                                                                                                    |    |
| 4. DIAGNOSIS BY SYMPTOM                                                                                                    | G  |
| Referring to the diagnosis chart by symptom, perform the relevant diagnosis. Refer to <u>CCS-93, "Symptom</u>                                                                                          |    |
|                                                                                                    | Н  |
| >> GO TO 5.                                                                                                    |    |
| 5. REPAIR OR REPLACE APPLICABLE ITEM                                                                                                    |    |
| Repair or replace applicable item.                                                                                                    |    |
| >> GO TO 6                                                                                                    | J  |
| 6. CHECK AFTER REPAIRING OR REPLACING THE APPLICABLE ITEM                                                                                                    |    |
| 1. Erase DTC.                                                                                                    | К  |
| 2. Perform the self-diagnosis for the ICC sensor integrated unit again after repairing or replacing the applica-                                                                                       |    |
| 3. Check if DTC is detected.                                                                                                    | I  |
| Is any DTC detected?                                                                                                    |    |
| YES >> GO TO 3.                                                                                                    |    |
| 7. CHECK ICC SYSTEM                                                                                                    | Μ  |
| Test the ICC system for normal operation to see if the malfunction symptom is solved and no other symptoms                                                                                             |    |
| are present.                                                                                                    | Ν  |
|                                                                                                    |    |
| NO $>>$ GO TO 4.                                                                                                    | СС |
|                                                                                                    |    |

Ρ

< BASIC INSPECTION >

**INSPECTION AND ADJUSTMENT** 

# ADDITIONAL SERVICE WHEN REPLACING CONTROL UNIT

# ADDITIONAL SERVICE WHEN REPLACING CONTROL UNIT : Description

INFOID:000000000965380

Always perform the laser beam aiming adjustment after replacing the ICC sensor integrated unit. In addition, test the ICC system operations to see if it functions normally.

ADDITIONAL SERVICE WHEN REPLACING CONTROL UNIT : Special Repair Requirement

### **1.**LASER BEAM AIMING ADJUSTMENT

Adjust laser beam aiming. Refer to <u>CCS-7</u>, "LASER BEAM AIMING ADJUSTMENT : Special Repair Requirement (Preparation)".

>> GO TO 2.

# 2.ICC SYSTEM ACTION TEST

- Perform the ICC system operation test. Refer to <u>CCS-11</u>. "ACTION TEST : Special Repair Requirement (Vehicle-To-Vehicle Distance Control Mode)".
- 2. Check that the ICC system operates normally.

#### >> INSPECTION END LASER BEAM AIMING ADJUSTMENT

#### LASER BEAM AIMING ADJUSTMENT : Description

INFOID:000000000965382

#### OUTLINE OF LASER BEAM AIMING ADJUSTMENT

Adjust the laser beam aiming every time the ICC sensor integrated unit is removed or installed.

1. Set up the ICC target board [SST: KV99110100 (J-45718)].

#### NOTĖ:

The location of the ICC sensor integrated unit (1) differs according to the vehicle grade. So the ICC target board setting position varies accordingly.

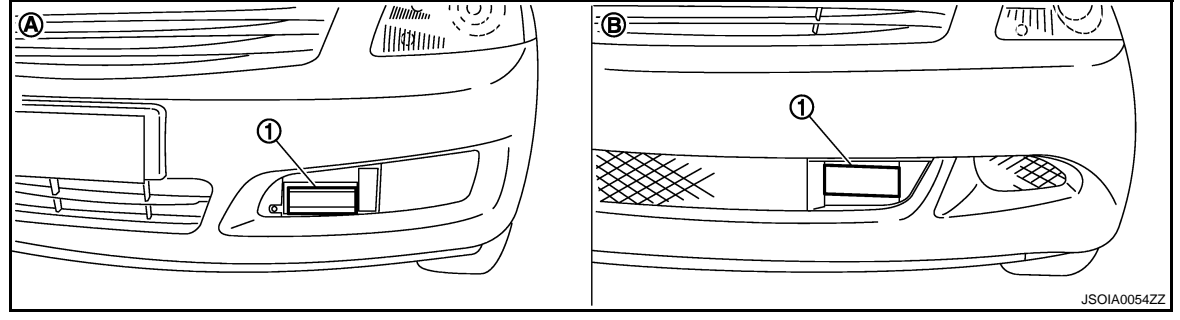

A : Leather grade type

- B : Sport grade type
- 2. Adjust the sensor following the procedure on CONSULT-III. (Turn manually the screw for up-down position adjustment. ICC sensor integrated unit automatically adjust the right-left position.)

#### CAUTIONARY POINTS FOR LASER BEAM AIMING

#### **CAUTION:**

- Adjust laser beam aiming at a horizontal place as far as 12 m (39 ft) forward the vehicle can be seen.
- Adjust laser beam aiming 5 seconds after starting engine.
- Never view ICC sensor integrated unit body window directly during laser beam aiming adjustment.
- Follow the CONSULT-III when adjusting the laser beam aiming (laser beam aiming adjustment cannot be operated without CONSULT-III).
- Never ride on vehicle during laser beam aiming adjustment.
- Idle and turn headlamps OFF during laser beam aiming adjustment.

### CCS-6

< BASIC INSPECTION >

# [INTELLIGENT CRUISE CONTROL]

#### LASER BEAM AIMING ADJUSTMENT : Special Repair Requirement (Preparation) А INFOID:000000000965383 1.PREPARATION OF BEFOR LASER BEAM AIMING ADJUSTMENT В 1. Adjust the tire pressure to the specified value. See that there is no load in the vehicle. 2. Coolant, engine oil filled up to correct level and full fuel tank. 3. Shift the selector lever to the "P" range (A/T) or the shift knob to the neutral position (M/T), and release the 4. parking brake. 5. Clean the ICC sensor integrated unit body window with a soft cloth. Remove the front bumper finisher B (1). Refer to EXT-10. "Exploded View" 6. D 32 /Ⅲ円1 (A) **B** 2 Е ന ന 2 F JSOIA0013ZZ : ICC sensor integrated unit 2 А : Leather grade type R : Sport grade type Н >> GO TO CCS-7, "LASER BEAM AIMING ADJUSTMENT : Special Repair Requirement (Setting The ICC Target Board)". LASER BEAM AIMING ADJUSTMENT : Special Repair Requirement (Setting The ICC Target Board) INFOID:000000000965384 Accurate ICC target board setting is required for the laser beam aiming adjustment. NOTE: ICC system does not function normally if laser beam aiming is not accurate. Κ **1.**ADJUSTING HEIGHT OF THE ICC TARGET BOARD 1. Attach a triangle scale (2) at a position 42 mm (1.65 in) (H) below the center (A) of the ICC target board (1). ന L 3 : Adjust nut b : 90° M A Ь н Ν 2 JSOIA0014ZZ CCS

#### < BASIC INSPECTION >

- 2. Adjust the height of the ICC target board with aligning the upside tip of the triangle scale (1) with the center of laser beam axis (A).
  - 2 : ICC sensor integrated unit

# [INTELLIGENT CRUISE CONTROL]

JSDIA0015ZZ

w

н

#### NOTE:

• The center of laser beam axis (A) is located at 38 mm (1.5 in) (W) from the left side and 22 mm (0.87 in) (H) from the top of the ICC sensor integrated unit from a front view of vehicle.

To identify the center of laser beam axis (A) easily, prepare a piece of paper (B) cut to the size of 38 mm (1.5 in) (W) × 22 mm (0.87 in) (H) and attach it on the upper left point of the ICC sensor integrated unit (1).

>> GO TO 2.

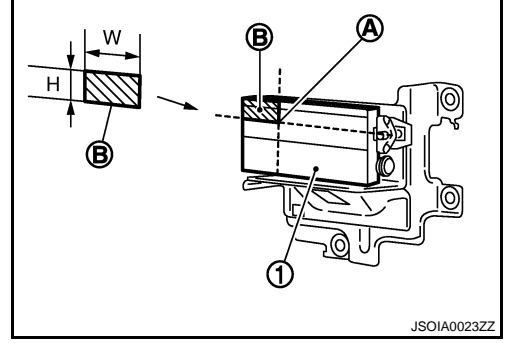

JSOIA0022ZZ

# 2. ADJUSTING THE RIGHT-LEFT POSITION OF THE ICC TARGET BOARD

 Attach a ruler (1) or equivalent tool with a length of 450 mm (17.72 in) or more to the back face of the ICC target board center (A) in the leftward direction.

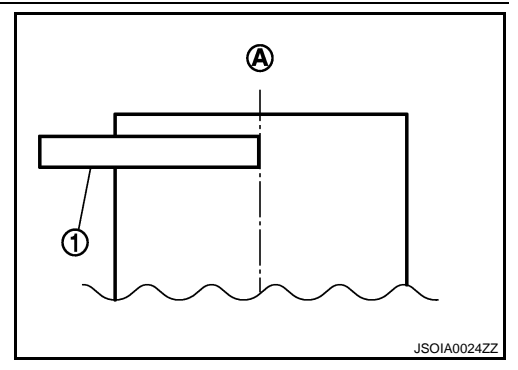

#### < BASIC INSPECTION >

# [INTELLIGENT CRUISE CONTROL]

2. Suspend a weight from a string (1) attached to its end at the point (B) rightward from the ICC target board center (A).

| W [mm (in)]                 |                           |
|-----------------------------|---------------------------|
| Leather grade type          | : 404 (15.91)             |
| Sport grade type            | : 247 (9.72)              |
| NOTE:                       |                           |
| To learn how to identify th | e vehicle grade, refer to |

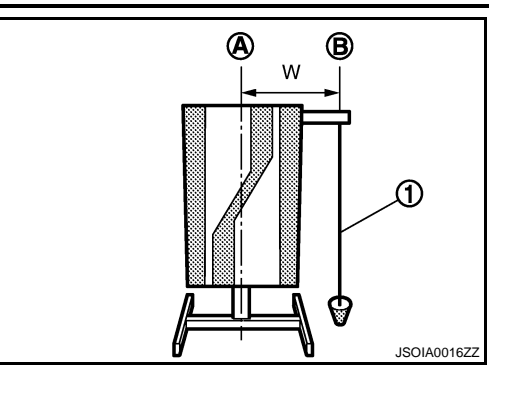

А

В

E

F

Н

o <u>CCS-6.</u> "LASER BEAM AIMING ADJUSTMENT : Description".

>> GO TO 3.

**3.**SETTING THE ICC TARGET BOARD

- 1. Suspend a thread with weight on tip to splice the center of the front and rear bumpers. Then, mark the center point on the ground as each weight points.
- 2. Link the front and rear bumpers center points marked on the ground, and mark a point 3.9 m (12.8 ft) position ahead of the front bumper, on the extended line of the previous link line of the bumper center points. Then, adjust the position of the ICC target board so that the weight come on the top of the marked point [3.9 m (12.8 ft) position ahead of the front bumper] and face to the vehicle.
- 3. Adjust the position of the ICC target board (1) so that the extended line (A) that links the center of the rear window glass (the center of the rear window defogger pattern) (B) and the center of the windshield (the setting part of the room mirror) (C) align with the weight suspended (2) from the ICC target board.

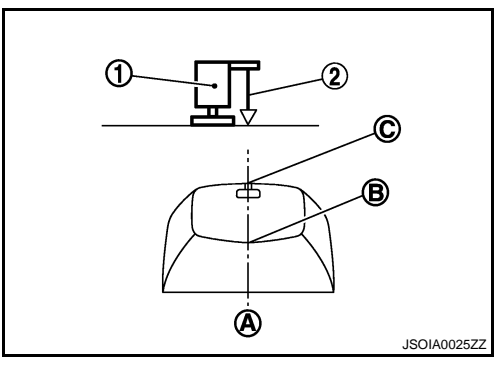

- Remove the thread suspended to the right side of ICC target board and suspend a thread with weight on tip on the center of the ICC target board. Then mark the point of weight on the ground.
- 5. Pivot the edge of the ICC target board 25° (a) to either side. NOTE:

Approx. 90 mm (3.54 in) (b) shift rates the 25° (a) movement.

- 1 : ICC target board
- 2 : String with a weight
- С : ICC target board center marking position

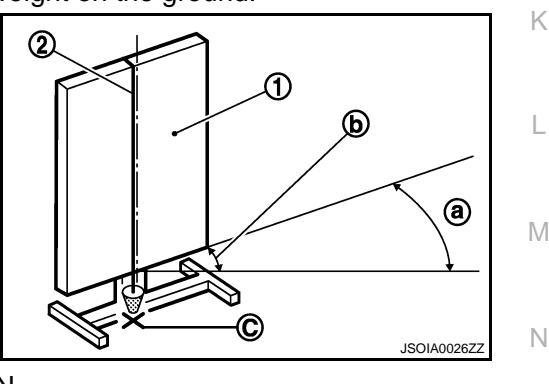

>> GO TO 4.

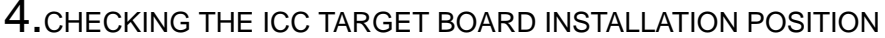

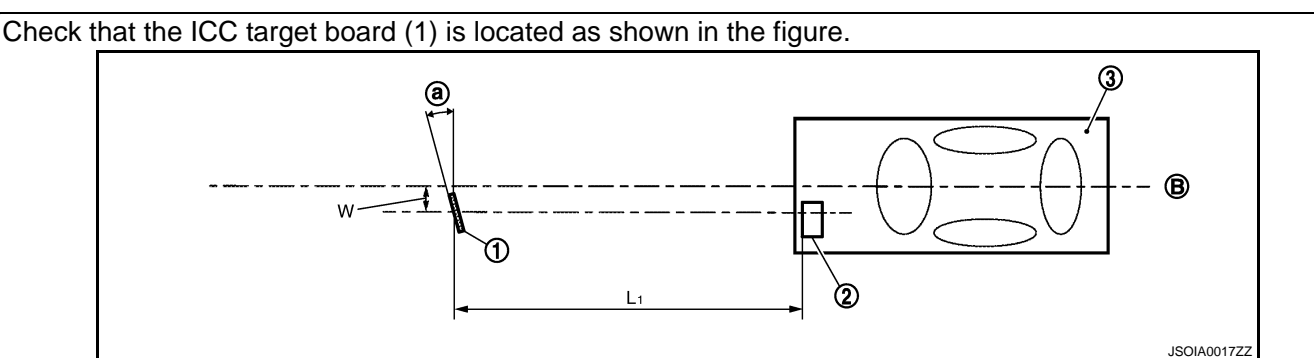

CCS

Ρ

# < BASIC INSPECTION >

- 1. ICC target board
- 2. ICC sensor integrated unit

L1. 4.0 m (13.0 ft)

3. Vehicle

- B. Vehicle center
  - 404 mm (15.91 in) (Leather grade type)
- W. 247 mm (9.72 in) (Sport grade type)
- a. 25°

#### NOTE:

The distance between center of laser beam axis and ICC target board is 4 m (13.0 ft).

>> GO TO 5.

#### 5. CHECKING THE ICC TARGET BOARD INSTALLATION AREA

Do not place anything in the space shown in the figure (view from top).

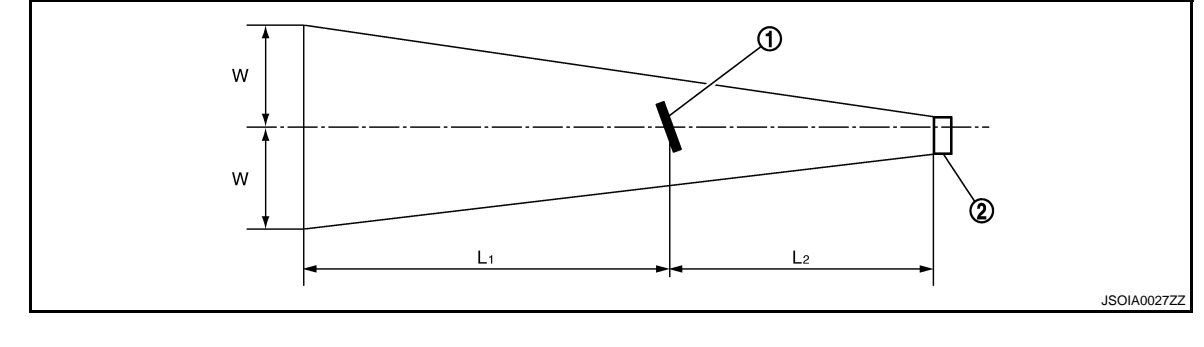

- 1. ICC target board
- 2. ICC sensor integrated unit

L1. 6.5 m (21.3 ft)

L2. 4.0 m (13.0 ft)

W. 3.5 m (11.5 ft)

#### NOTE:

In case the space shown in the figure is not available, make a space by covering the side of the ICC target board with a 1400 mm (4.6 ft)-size frosted black board or black cloth.

>> GO TO <u>CCS-10</u>, "LASER BEAM AIMING ADJUSTMENT : Special Repair Requirement (Laser <u>Beam Aiming Adjustment)"</u>.

# LASER BEAM AIMING ADJUSTMENT : Special Repair Requirement (Laser Beam Aiming Adjustment)

#### **CAUTION:**

# Never view ICC sensor integrated unit body window directly during laser beam aiming adjustment. NOTE:

Complete all necessary work for laser beam adjustment until the adjustment completes as shown in the procedure. If the procedure does not complete, the ICC system is inoperable.

# **1.**SET CONSULT-III TO THE LASER BEAM AIMING ADJUSTMENT MODE

- 1. Connect CONSULT-III and select "WORK SUPPORT" of "ICC".
- 2. Select "LASER BEAM ADJUST" after the "WORK SUPPORT" screen is displayed.
- 3. Touch "START" after the "LASER BEAM ADJUST" screen is displayed.
  - NOTE:

If the adjustment screen does not appear on the CONSULT-III screen in 10 seconds. After touching "LASER BEAM ADJUST" screen, the following causes may be considered:

- ICC target is not set accurately.
- There is not enough space beside the ICC target.
- The range of laser beam aiming exceeds for improper installation position.
- Deformation of vehicle body.
- Deformation of unit.
- Deformation of bracket.
- The area is not suitable for the adjustment work.
- ICC sensor integrated unit body window is not clean.
- The ICC system warning lamp illuminates.

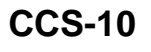

#### < BASIC INSPECTION >

| >> GO TO 2.                                                                                                    | А                  |
|----------------------------------------------------------------------------------------------------|--------------------|
| <ul> <li>2.LASER BEAM AIMING ADJUSTMENT</li> <li>1. After the CONSULT-III displays "ADJUST THE VERTICAL OF LASER BEAM AIMING" turn the up-dow direction adjusting screw until "U/D CORRECT" value is set in the range of ±4.</li> </ul>                                      | /n <sub>B</sub>    |
| <ul> <li>Turn the screw slowly. The value change on display is slower than actual movement of the ICC sens integrated unit. Wait for 2 seconds every time the screw is turned half a rotation.</li> <li>Turning the screw (A) clockwise to laser beam is downward</li> </ul> | or<br>C            |
| (B) and counterclockwise to laser beam is upward (C).                                                                                                    | D                  |
|                                                                                                    | Е                  |
| JSOIA001E                                                                                                    | F                  |
|                                                                                                    | G                  |
| >> GO TO 3.<br>3.LASER BEAM AIMING CONFIRMATION                                                                                                    | Ц                  |
| 1. When "U/D CORRECT" value indicates $\pm 4$ , confirm that the margin of value remains within $\pm 4$ at least f                                                                                                    | or                 |
| <ol> <li>Seconds with no equipment or hand touching the ICC sensor integrated unit.</li> <li>When "COMPLETED THE VERTICAL AIMING OF LASER BEAM" appears on screen, touch "END".</li> <li>NOTE:</li> </ol>                                                                    |                    |
| <ul> <li>Be sure that the margin of "U/D CORRECT" is within ±4 with ICC sensor integrated unit is untouched.</li> <li>Confirm that "ADJUSTING AUTOMATIC HORIZONTAL LASER BEAM AIMING" is on screen and wait f a while (maximum: 10 seconds).</li> </ul>                      | or<br>J            |
| <ol> <li>Committing in CONSULT-In and close the aiming adjustme<br/>procedure by touching "END".</li> <li>NOTE:</li> </ol>                                                                                                    | i it               |
| Complete all the procedures once "LASER BEAM ADJUST" mode is entered in CONSULT-III. When the procedure is discontinued, the ICC system is inoperable.                                                                                                    | ie K               |
| >> LASER BEAM AIMING ADJUSTMENT END<br>ACTION TEST                                                                                                    | L                  |
|                                                                                                    | 386                |
| Always perform the ICC system action test to check that the ICC system operates normally after replacing the ICC sensor integrated unit or repairing any ICC system malfunction.                                                                                             | ne<br>N            |
| ACTION TEST : Special Repair Requirement (Vehicle-To-Vehicle Distance Control                                                                                                    |                    |
| Mode)                                                                                                    | <sup>387</sup> CCS |
| <ul> <li>NOTE:</li> <li>When there is no vehicle ahead, drive at the set speed steadily.</li> <li>When there is a vehicle ahead, control to maintain distance from the vehicle ahead, watching its speed.</li> <li>1.CHECK FOR MAIN SWITCH</li> </ul>                        | Ρ                  |

1. Start engine.

#### < BASIC INSPECTION >

- [INTELLIGENT CRUISE CONTROL]
- 2. Press the MAIN switch (1) for less than 1.5 seconds.
- Check the ICC system display in the combination meter to check that the vehicle-to-vehicle distance control mode is ready for activation.

| : ON        |
|-------------|
| : Long mode |
| : ON        |
| : ""        |
|             |

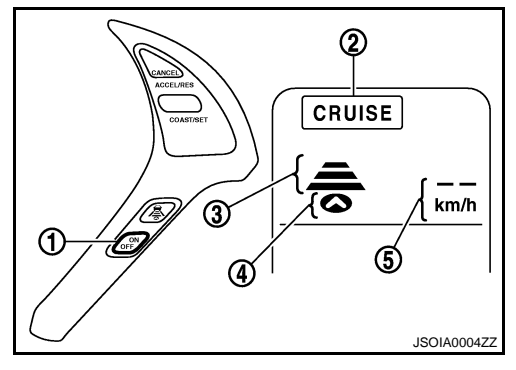

- 4. Press the MAIN switch, and check that the ICC system display turns off when the ICC system is deactivated.
- 5. Check that the ICC system display turns off after starting the engine again.

>> GO TO 2.

2. CHECK FOR DISTANCE SWITCH

- 1. Start engine.
- 2. Press the MAIN switch for less than 1.5 seconds.
- 3. Press the DISTANCE switch.
- 4. Check if the set distance indicator changes display in order of:  $(Long) \rightarrow (Middle) \rightarrow (Short)$ .

| Distance D | Display     | Approximate distance at<br>100 km/h (60 MPH) [m (ft)] |
|------------|-------------|-------------------------------------------------------|
| Long       | 100<br>km/h | 60 (195)                                              |
| Middle     | 100<br>km/h | 40 (130)                                              |
| Short      | 100<br>km/h | 30 (90)                                               |

#### NOTE:

The set distance indicator shows (Long) immediately after the engine starts.

#### >> GO TO 3.

# 3. CHECK FOR RESUME/ACCELERATE, SET/COAST, CANCEL SWITCHES

- 1. Check if RESUME/ACCELERATE, SET/COAST, CANCEL switches are operated smoothly.
- 2. Check if switches come up as hand is released from the switches.

>> GO TO 4.

#### **4.**SET CHECKING

- 1. Start engine.
- 2. Press the MAIN switch for less than 1.5 seconds.
- 3. Drive the vehicle between 40 km/h (25 MPH) and 144 km/h (90 MPH).
- 4. Push down the SET/COAST switch.
- 5. Confirm that the desired speed is set as hand is released from the SET/COAST switch.

#### NOTE:

# CCS-12

#### < BASIC INSPECTION >

# INSPECTION AND ADJUSTMENT

| The set vehicle speed is displayed on the ICC system display.                                                                                                    |    |
|----------------------------------------------------------------------------------------------------|----|
|                                                                                                    | F  |
| 5 CHECK FOR INCREASE OF CRUISING SPEED                                                                                                    |    |
| <ol> <li>Set vehicle-to-vehicle distance control mode at desired speed.</li> <li>Check if the set speed increases by 1 km/h (1 MPH) as RESUME/ACCELERATE switch is pushed up.</li> </ol>                                                                                                    | E  |
| <b>NOTE:</b><br>The maximum set speed of the vehicle-to-vehicle distance control mode is 1/1/ km/b (90 MPH)                                                                                                    | C  |
|                                                                                                    |    |
| >> GO TO 6.                                                                                                    | Γ  |
| 6. CHECK FOR DECREASE OF CRUISING SPEED                                                                                                    |    |
| <ol> <li>Set vehicle-to-vehicle distance control mode at desired speed.</li> <li>Check if the set speed decreases by 1 km/h (1 MPH) as SET/COAST switch is pushed down.</li> </ol>                                                                                                    | E  |
| <ul> <li>Vehicle-to-vehicle distance control mode is automatically cancelled when the driving speed lowers to 32 km/h (20 MPH) due to the deceleration of the vehicle ahead.</li> <li>The minimum set speed of the vehicle-to-vehicle distance control mode is 40 km/h (25 MPH).</li> </ul>                                                                          | F  |
|                                                                                                    |    |
| >> GO TO 7.                                                                                                    | (  |
| <b>7.</b> CHECK FOR CANCELLATION OF VEHICLE-TO-VEHICLE DISTANCE CONTROL MODE                                                                                                    |    |
| <ul> <li>Check that the vehicle-to-vehicle distance control mode is canceled when performing the following operations.</li> <li>When the brake pedal is depressed after the system is turned ON.</li> <li>When the clutch pedal is depressed after the system is turned ON (M/T).</li> <li>When the A/T selector lever is shifted to the "N" range (A/T).</li> </ul> | ŀ  |
| <ul> <li>When the MAIN switch is turned OFF.</li> <li>When CANCEL switch is operated.</li> </ul>                                                                                                    | I  |
| >> GO TO 8.                                                                                                    |    |
| <b>8</b> .check for restoring speed that is set by vehicle-to-vehicle distance control                                                                                                    |    |
| MODE BEFORE CANCELLATION                                                                                                    | ŀ  |
| Check that the vehicle restores the previous speed kept before the system deactivation when performing the following operations                                                                                                    | 1  |
| <ul> <li>Cancel the system by depressing the brake pedal. Then check if the speed before cancellation is restored when pushing up RESUME/ACCELERATE switch with 40 km/h (25 MPH) or above.</li> <li>Depress the dutch pedal to speed the system. Then release the dutch pedal (chift knew at any of the 1st to be a set of the system).</li> </ul>                   | L  |
| 6th gear positions). Check that the vehicle restores the previous speed kept before the system deactivation when pushing up the RESUME/ACCELERATE switch while the vehicle speed is 40 km/h (25 MPH) or more.                                                                                                    |    |
| • Shift the A/T shift selector lever to the "N" range to cancel the system. Then shift the A/T shift selector lever back to the "D" range. Check that the vehicle restores the previous speed kept before the system deactiva-                                                                                                    | 1\ |
| tion when pushing up the RESUME/ACCELERATE switch while the vehicle speed is 40 km/h (25 MPH) or more (A/T).                                                                                                    | Γ  |
| <ul> <li>Press the CANCEL switch to cancel the system. Then check that the vehicle restores the previous speed<br/>kept before the system deactivation when pushing up the RESUME/ACCELERATE switch while the vehicle<br/>speed is 40 km/h (25 MPH) or more.</li> </ul>                                                                                              | С  |
| >> OPERATION INSPECTION COMPLETION                                                                                                    |    |
| ACTION TEST : Special Repair Requirement (Conventional (Fixed Speed) Cruise<br>Control Mode)                                                                                                    | F  |
| A                                                                                                    |    |

**1.**CHECK FOR MAIN SWITCH

1. Start engine.

#### < BASIC INSPECTION >

- 2. Press the MAIN switch (1) for more than 1.5 seconds.
- 3. Check that the ICC system display in the combination meter indicates that the conventional (fixed speed) cruise control mode is ready for activation.

ICC system display status "CRUISE" indicator lamp (2) : ON

- 4. Press the MAIN switch, and check that the ICC system display turns off when the ICC system is deactivated.
- 5. Check that the ICC system display turns off after starting the engine again.

# [INTELLIGENT CRUISE CONTROL]

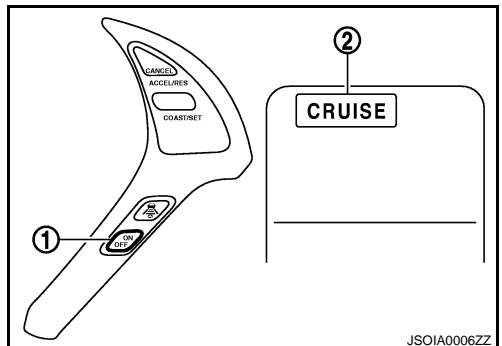

#### >> GO TO 2.

2. Check for resume/accelerate, set/coast, cancel switches

- 1. Check if RESUME/ACCELERATE, SET/COAST, CANCEL switches are operated smoothly.
- 2. Check if switches come up as hand is released from the switches.

#### >> GO TO 3.

# 3.SET CHECKING

- 1. Start engine.
- 2. Press the MAIN switch for more than 1.5 seconds.
- 3. Drive the vehicle between 40 km/h (25 MPH) and 144 km/h (90 MPH).
- 4. Push down the SET/COAST switch.
- 5. Confirm that the desired speed is set as hand is released from the SET/COAST switch.

#### NOTE:

- The set vehicle speed is not displayed on the ICC system display.
- The SET indicator in the ICC system display illuminates.

#### >> GO TO 4.

#### **4.**CHECK FOR INCREASE OF CRUISING SPEED

- 1. Set the conventional (fixed speed) cruise control mode at desired speed.
- 2. Check if the set speed increases by 1.6 km/h (1 MPH) as RESUME/ACCELERATE switch is pushed up. **NOTE:**
- If the RESUME/ACCELERATE switch is kept pushing up during cruise control driving, the vehicle speed increases until the switch is released.
- The maximum set speed is 144 km/h (90 MPH).

#### >> GO TO 5.

# 5. CHECK FOR DECREASE OF CRUISING SPEED

- 1. Set the conventional (fixed speed) cruise control mode at desired speed.
- 2. Check if the set speed decreases by 1.6 km/h (1 MPH) as SET/COAST switch is pushed down.

#### NOTE:

- Conventional (fixed speed) cruise control mode is automatically cancelled when the driving speed lowers to 32 km/h (20 MPH).
- The lowest set speed is 40 km/h (25 MPH).

#### >> GO TO 6.

#### **6.**CHECK FOR CANCELLATION OF CONVENTIONAL (FIXED SPEED) CRUISE CONTROL MODE

Check that the CONVENTIONAL (FIXED SPEED) CRUISE CONTROL MODE is canceled when performing the following operations.

- When the brake pedal is depressed after the system is turned ON.
- When the clutch pedal is depressed after the system is turned ON (M/T).
- When the A/T selector lever is shifted to the "N" range (A/T).

# CCS-14

< BASIC INSPECTION >

## **INSPECTION AND ADJUSTMENT**

• When the MAIN switch is turned OFF.

• When CANCEL switch is operated.

#### >> GO TO 7.

**7.**CHECK FOR RESTORING SPEED THAT IS SET BY CONVENTIONAL (FIXED SPEED) CURISE CONTROL MODE BEFORE CANCELLATION

Check that the vehicle restores the previous speed kept before the system deactivation when performing the following operations.

- Cancel the system by depressing the brake pedal. Then check if the speed before cancellation is restored when pushing up RESUME/ACCELERATE switch with 40 km/h (25 MPH) or above.
- Depress the clutch pedal to cancel the system. Then release the clutch pedal (shift knob at any of the 1st to 6th gear positions). Check that the vehicle restores the previous speed kept before the system deactivation when pushing up the RESUME/ACCELERATE switch while the vehicle speed is 40 km/h (25 MPH) or more.
- Shift the A/T shift selector lever to the "N" range to cancel the system. Then shift the A/T shift selector lever back to the "D" range. Check that the vehicle restores the previous speed kept before the system deactivation when pushing up the RESUME/ACCELERATE switch while the vehicle speed is 40 km/h (25 MPH) or more (A/T).
- Press the CANCEL switch to cancel the system. Then check that the vehicle restores the previous speed kept before the system deactivation when pushing up the RESUME/ACCELERATE switch while the vehicle speed is 40 km/h (25 MPH) or more.

>> OPERATION INSPECTION COMPLETION

Κ

L

M

Ν

А

ccs

Ρ

#### < FUNCTION DIAGNOSIS >

# [INTELLIGENT CRUISE CONTROL]

# FUNCTION DIAGNOSIS INTELLIGENT CRUISE CONTROL SYSTEM

# System Diagram

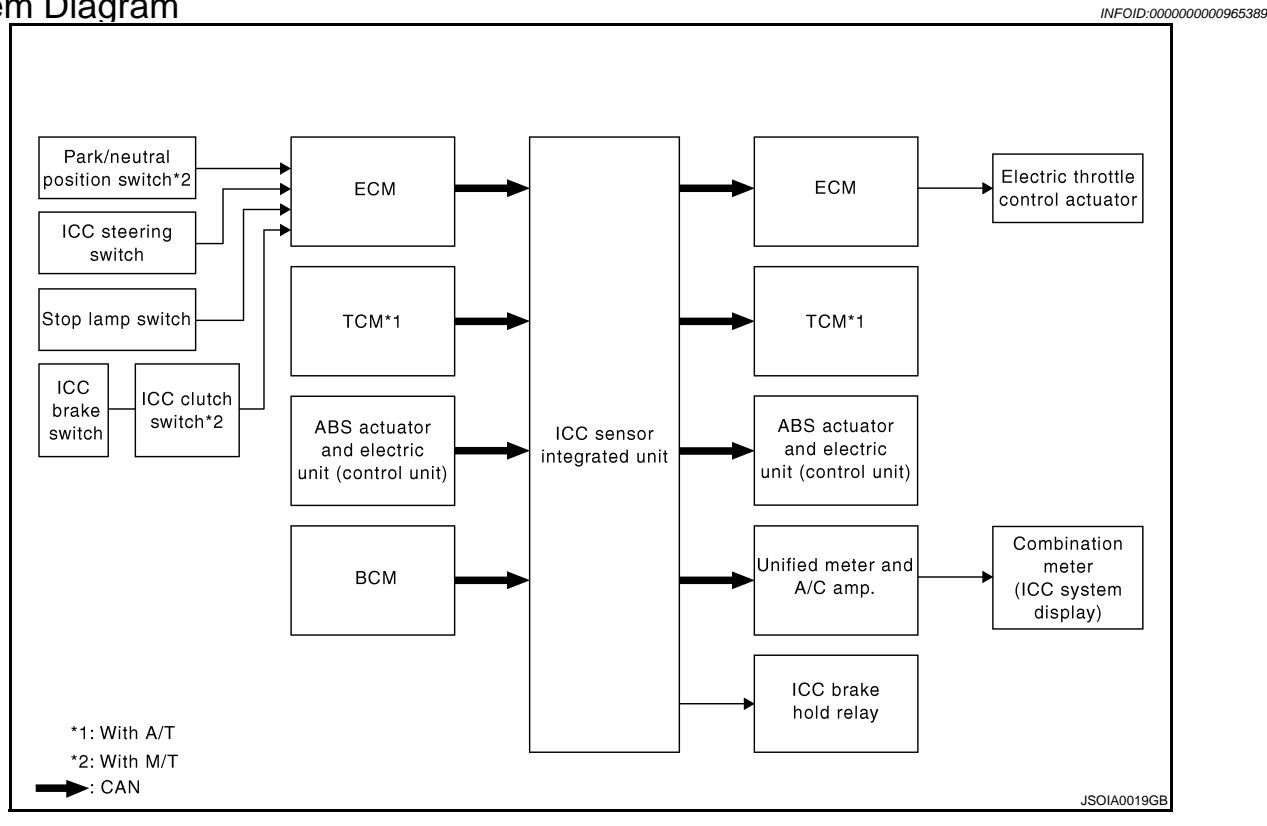

# System Description

INFOID:000000000965390

- The Intelligent Cruise Control (ICC) system automatically maintains a selected distance from the vehicle ahead according to that vehicle's speed, or at the set speed, if the road ahead is clear.
- The ICC function has two cruise control modes and brake assist (with preview function).
- To activate or deactivate the ICC system and set the vehicle speed and vehicle-to-vehicle distance, use the ICC steering switch.
- The operation status of the ICC system is indicated on the ICC system display of the combination meter.

#### VEHICLE-TO-VEHICLE DISTANCE CONTROL MODE

- Vehicle-to-vehicle distance control mode, the driver can maintain the same speed as other vehicles without the constant need to adjust the set speed as the driver would with a normal cruise control system.
- The system is intended to enhance the operation of the vehicle when following the vehicle traveling in the same lane and direction.
- If the ICC sensor integrated unit detects a slower moving vehicle ahead, the system will reduce speed so that the vehicle ahead can be followed at the selected distance.
- The system automatically controls the throttle and applies the brakes (up to 25% of vehicle braking power) if necessary.
- The detection range of the sensor is approximately 390 ft (120 m) ahead.
- Refer to Owner's Manual for Intelligent Cruise Control System operating instructions.

#### CONVENTIONAL (FIXED SPEED) CRUISE CONTROL MODE

- Conventional (fixed speed) cruise control mode is cruising at preset speeds.
- Refer to Owner's Manual for Intelligent Cruise Control System operating instructions.

#### BRAKE ASSIST (WITH PREVIEW FUNCTION)

• When the force applied to brake pedal exceeds a certain level, the Brake Assist is activated and generates a greater braking force than that of a conventional brake booster even with light pedal force.

# CCS-16

#### INTELLIGENT CRUISE CONTROL SYSTEM SIS > [INTELLIGENT CRUISE CONTROL]

#### < FUNCTION DIAGNOSIS >

# • When the Preview Function identifies the need to apply the sudden brake by sensing the vehicle ahead in the same lane and the distance and relative speed from it, it applies the brake pre-pressure before driver depresses the brake pedal and improves brake response by reducing its free play.

• Refer to Owner's Manual for BRAKE ASSIST (WITH PREVIEW FUNCTION) operating instructions.

### ICC STEERING SWITCH

ICC system is operated by MAIN switch and four control switches, all mounted on the steering wheel.

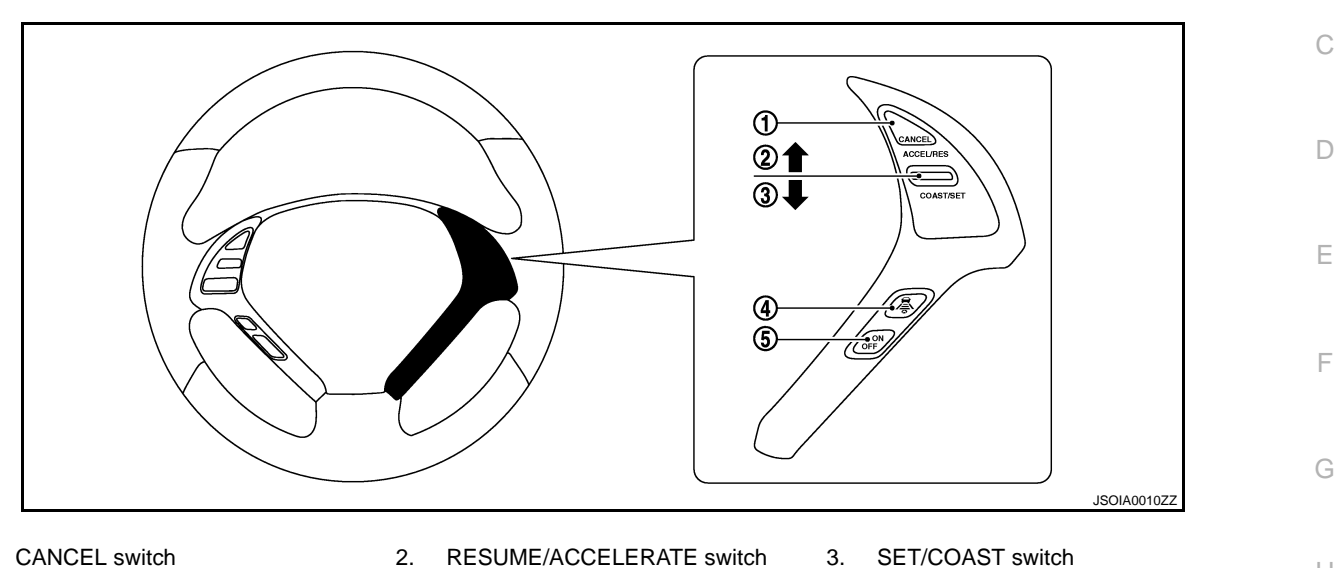

- CANCEL switch
   DISTANCE switch
- RESUME/ACCELERATE switch
   MAIN switch

# 4. [

The on board self-diagnosis function of the ICC system can be started with the RESUME/ACCELERATE switch and SET/COAST switch. Refer to CCS-23, "Diagnosis Description".

In Vehicle-To-Vehicle Distance Control Mode

| No. | Switch name              | Description                                                             | - |
|-----|--------------------------|-------------------------------------------------------------------------|---|
| 1   | CANCEL switch            | Deactivates system without erasing set speed.                           | - |
| 2   | RESUME/ACCELERATE switch | Resumes set speed or increases speed incrementally.                     | - |
| 3   | SET/COAST switch         | Sets desired cruise speed or reduces speed incrementally.               | - |
| 4   | DISTANCE switch          | Changes the following distance from: Long, Middle, Short.               | - |
| 5   | MAIN switch              | Master switch to activate the system (Press for less than 1.5 seconds). |   |

In Conventional (Fixed Speed) Cruise Control Mode

| No. | Switch name              | Description                                                             | _   |
|-----|--------------------------|-------------------------------------------------------------------------|-----|
| 1   | CANCEL switch            | Deactivates system without erasing set speed.                           | N   |
| 2   | RESUME/ACCELERATE switch | Resumes set speed or increases speed incrementally.                     | IN  |
| 3   | SET/COAST switch         | Sets desired cruise speed or reduces speed incrementally.               | _   |
| 4   | DISTANCE switch          | Ineffective in this mode.                                               | CCS |
| 5   | MAIN switch              | Master switch to activate the system (Press for more than 1.5 seconds). |     |

ICC SYSTEM DISPLAY

Ρ

Μ

А

В

Н

#### < FUNCTION DIAGNOSIS >

The multi information display (1) and ICC system warning lamp (2) in the combination meter indicate the operation status of the ICC system.

#### NOTE:

When the on board self-diagnosis is run, ICC system DTC(s), if any, are displayed in the set vehicle speed indicator (3). Refer to <u>CCS-23</u>, <u>"Diagnosis Description"</u>.

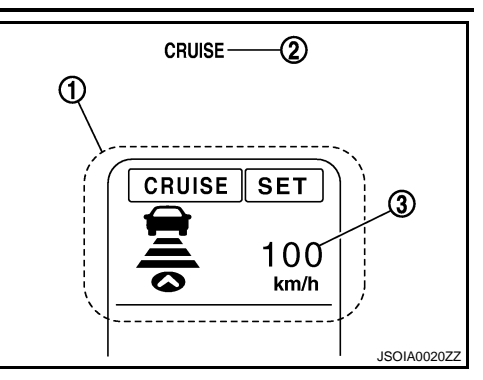

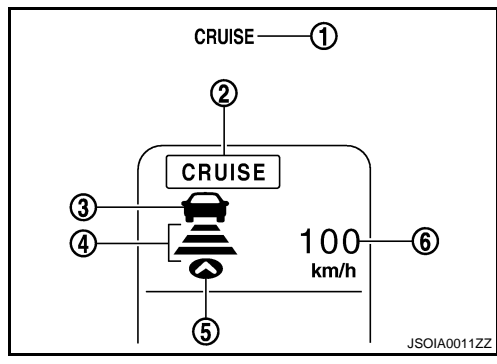

In Vehicle-To-Vehicle Distance Control Mode

| No. | Display items                                    | Description                                                                    |
|-----|--------------------------------------------------|--------------------------------------------------------------------------------|
| 1   | ICC system warning lamp<br>(CRUISE warning lamp) | This indicates that an abnormal condition is present in the ICC system.        |
| 2   | MAIN switch indicator                            | Indicates that the MAIN switch is ON (ICC system ON).                          |
| 3   | Vehicle ahead detection indicator                | Indicates whether it detects a vehicle ahead.                                  |
| 4   | Set distance indicator                           | Indicates the selected distance between vehicles set with the DISTANCE switch. |
| 5   | Own vehicle indicator                            | Indicates the base vehicle.                                                    |
| 6   | Set vehicle speed indicator                      | Indicates the set vehicle speed.                                               |

#### In Conventional (Fixed Speed) Cruise Control Mode

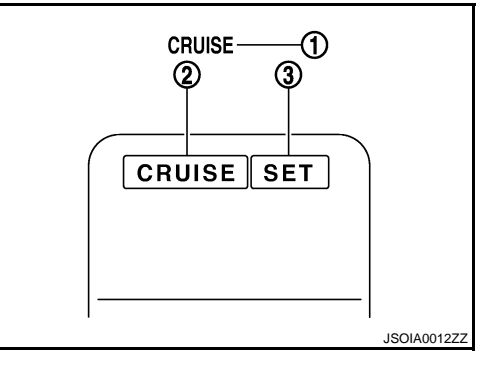

| No. | Display items                                    | Description                                                                          |
|-----|--------------------------------------------------|--------------------------------------------------------------------------------------|
| 1   | ICC system warning lamp<br>(CRUISE warning lamp) | This indicates that an abnormal condition is present in the ICC system.              |
| 2   | MAIN switch indicator                            | Indicates that the MAIN switch is ON (ICC system ON).                                |
| 3   | SET switch indicator                             | Indicates that the set conventional (fixed speed) cruise control mode is controlled. |

#### ICC SENSOR INTEGRATED UNIT INPUT/OUTPUT SIGNAL ITEM

Input Signal Items

# [INTELLIGENT CRUISE CONTROL]

#### < FUNCTION DIAGNOSIS >

# [INTELLIGENT CRUISE CONTROL]

| Transmission unit                                     | Signal name                                       |                                      | Description                                                                                                    |  |
|-------------------------------------------------------|---------------------------------------------------|--------------------------------------|----------------------------------------------------------------------------------------------------|--|
|                                                       | Accelerator pedal position signal                 |                                      | ICC sensor integrated unit receives accelerator pedal position signal from ECM with CAN communication.                                            |  |
|                                                       |                                                   | MAIN switch signal                   |                                                                                                    |  |
|                                                       |                                                   | SET/COAST switch signal              |                                                                                                    |  |
|                                                       | ICC steering switch signal                        | CANCEL switch sig-<br>nal            | ICC sensor integrated unit receives ICC steering switch signal from ECM with CAN communication.                                                   |  |
|                                                       | enner eignal                                      | RESUME/ACCEL-<br>ERATE switch signal |                                                                                                    |  |
|                                                       |                                                   | DISTANCE switch signal               |                                                                                                    |  |
| ECM                                                   | ICC brake switch                                  | signal                               | ICC sensor integrated unit receives ICC brake switch signal from ECM with CAN communication.                                                      |  |
|                                                       | Stop lamp switch signal                           |                                      | ICC sensor integrated unit receives stop lamp switch signal from ECM with CAN communication.                                                      |  |
|                                                       | Closed throttle position signal                   |                                      | ICC sensor integrated unit receives closed throttle position signal from ECM with CAN communication.                                              |  |
|                                                       | Engine speed signal                               |                                      | ICC sensor integrated unit receives engine speed signal from ECM (with CAN communication.                                                         |  |
|                                                       | ICC clutch switch signal <sup>*1</sup>            |                                      | ICC sensor integrated unit receives ICC clutch switch signal from ECM with CAN communication.                                                     |  |
|                                                       | Park/neutral position switch signal <sup>*1</sup> |                                      | ICC sensor integrated unit receives park/neutral position switch sig-<br>nal from ECM with CAN communication.                                     |  |
|                                                       | Shift position signal                             |                                      | ICC sensor integrated unit receives shift position signal from TCM with CAN communication.                                                        |  |
| TCM <sup>*2</sup>                                     | Output shaft revolution signal                    |                                      | ICC sensor integrated unit receives A/T vehicle speed sensor signal (output shaft revolution signal) from TCM with CAN communication.             |  |
|                                                       | Current gear position signal                      |                                      | ICC sensor integrated unit receives current gear position signal from TCM with CAN communication.                                                 |  |
| ABS actuator and<br>electric unit (con-<br>trol unit) | Vehicle speed signal                              |                                      | ICC sensor integrated unit receives vehicle speed signal (wheel speed) from ABS actuator and electric unit (control unit) with CAN communication. |  |
| BCM                                                   | Front wiper request signal                        |                                      | ICC sensor integrated unit receives front wiper request signal from BCM with CAN communication.                                                   |  |

\*1: M/T models

\*2: A/T models

**Output Signal Items** 

M

Ν

CCS

| < FUNCTION DIAGNOSIS > | [INTELLIGENT CRUISE CONTROL] |
|------------------------|------------------------------|
|                        |                              |

| Reception unit              | Signal name                    |                                                    | Description                                                                                                    |
|-----------------------------|--------------------------------|----------------------------------------------------|----------------------------------------------------------------------------------------------------|
|                             |                                | CRUISE indicator signal                            |                                                                                                    |
|                             | ICC system display<br>signal   | Own vehicle indica-<br>tor signal                  |                                                                                                    |
| Combination                 |                                | Vehicle ahead de-<br>tection indicator sig-<br>nal | CC sensor integrated unit transmits ICC system display signal to combination meter (through unified meter and A/C amp.) with CAN communication.               |
| meter (through              |                                | SET indicator signal                               |                                                                                                    |
| unified meter and A/C amp.) |                                | Set distance indica-<br>tor signal                 |                                                                                                    |
|                             | ICC system warning lamp signal |                                                    | ICC sensor integrated unit transmits ICC system warning lamp sig-<br>nal to combination meter (through unified meter and A/C amp.) with<br>CAN communication. |
|                             | Buzzer output signal           |                                                    | ICC sensor integrated unit transmits buzzer output signal to combi-<br>nation meter (through unified meter and A/C amp.) with CAN com-<br>munication.         |
| ICC brake hold re-<br>lay   | ICC brake hold relay           | <i>i</i> drive signal                              | ICC sensor integrated unit output stop lamp drive signal to ICC brake hold relay.                                                                             |

# **Component Parts Location**

INFOID:000000000965391

#### < FUNCTION DIAGNOSIS >

# [INTELLIGENT CRUISE CONTROL]

А

В

С

D

Ε

F

Н

J

Κ

L

Μ

Ν

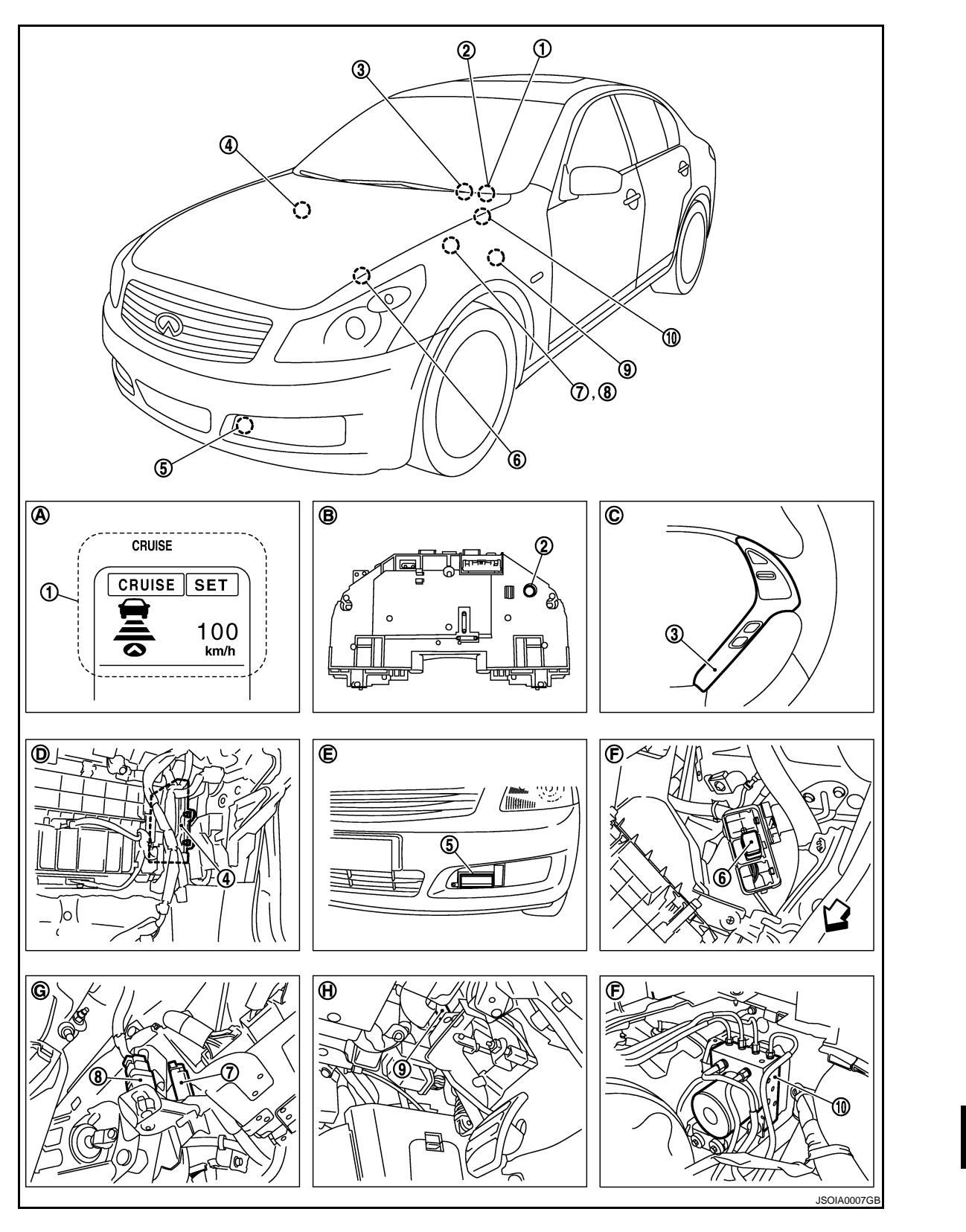

- 1. ICC system display
- 4. ECM
- 7. ICC brake switch
- 10. ABS actuator and electric unit (control unit)
- A. In combination meter

- 2. Buzzer
- 5. ICC sensor integrated unit
- 8. Stop lamp switch
- B. Back of combination meter

**CCS-21** 

- 3. ICC steering switch
- 6. ICC brake hold relay
- 9. ICC clutch switch
- C. Steering wheel RH

Р

CCS

Front bumper LH

Clutch pedal

Н.

## < FUNCTION DIAGNOSIS >

- D. Instrument passenger lower cover E. removed
- G. Brake pedal

# **Component Description**

[INTELLIGENT CRUISE CONTROL]

F. Engine room LH

INFOID:000000000965392

×: Applicable

| Component                                     | Vehicle-to-<br>vehicle<br>distance<br>control mode | Conventional<br>(Fixed speed)<br>cruise<br>control mode | Brake assist<br>(With preview<br>function) | Description                                                                                                    |
|-----------------------------------------------|----------------------------------------------------|---------------------------------------------------------|--------------------------------------------|----------------------------------------------------------------------------------------------------|
| ICC sensor integrated unit                    | ×                                                  | ×                                                       | ×                                          | Refer to <u>CCS-28, "Description"</u> .                                                                                                    |
| ECM                                           | ×                                                  | ×                                                       | ×                                          | Refer to <u>CCS-56, "Description"</u> .                                                                                                    |
| ABS actuator and electric unit (control unit) | ×                                                  | ×                                                       | ×                                          | Refer to <u>CCS-33, "Description"</u> .                                                                                                    |
| BCM                                           | ×                                                  |                                                         |                                            | Transmits front wiper request signal to ICC sensor inte-<br>grated unit through CAN communication.                                                                                                    |
| ТСМ                                           | ×                                                  | х                                                       |                                            | Refer to <u>CCS-74, "Description"</u> .                                                                                                    |
| Unified meter and A/C amp.                    | ×                                                  | ×                                                       | ×                                          | Receives the ICC system display signal, ICC warning<br>lamp signal and ICC warning buzzer signal from the ICC<br>sensor integrated unit with CAN communication. Trans-<br>mits the data to the combination meter with communica-<br>tion line.                                                                                                    |
| Combination meter                             | ×                                                  | ×                                                       | ×                                          | <ul> <li>Using the signals received from the unified meter A/C amp. with communication line, performs the following operations.</li> <li>Displays the ICC system operation status according to the ICC system display signal.</li> <li>Illuminates the ICC warning lamp according to the ICC warning lamp signal.</li> <li>Operates the buzzer according to the ICC warning buzzer signal.</li> </ul> |
| ICC brake switch                              | ×                                                  | ×                                                       | ×                                          | Pofer to CCS-35 "Description"                                                                                                    |
| Stop lamp switch                              | ×                                                  | ×                                                       | ×                                          | Nelei lo <u>CCS-SS, Description</u> .                                                                                                    |
| ICC brake hold relay                          | ×                                                  | ×                                                       | ×                                          | Refer to <u>CCS-49, "Description"</u> .                                                                                                    |
| ICC clutch switch                             | ×                                                  | ×                                                       |                                            | Transmits operating signal to ECM when depressing clutch pedal. ICC sensor integrated unit cancels cruise system at driver's clutch operation.                                                                                                    |

#### DIAGNOSIS SYSTEM (ICC SENSOR INTEGRATED UNIT) IAGNOSIS > [INTELLIGENT CRUISE CONTROL]

#### < FUNCTION DIAGNOSIS >

# DIAGNOSIS SYSTEM (ICC SENSOR INTEGRATED UNIT)

# **Diagnosis Description**

The ICC system includes the on board self-diagnosis function that allows the technician to check for any trouble codes on the ICC system display by operating the ICC steering switch.

#### ON BAOAD SELF-DIAGNOSIS SYSTEM DIAGRAM

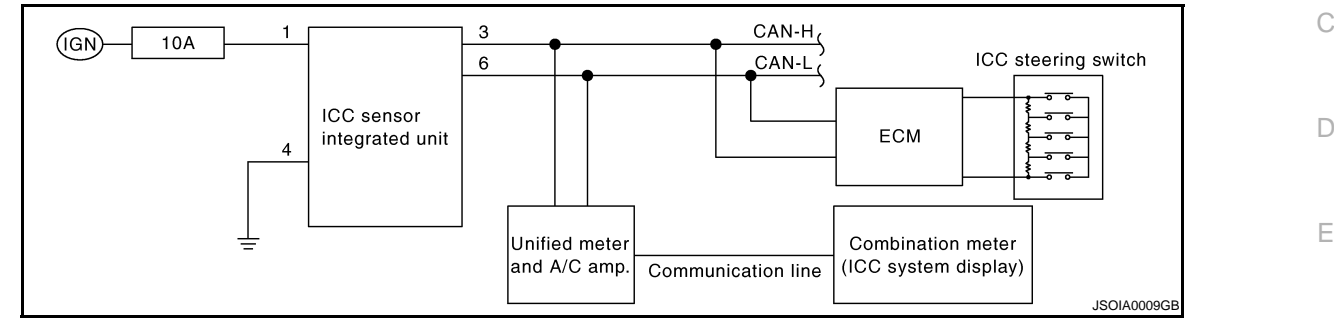

# ON BOARD SELF-DIAGNOSIS OPERETION PROCEDURE

- 1. Turn ignition switch OFF.
- 2. Start engine.
- From 5 seconds through 15 seconds after start engine, press RESUME/ACCELERATE switch 5 times, and SET/COAST switch 5 times.
   NOTE:
  - Never turn the MAIN switch ON.
  - When operation above is not completed from 5 seconds through 15 seconds, start again from above go to 1.

| 5 | Start e                       | naine       | 1                               |           |   |
|---|-------------------------------|-------------|---------------------------------|-----------|---|
|   | Stop e                        | ngine —     | 5 sec.                          | 10 sec.   | F |
| 5 | RESUME/<br>ACCELERATE         | ON<br>OFF — | 1<br>1<br>1<br>1<br>1<br>1<br>1 |           |   |
|   | switcn<br>SET/COAST<br>switch | ON<br>OFF — | 1<br>1<br>1<br>1<br>1<br>1      |           |   |
|   |                               |             |                                 | PKIB8371E | J |

4. When the on board self-diagnosis starts up, the ICC system display shows DTC No. (1) at the set vehicle speed indicator. Refer to <u>CCS-91, "DTC Index"</u>.

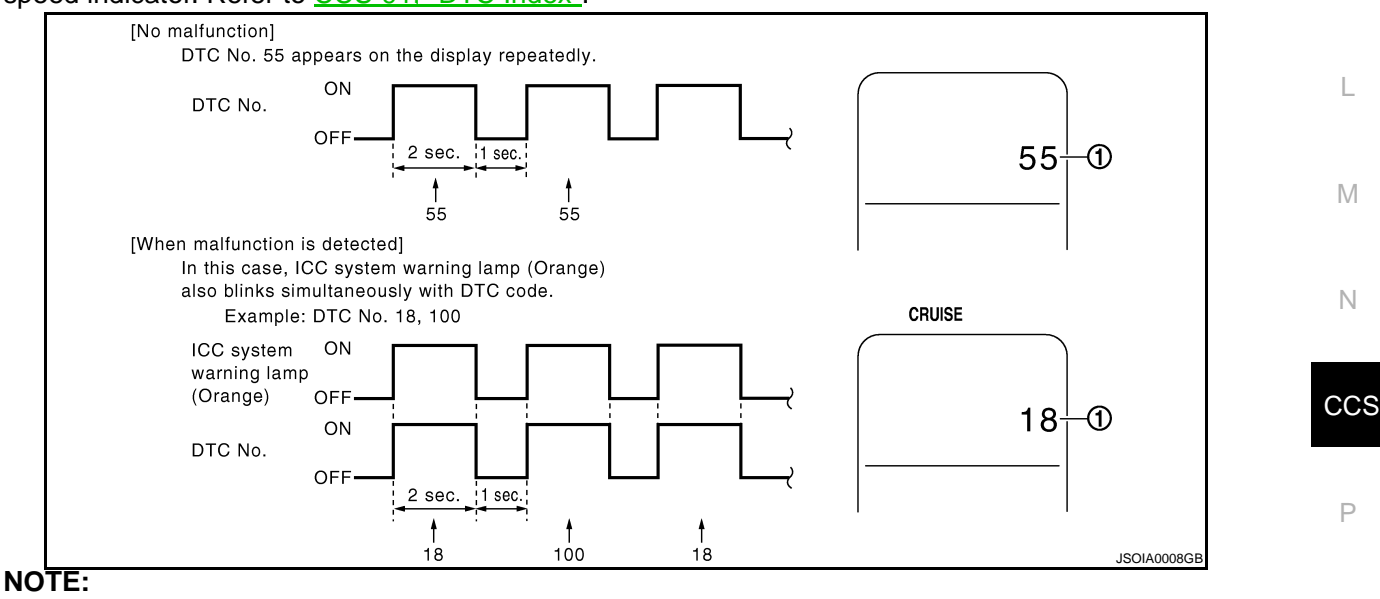

- DTC will disappear after 5 minutes.
- When more than one malfunction is detected, a maximum of 3 code numbers can be stored; the latest malfunction will be displayed first.

WHEN ON BOARD SELF-DIAGNOSIS WILL NOT START UP

# CCS-23

A

В

F

Κ

INFOID:000000000965393

# DIAGNOSIS SYSTEM (ICC SENSOR INTEGRATED UNIT) < FUNCTION DIAGNOSIS > [INTELLIGENT CRUISE CONTROL]

#### If the on board self-diagnosis does not start up, check the following items.

| Assumed abnormal point                  |                                                                                 | Inspection item                                                                                                    |  |
|-----------------------------------------|---------------------------------------------------------------------------------|----------------------------------------------------------------------------------------------------|--|
|                                         | Combination meter malfunction.                                                  | Check that the self-diagnosis function of the combination meter starts up. Refer to <u>MWI-35</u> , "Diagnosis Description".                                                                                                    |  |
| Combination meter system.               | Unified meter and A/C amp. malfunction.                                         | Inspect the unified meter and A/C amp. power and ground circuits. Refer to <u>MWI-49</u> , "UNIFIED METER AND A/C <u>AMP. : Diagnosis Procedure"</u> .                                                                                                    |  |
|                                         | Communication error of the combination meter and the unified meter and A/C amp. | Start up the self-diagnosis of the unified meter and A/C amp. and check the self-diagnosis results. Refer to <u>MWI-97. "DTC Index"</u> .                                                                                                    |  |
| ICC steering switch malfunct            | tion.                                                                           | Perform the inspection for DTC "OPERATION SW CIR [C1A06]" (DTC 6). Refer to <u>CCS-45, "Diagnosis Proce-</u>                                                                                                    |  |
| Harness malfunction betwee              | n ICC steering switch and ECM.                                                  |                                                                                                    |  |
| ECM malfunction.                        |                                                                                 | dure".                                                                                                    |  |
| ICC sensor integrated unit malfunction. |                                                                                 | <ul> <li>Inspect the ICC sensor integrated unit power and ground circuits. Refer to <u>CCS-80. "Diagnosis Procedure"</u></li> <li>Perform the self-diagnosis for the ICC sensor integrated unit with CONSULT-III, and check the diagnosis results. Refer to <u>CCS-91. "DTC Index"</u>.</li> </ul> |  |

#### ERASING ON BOARD SELF-DIAGNOSIS

- 1. Stop the vehicle and turn ignition switch OFF.
- 2. Start engine and start on board self-diagnosis.
- During on board self-diagnosis, press CANCEL switch 5 times, and DISTANCE switch 5 times in this order. NOTE:
  - Press them within 10 seconds after pressing CANCEL switch at first.
  - When operation is not completed within 10 seconds, start again from step 2 above.

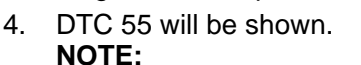

DTC of an existing malfunction will not be erased.

5. Turn ignition switch OFF to exit the diagnosis.

# CONSULT-III Function (ICC)

INFOID:000000000965394

#### DESCRIPTION

CONSULT-III can display each diagnostic item using the diagnostic test modes shown following.

| Test mode              | Function                                                                                                    |
|------------------------|----------------------------------------------------------------------------------------------------|
| Work Support           | <ul><li>Monitors aiming direction to facilitate laser beam aiming operation.</li><li>Indicates causes of automatic cancellation of the ICC system.</li></ul> |
| Self Diagnostic Result | Displays malfunctioning system memorized in ICC sensor integrated unit.                                                                                      |
| Data Monitor           | Displays real-time input/output data of ICC sensor integrated unit.                                                                                          |
| Active Test            | Enables operation check of electrical loads by sending driving signal to them.                                                                               |
| ECU Identification     | Displays part number of ICC sensor integrated unit.                                                                                                    |

#### WORK SUPPORT

| Work support item    | Function                                                                                                    |
|----------------------|----------------------------------------------------------------------------------------------------|
| CAUSE OF AUTO-CANCEL | Indicates causes of automatic cancellation of the ICC system.                                                                                                    |
| LASER BEAM ADJUST    | Outputs laser beam, calculates dislocation of the beam, and indicates adjustment direction.<br>For the adjustment procedure, refer to <u>CCS-7</u> , "LASER BEAM AIMING ADJUSTMENT : <u>Special Repair Requirement (Preparation)</u> ". |

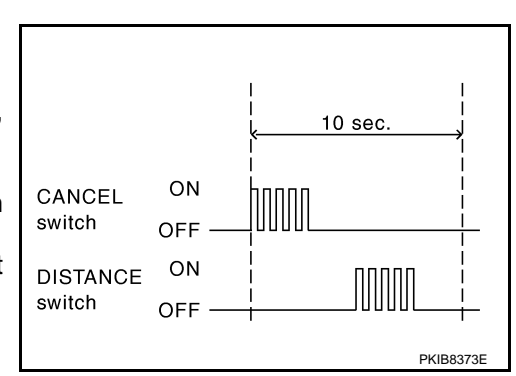

# DIAGNOSIS SYSTEM (ICC SENSOR INTEGRATED UNIT)

#### < FUNCTION DIAGNOSIS >

#### of Auto Concol Display Itom List

[INTELLIGENT CRUISE CONTROL]

| ause of Auto-Cancel D | isplay item List                                 |                                                         | ×: Applicable                                                                         |
|-----------------------|--------------------------------------------------|---------------------------------------------------------|---------------------------------------------------------------------------------------|
| Cause of cancellation | Vehicle-to-vehi-<br>cle distance<br>control mode | Conventional<br>(fixed speed)<br>cruise control<br>mode | Description                                                                           |
| OPERATING WIPER       | ×                                                |                                                         | Windshield wipers were operated at HI or LO speed operation.                          |
| OPERATING ABS         | ×                                                |                                                         | ABS function was operated.                                                            |
| OPERATING TCS         | ×                                                | ×                                                       | TCS function was operated.                                                            |
| OPERATING VDC         | ×                                                | ×                                                       | VDC function was operated.                                                            |
| OPE SW VOLT CIRC      | ×                                                | ×                                                       | Outside the standard control switch input voltage was detected.                       |
| ECM CIRCUIT           | ×                                                | ×                                                       | ECM did not permit ICC operation.                                                     |
| LASER SUN BEAM        | ×                                                |                                                         | Intense light such as sunlight entered ICC sensor integrated unit light sensing part. |
| LASER TEMP            | ×                                                |                                                         | Temperature around ICC sensor integrated unit became low.                             |
| OP SW DOUBLE TOUCH    | ×                                                | ×                                                       | ICC steering switches were pressed at the same time.                                  |
| WHL SPD ELEC NOISE    | ×                                                | ×                                                       | Wheel speed sensor signal caught electromagnetic noise.                               |
| VDC/TCS OFF SW        | ×                                                |                                                         | VDC OFF switch was pressed.                                                           |
| WHEEL SPD UNMATCH     | ×                                                | ×                                                       | Wheel speed became different from A/T vehicle speed.                                  |
| TIRE SLIP             | ×                                                | ×                                                       | Wheel slipped.                                                                        |
| IGN LOW VOLT          | ×                                                | ×                                                       | Power supply voltage became low.                                                      |
| SNOW MODE SW          | ×                                                |                                                         | Snow mode switch was pressed.                                                         |
| VHCL SPD DOWN         | ×                                                | ×                                                       | Vehicle speed becomes 32 km/h (20 MPH) and under.                                     |

Last five cancel (system cancel) causes are displayed.

×

×

 "CAUSE OF AUTO-CANCEL" displays times of ignition switch ON/OFF up to 254 maximum. 254 is kept though the number exceeds 254. The number returns to 0 when detecting the same cancellation causes.

Vehicle speed becomes unusual.

#### SELF DIAGNOSTIC RESULT

VHCL SPD UNMATCH

NO RECORD

For details, refer to CCS-91, "DTC Index".

#### NOTE:

"DTC RESULTS" and "TIME" are indicated on "SELF-DIAG RESULTS". "TIME" is used as a reference data of diagnosis. It shows when malfunction is detected.

"TIME" shows the following.

 0: malfunction is detected at present (from malfunction detection to ignition switch OFF). CAN communication ([U1000], [U1010])

X

х

• 1 ~ 39: Displays when it is normal at present and finds malfunction in the past. It increases like  $0 \rightarrow 1 \rightarrow 2...38 \rightarrow 39$  after returning to the normal condition whenever IGN OFF $\rightarrow$ ON. If it is over 39, it is fixed to 39 until the self-diagnostic results are erased. It returns to 0 when malfunction is detected again in the process.

Other than CAN communication (other than [U1000], [U1010])

• 1 ~ 49: Displays when it is normal at present and finds malfunction in the past. It increases like CCS  $0 \rightarrow 1 \rightarrow 2...48 \rightarrow 49$  after returning to the normal condition whenever IGN OFF $\rightarrow$ ON. If it is over 49, it is fixed to 49 until the self-diagnostic results are erased. It returns to 0 when malfunction is detected again in the process.

DATA MONITOR

Κ

M

Ν

# DIAGNOSIS SYSTEM (ICC SENSOR INTEGRATED UNIT) DIAGNOSIS > [INTELLIGENT CRUISE CONTROL]

#### < FUNCTION DIAGNOSIS >

 $\times$ : Applicable

| Monitored Item [unit]            | MAIN<br>SIGNALS | SELECTION<br>FROM<br>MENU | Description                                                                                                    |
|----------------------------------|-----------------|---------------------------|----------------------------------------------------------------------------------------------------|
| VHCL SPEED SE<br>[km/h] or [mph] | ×               | ×                         | Indicates vehicle speed calculated from ICC sensor integrated unit through CAN communication [ABS actuator and electric unit (control unit) transmits vehicle speed signal (wheel speed) through CAN communication]. |
| SET VHCL SPD<br>[km/h] or [mph]  | ×               | ×                         | Indicates set vehicle speed memorized in ICC sensor integrated unit.                                                                                                    |
| THRTL OPENING<br>[%]             | ×               | ×                         | Indicates throttle position read from ICC sensor integrated unit through CAN communication (ECM transmits accelerator pedal position signal through CAN communication).                                              |
| THRTL SENSOR<br>[deg]            | ×               | ×                         | <b>NOTE:</b><br>This item is displayed, but cannot monitor.                                                                                                    |
| SET DISTANCE<br>[SHOR/MID/LONG]  | ×               | ×                         | Indicates set distance memorized in ICC sensor integrated unit.                                                                                                    |
| MAIN SW<br>[On/Off]              | ×               | ×                         | Indicates [On/Off] status as judged from ICC steering switch signal (ECM transmits ICC steering switch signal through CAN communication).                                                                            |
| SET/COAST SW<br>[On/Off]         | ×               | ×                         | Indicates [On/Off] status as judged from ICC steering switch signal (ECM transmits ICC steering switch signal through CAN communication).                                                                            |
| CANCEL SW<br>[On/Off]            | ×               | ×                         | Indicates [On/Off] status as judged from ICC steering switch signal (ECM transmits ICC steering switch signal through CAN communication).                                                                            |
| RESUME/ACC SW<br>[On/Off]        | ×               | ×                         | Indicates [On/Off] status as judged from ICC steering switch signal (ECM transmits ICC steering switch signal through CAN communication).                                                                            |
| DISTANCE SW<br>[On/Off]          |                 | ×                         | Indicates [On/Off] status as judged from ICC steering switch signal (ECM transmits ICC steering switch signal through CAN communication).                                                                            |
| CRUISE OPE<br>[On/Off]           | ×               | ×                         | Indicates whether controlling or not (ON means "controlling").                                                                                                    |
| BRAKE SW<br>[On/Off]             | ×               | ×                         | Indicates [On/Off] status as judged from ICC brake switch signal (ECM trans-<br>mits ICC brake switch signal through CAN communication).                                                                             |
| STOP LAMP SW<br>[On/Off]         | ×               | ×                         | Indicates [On/Off] status as judged from stop lamp switch signal (ECM trans-<br>mits stop lamp switch signal through CAN communication).                                                                             |
| CRUISE LAMP<br>[On/Off]          | ×               | ×                         | Indicates [On/Off] status of MAIN switch indicator lamp output.                                                                                                    |
| CLUTCH SW SIG<br>[On/Off]        | ×               | ×                         | Indicates [On/Off] status as judged from ICC clutch switch signal (ECM trans-<br>mits ICC clutch switch signal through CAN communication).                                                                           |
| NP SW SIG<br>[On/Off]            | ×               | ×                         | Indicates [On/Off] status as judged from park/neutral position switch signal (ECM transmits park/neutral position switch signal through CAN communication).                                                          |
| STP LMP DRIVE<br>[On/Off]        | ×               | ×                         | Indicates [On/Off] status of ICC brake hold relay drive output.                                                                                                    |
| PWR SUP MONI<br>[V]              | ×               | ×                         | Indicates IGN voltage input by ICC sensor integrated unit.                                                                                                    |
| IDLE SW<br>[On/Off]              |                 | ×                         | Indicates [On/Off] status of idle switch read from ICC sensor integrated unit through CAN communication (ECM transmits On/Off status through CAN communication).                                                     |
| OWN VHCL<br>[On/Off]             |                 | ×                         | Indicates [On/Off] status of own vehicle indicator output.                                                                                                    |
| VHCL AHEAD<br>[On/Off]           |                 | ×                         | Indicates [On/Off] status of vehicle ahead detection indicator output.                                                                                                    |
| ICC WARNING<br>[On/Off]          |                 | ×                         | Indicates [On/Off] status of ICC system warning lamp output.                                                                                                    |
| BUZZER O/P<br>[On/Off]           |                 | ×                         | Indicates [On/Off] status of ICC warning chime output.                                                                                                    |

# **CCS-26**

# **DIAGNOSIS SYSTEM (ICC SENSOR INTEGRATED UNIT)**

< FUNCTION DIAGNOSIS >

[INTELLIGENT CRUISE CONTROL]

| Monitored Item [unit]          | MAIN<br>SIGNALS | SELECTION<br>FROM<br>MENU | Description                                                                                                    | А  |
|--------------------------------|-----------------|---------------------------|----------------------------------------------------------------------------------------------------|----|
| ENGINE RPM<br>[rpm]            |                 | ×                         | Indicates engine speed read from ICC sensor integrated unit through CAN communication (ECM transmits engine speed through CAN communication).                                                                                                 | В  |
| WIPER SW<br>[OFF/LOW/HIGH]     |                 | ×                         | Indicates wiper [OFF/LOW/HIGH] status (BCM transmits front wiper request signal through CAN communication).                                                                                                    |    |
| YAW RATE<br>[deg/s]            |                 | ×                         | <b>NOTE:</b><br>This item is displayed, but cannot monitor.                                                                                                    | С  |
| D RANGE SW<br>[On/Off]         |                 | ×                         | Indicates [On/Off] status of "D" or "DS" or "M" positions read from ICC sensor integrated unit through CAN communication; ON when position "D" or "DS" or "M" (TCM transmits shift position indicator lamp signal through CAN communication). | D  |
| NP RANGE SW<br>[On/Off]        |                 | ×                         | Indicates shift position indicator lamp signal read from ICC sensor integrated<br>unit through CAN communication (TCM transmits shift position indicator lamp<br>signal through CAN communication).                                           | Е  |
| VHCL SPD AT<br>[km/h] or [mph] |                 | ×                         | Indicates vehicle speed calculated from A/T vehicle speed sensor read from ICC sensor integrated unit through CAN communication (TCM transmits A/T vehicle speed sensor signal through CAN communication).                                    | F  |
| GEAR<br>[1, 2, 3, 4, 5]        |                 | ×                         | Indicates A/T gear position read from ICC sensor integrated unit through CAN communication (TCM transmits current gear position signal through CAN communication).                                                                            | G  |
| MODE SIG<br>[OFF, ICC, ASCD]   |                 | ×                         | Indicates the active mode from ICC or ASCD [conventional (fixed speed) cruise control mode].                                                                                                    | Н  |
| SET DISP IND<br>[On/Off]       |                 | ×                         | Indicates [On/Off] status of SET switch indicator output.                                                                                                    |    |
| DISTANCE<br>[m]                |                 | ×                         | Indicates the distance from the vehicle ahead.                                                                                                    | I  |
| RELATIVE SPD<br>[m/s]          |                 | ×                         | Indicates the relative speed of the vehicle ahead.                                                                                                    | .1 |

#### ACTIVE TEST

| Active test item | Function                                                                                                    | K |
|------------------|----------------------------------------------------------------------------------------------------|---|
| ICC BUZZER       | Activates/deactivates the ICC buzzer.                                                                                     |   |
| METER LAMP       | Turns ON/OFF the MAIN switch indicator and ICC system warning lamp.<br>NOTE:<br>Start the engine and perform active test. | L |
| STOP LAMP        | Drives the ICC brake hold relay and turns ON/OFF the stop lamp.                                                           |   |
| NOTE             |                                                                                                    | M |

#### NOTE:

• Never perform the active test while driving.

• "ACTIVE TEST" cannot be started while ICC system warning lamp illuminates.

#### ECU IDENTIFICATION

Displays the part number of the ICC sensor integrated unit.

CCS

Ρ

Ν

# COMPONENT DIAGNOSIS C1A00 CONTROL UNIT

### Description

INFOID:000000000965395

ICC sensor integrated unit function description.

- Irradiates laser beam, and receives reflected laser beam to measure distance from preceding vehicle.
- Controls vehicle distance by operating electric throttle control actuator based on that sensor signals and CAN communication.
- Controls vehicle distance by transmitting deceleration degree commandment value signal to ABS actuator and electric unit (control unit) when deceleration with brake is needed.

# DTC Logic

INFOID:000000000965396

### DTC DETECTION LOGIC

| DTC No.<br>(On board<br>display) | Trouble diagnosis<br>name | DTC detecting condition                          | Possible cause             |
|----------------------------------|---------------------------|--------------------------------------------------|----------------------------|
| C1A00<br>(0)                     | CONTROL UNIT              | ICC sensor integrated unit internal malfunction. | ICC sensor integrated unit |

# Diagnosis Procedure

INFOID:000000000965397

# **1.**PERFORM SELF-DIAGNOSIS OF ICC SENSOR INTEGRATED UNIT

- 1. Perform self-diagnosis of ICC sensor integrated unit.
- 2. Check if DTC other than "CONTROL UNIT [C1A00]" (DTC 0) is detected.

Is any DTC detected?

YES >> GO TO 2. NO >> GO TO 3.

# 2. DIAGNOSIS FOR DETECTED DTC

Perform diagnosis on the detected DTC and repair or replace the applicable item. Refer to <u>CCS-91, "DTC Index"</u>.

#### >> GO TO 4.

 $\mathbf{3.}$ REPLACE ICC SENSOR INTEGRATED UNIT

- 1. Replace ICC sensor integrated unit.
- 2. Adjust laser beam aiming. Refer to <u>CCS-7. "LASER BEAM AIMING ADJUSTMENT : Special Repair</u> <u>Requirement (Preparation)"</u>.

>> GO TO 4.

#### **4.**CHECK ICC SYSTEM

- Erase DTC and perform ICC system action test. Then perform self-diagnosis of ICC sensor integrated unit. (For the details on the ICC system action test, refer to <u>CCS-11</u>, "ACTION TEST : <u>Special Repair</u> <u>Requirement (Vehicle-To-Vehicle Distance Control Mode)</u>").
- 2. Check that no abnormal condition is present in the ICC system.

>> INSPECTION END

# C1A01 POWER SUPPLY CIRCUIT 1, C1A02 POWER SUPPLY CIRCUIT 2 < COMPONENT DIAGNOSIS > [INTELLIGENT CRUISE CONTROL]

# C1A01 POWER SUPPLY CIRCUIT 1, C1A02 POWER SUPPLY CIRCUIT 2

## Description

The ICC sensor integrated unit controls the ICC system through the ignition power supply.

# DTC Logic

INFOID:000000000965399

INFOID:000000000965398

# DTC DETECTION LOGIC

| DTC No.<br>(On board<br>display) | Trouble diagnosis name                                                                                  | DTC detecting condition                                                               | Possible cause             | D |  |
|----------------------------------|----------------------------------------------------------------------------------------------------|---------------------------------------------------------------------------------------|----------------------------|---|--|
| C1A01<br>(1)                     | POWER SUPPLY CIR 1                                                                                      | ICC sensor integrated unit power supply voltage is excessively low (Less than 8 V).   | ICC sensor integrated unit | E |  |
| C1A02<br>(2)                     | POWER SUPPLY CIR 2                                                                                      | ICC sensor integrated unit power supply voltage is excessively high (More than 19 V). | Connector, harness, fuse   |   |  |
| Diagnosi                         | s Procedure                                                                                             |                                                                                       | INFOID:00000000965400      | F |  |
| 1.снеск                          | CONNECTOR OF ICC                                                                                        | SENSOR INTEGRATED UNIT                                                                |                            | G |  |
| 1. Turn ig<br>2. Discon          | nition switch OFF.<br>nect ICC sensor integra                                                           | ted unit connector, and connect it secure                                             | lv again.                  |   |  |
| 3. Start er                      | ngine and erase DTC.                                                                                    | m ON)                                                                                 |                            | Н |  |
| 5. Perform                       | <ul> <li>Perform self-diagnosis of ICC sensor integrated unit.</li> </ul>                               |                                                                                       |                            |   |  |
| is deter                         | check if DTC "POWER SUPPLY CIR 1 [C1A01]" (DTC 1) or " POWER SUPPLY CIR 2 [C1A02]" (DTC 2) is detected. |                                                                                       |                            |   |  |
| Is any DTC                       | detected?                                                                                               |                                                                                       |                            |   |  |
| YES >>                           | GO TO 3.                                                                                                |                                                                                       |                            |   |  |
| NO >>                            | NO >> GO TO 2.                                                                                          |                                                                                       |                            |   |  |

**2.**CHECK ICC SENSOR INTEGRATED UNIT CONNECTOR

1. Check ICC sensor integrated unit connector housing for disconnected, loose, bent, and collapsed terminals.

2. Repair or replace the applicable item if any DTC is found.

>> GO TO 6.

3.CHECK POWER SUPPLY AND GROUND CIRCUIT OF ICC SENSOR INTEGRATED UNIT

Check power supply and ground circuit of ICC sensor integrated unit. Refer to <u>CCS-80</u>, "<u>Diagnosis Proce</u>. M <u>dure</u>". Is the inspection result normal?

Is the inspection result norma

YES >> GO TO 5. NO >> GO TO 4.

 ${f 4}.$ REPAIR OR REPLACE ICC SENSOR INTEGRATED UNIT POWER SUPPLY AND GROUND CIRCUIT

Repair and replace the malfunctioning ICC sensor integrated unit power supply and ground circuit.

>> GO TO 6.

# **5.**REPLACE ICC SENSOR INTEGRATED UNIT

1. Replace ICC sensor integrated unit.

2. Adjust laser beam aiming. Refer to <u>CCS-7</u>, "LASER BEAM AIMING ADJUSTMENT : Special Repair <u>Requirement (Preparation)</u>".

# CCS-29

L

Ν

CCS

Ρ

А

# C1A01 POWER SUPPLY CIRCUIT 1, C1A02 POWER SUPPLY CIRCUIT 2

< COMPONENT DIAGNOSIS >

[INTELLIGENT CRUISE CONTROL]

# 6.CHECK ICC SYSTEM

- Erase DTC and perform ICC system action test. Then perform self-diagnosis of ICC sensor integrated unit. (For the details on the ICC system action test, refer to <u>CCS-11</u>, "ACTION TEST : <u>Special Repair</u> <u>Requirement (Vehicle-To-Vehicle Distance Control Mode)</u>").
- 2. Check that no abnormal condition is present in the ICC system.

>> INSPECTION END

# C1A03 VEHICLE SPEED SENSOR

# Description

The ICC sensor integrated unit receives the vehicle speed signal (wheel speed) from the ABS actuator and electric unit (control unit) and the A/T vehicle speed sensor signal (output shaft revolution signal) from TCM with CAN communication.

#### NOTE:

If DTC C1A03 is detected along with DTC U1000 or C1A04, first diagnose the DTC U1000 or C1A04.

- DTC U1000: Refer to CCS-78, "Diagnosis Procedure".
- DTC C1A04: Refer to <u>CCS-33. "Diagnosis Procedure"</u>.

#### DTC Logic

INFOID:0000000000965402

INFOID:000000000965403

INFOID:000000000965401

А

В

E

Κ

M

Ν

CCS

#### DTC DETECTION LOGIC

| DTC No.<br>(On board<br>display) | Trouble diagnosis name | DTC detecting condition                                                                                                    | Possible cause                                                                                                    | F |
|----------------------------------|------------------------|----------------------------------------------------------------------------------------------------|----------------------------------------------------------------------------------------------------|---|
| C1A03<br>(3)                     | VHCL SPEED SE CIRC     | If the vehicle speed signal (wheel speed) from the ABS actuator and electric unit (control unit) and the A/T vehicle speed sensor signal (output shaft revolution signal) from TCM, received by the ICC sensor integrated unit with CAN communication, are inconsistent. | <ul> <li>Wheel sensor</li> <li>ABS actuator and electric unit (control unit)</li> <li>A/T vehicle speed sensor</li> <li>TCM</li> <li>ICC sensor integrated unit</li> </ul> | G |

### Diagnosis Procedure

# **1.**PERFORM SELF-DIAGNOSIS OF ICC SENSOR INTEGRATED UNIT

1. Perform self-diagnosis of ICC sensor integrated unit.

| 2.          | Check if DTC "CAN COMM CIRCUIT [U1000]" (DTC 100) or "ABS/TCS/VDC CIRC [C1A04]" (DTC 4) |   |
|-------------|-----------------------------------------------------------------------------------------|---|
|             | other than "VHCL SPEED SE CIRC [C1A03]" (DTC 3) is detected.                            | J |
| <u>ls a</u> | ny DTC detected?                                                                        |   |
| YE          | ES >> GO TO 2.                                                                          |   |

NO >> GO TO 3.

2. DIAGNOSIS FOR DETECTED DTC

Perform diagnosis on the detected DTC and repair or replace the applicable item. Refer to <u>CCS-91, "DTC Index"</u>.

#### >> GO TO 6. **3.**CHECK A/T VEHICLE SPEED SENSOR With CONSULT-III 1. Start engine.

With "DATA MONITOR" of "ICC", check if "VHCL SPD AT" operates normally.

Is the inspection result normal?

YES >> GO TO 5.

NO >> GO TO 4.

**4.**PERFORM SELF-DIAGNOSIS OF TCM

1. Perform self-diagnosis of TCM.

2. Repair or replace applicable item. Refer to <u>TM-189</u>, "DTC Index".

#### >> GO TO 6.

**5.**REPLACE ICC SENSOR INTEGRATED UNIT

1. Replace ICC sensor integrated unit.

### C1A03 VEHICLE SPEED SENSOR

#### < COMPONENT DIAGNOSIS >

2. Adjust laser beam aiming. Refer to <u>CCS-7</u>, "LASER BEAM AIMING ADJUSTMENT : Special Repair Requirement (Preparation)".

>> GO TO 6.

# 6.CHECK ICC SYSTEM

- 1. Erase DTC and perform ICC system action test. Then perform self-diagnosis of ICC sensor integrated unit. (For the details on the ICC system action test, refer to <u>CCS-11. "ACTION TEST : Special Repair</u> <u>Requirement (Vehicle-To-Vehicle Distance Control Mode)"</u>).
- 2. Check that no abnormal condition is present in the ICC system.

>> INSPECTION END

### C1A04 ABS/TCS/VDC SYSTEM

#### < COMPONENT DIAGNOSIS >

# C1A04 ABS/TCS/VDC SYSTEM

# Description

- ABS actuator and electric unit (control unit) transmits the vehicle speed signal (wheel speed), the stop lamp switch signal, and the operation status of the VDC, TCS, and ABS systems to the ICC sensor integrated unit with CAN communication.
- ABS actuator and electric unit (control unit) receives the deceleration degree command value signal from the ICC sensor integrated unit with CAN communication and controls the brake fluid pressure with the ABS
   C actuator and electric unit (control unit).

#### NOTE:

If DTC C1A04 is detected along with DTC U1000, first diagnose the DTC U1000. Refer to <u>CCS-78.</u> Diagnosis Procedure".

### **DTC** Logic

#### DTC DETECTION LOGIC

| DTC No.<br>(On board<br>display)                       | Trouble diagnosis name                                        | DTC detecting condition                                         | Possible cause                                | F  |
|--------------------------------------------------------|---------------------------------------------------------------|-----------------------------------------------------------------|-----------------------------------------------|----|
| C1A04<br>(4)                                           | ABS/TCS/VDC CIRC                                              | If an abnormal condition occurs in the VDC/TCS/<br>ABS system.  | ABS actuator and electric unit (control unit) | G  |
| Diagnosi                                               | s Procedure                                                   |                                                                 | INFOID:00000000965406                         | Н  |
| 1.PERFOR                                               | RM SELF-DIAGNOSIS                                             | OF ICC SENSOR INTEGRATED UNIT                                   |                                               |    |
| <ol> <li>Perform</li> <li>Check<br/>(DTC 4)</li> </ol> | n self-diagnosis of ICC<br>if DTC "CAN COMM<br>) is detected. | sensor integrated unit.<br>CIRCUIT [U1000]" (DTC100) other than | "ABS/TCS/VDC CIRC [C1A04]"                    |    |
| Is any DTC<br>YES >><br>NO >>                          | detected?<br>• GO TO 2.<br>• GO TO 3.                         |                                                                 |                                               | J  |
| 2.CAN CC                                               | MMUNICATION INSPE                                             | ECTION                                                          |                                               | K  |
| Perform the                                            | CAN communication s                                           | system inspection. Repair or replace the a                      | applicable item. Refer to CCS-78.             |    |
| Diagnoolo                                              |                                                               |                                                                 |                                               | L  |
| >><br>2                                                | • GO TO 6.                                                    |                                                                 |                                               |    |
| J.PERFOR                                               | RM SELF-DIAGNOSIS                                             | OF ABS ACTUATOR AND ELECTRIC UN                                 | IIT (CONTROL UNIT)                            | N  |
| <ol> <li>Perform</li> <li>Check</li> </ol>             | n self-diagnosis of ABS<br>if DTC is detected.                | actuator and electric control unit.                             |                                               |    |
| Is any DTC                                             | detected?                                                     |                                                                 |                                               | Ν  |
| YES >>                                                 | GO TO 4.                                                      |                                                                 |                                               |    |
|                                                        |                                                               |                                                                 |                                               |    |
|                                                        | OR REPLACE APPLIC                                             |                                                                 |                                               | CC |
| Repair or re                                           | eplace the applicable ite                                     | em identified by the self-diagnosis result.                     | -                                             |    |
| >>                                                     | GO TO 6.                                                      |                                                                 |                                               | F  |
| 5.REPLAC                                               | CE ICC SENSOR INTE                                            | GRATED UNIT                                                     |                                               |    |

1. Replace ICC sensor integrated unit.

2. Adjust laser beam aiming. Refer to <u>CCS-7</u>, "LASER BEAM AIMING ADJUSTMENT : Special Repair <u>Requirement (Preparation)</u>".

А

В

Е

INFOID:000000000965404

INFOID:000000000965405

# C1A04 ABS/TCS/VDC SYSTEM

< COMPONENT DIAGNOSIS >

>> GO TO 6.

6.CHECK ICC SYSTEM

- 1. Erase DTC and perform ICC system action test. Then perform self-diagnosis of ICC sensor integrated unit. (For the details on the ICC system action test, refer to <u>CCS-11</u>, "ACTION TEST : Special Repair <u>Requirement (Vehicle-To-Vehicle Distance Control Mode)"</u>).
  Check that no abnormal condition is present in the ICC system.

>> INSPECTION END

# C1A05 BRAKE SW/STOP LAMP SW

#### < COMPONENT DIAGNOSIS >

# C1A05 BRAKE SW/STOP LAMP SW

## Description

- When the brake pedal is depressed, ICC brake switch is turned OFF and stop lamp switch is turned ON.
- ICC brake switch signal is inputted to ECM. ECM transmits the data to the ICC sensor integrated unit with CAN communication.
- Stop lamp switch signal is inputted to ECM and the ABS actuator and electric unit (control unit). ECM and the ABS actuator and electric unit (control unit) transmit the data to the ICC sensor integrated unit with CAN communication.

#### NOTE:

If DTC C1A05 is detected along with DTC U1000, U0401, U0415 or U0121, first diagnose the DTC U1000,  $\Box$  U0401, U0415 or U0121.

- DTC U1000: Refer to <u>CCS-78, "Diagnosis Procedure"</u>.
- DTC U0401: Refer to <u>CCS-72, "Diagnosis Procedure"</u>.
- DTC U0415: Refer to <u>CCS-76, "Diagnosis Procedure"</u>.
- DTC U0121: Refer to <u>CCS-70, "Diagnosis Procedure"</u>.

### DTC Logic

#### DTC DETECTION LOGIC

| DTC No.<br>(On board<br>display) | Trouble diagnosis name | DTC detecting condition                                                                                                    | Possible cause                                                                                                    | F      |
|----------------------------------|------------------------|----------------------------------------------------------------------------------------------------|----------------------------------------------------------------------------------------------------|--------|
| C1A05<br>(5)                     | BRAKE SW/STOP L SW     | If the ICC sensor integrated unit receives sig-<br>nals indicating that the stop lamp switch [from<br>ABS actuator and electric unit (control unit)] is<br>ON and the ICC brake switch (from ECM) is ON. | <ul> <li>Stop lamp switch circuit</li> <li>ICC brake switch circuit</li> <li>ICC clutch switch circuit (M/T)</li> <li>Stop lamp switch</li> <li>ICC brake switch</li> <li>ICC clutch switch (M/T)</li> <li>Incorrect stop lamp switch installation</li> <li>Incorrect ICC brake switch installation</li> <li>Incorrect ICC clutch switch installation</li> <li>(M/T)</li> <li>ECM</li> <li>ABS actuator and electric unit (control unit)</li> </ul> | R<br>I |

#### Diagnosis Procedure (A/T Models)

# 1.PERFORM SELF-DIAGNOSIS OF ICC SENSOR INTEGRATED UNIT

1. Perform self-diagnosis of ICC sensor integrated unit.

 Check if DTC "CAN COMM CIRCUIT [U1000]" (DTC 100), "ECM CAN CIR 1 [U0401]" (DTC 120), "VDC CAN CIR 1 [U0415]" (DTC 126) or "VDC CON CIR 2 [U0121]" (DTC 127) other than "BRAKE SW/STOP L SW [C1A05]" (DTC 5) is detected.

Is any DTC detected?

YES >> GO TO 2. NO >> GO TO 3.

NO *>>* GO 10 3. **N** 

2. DIAGNOSIS FOR DETECTED DTC

Perform diagnosis on the detected DTC and repair or replace the applicable item. Refer to <u>CCS-91, "DTC</u> <u>Index"</u>.

>> GO TO 27.

 $\mathbf{3}$ .check ICC brake switch with ICC data monitor

With CONSULT-III With "DATA MONITOR" of "ICC", check if "BRAKE SW" operates normally.

# [INTELLIGENT CRUISE CONTROL]

А

Е

INFOID:000000000965407

INFOID:000000000965408

INFOID:000000000965409

# CCS-35

Р

CCS

Μ

Ν

#### C1A05 BRAKE SW/STOP LAMP SW

< COMPONENT DIAGNOSIS >

Is the inspection result normal?

YES >> GO TO 4.

NO >> GO TO 7.

**4.**CHECK STOP LAMP SWITCH WITH ABS DATA MONITOR

With CONSULT-III

With "DATA MONITOR" of "ABS", check if "STOP LAMP SW" operates normally.

Is the inspection result normal?

YES >> GO TO 5.

NO >> GO TO 16.

**5.**PERFORM SELF-DIAGNOSIS OF ECM

1. Perform self-diagnosis of ECM.

2. Check if DTC is detected. Refer to EC-521, "DTC Index".

Is any DTC detected?

YES >> GO TO 25.

NO >> GO TO 6.

6. Perform self-diagnosis of abs actuator and electric unit (control unit)

1. Perform self-diagnosis of ABS actuator and electric unit (control unit).

2. Check if DTC is detected. Refer to <u>BRC-87, "DTC No. Index"</u>.

Is any DTC detected?

YES >> GO TO 25.

NO >> GO TO 26.

**7.**CHECK ICC BRAKE SWITCH INSTALLATION

1. Turn ignition switch OFF.

2. Check ICC brake switch for proper installation. Refer to <u>BR-7, "Inspection and Adjustment"</u>.

Is the inspection result normal?

YES >> GO TO 9.

NO >> GO TO 8.

**8.**ADJUST ICC BRAKE SWITCH

Adjust ICC brake switch. Refer to BR-7, "Inspection and Adjustment".

>> GO TO 27.

**9.**CHECK ICC BRAKE SWITCH

1. Disconnect ICC brake switch connector.

2. Check ICC brake switch. Refer to CCS-43, "Component Inspection (ICC BRAKE SWITCH)".

Is the inspection result normal?

YES >> GO TO 11. NO >> GO TO 10.

**10.**REPLACE ICC BRAKE SWITCH

Replace ICC brake switch.

#### >> GO TO 27.

# 11. CHECK ICC BRAKE SWITCH POWER SUPPLY CIRCUIT

1. Turn ignition switch ON.

2. Check voltage between ICC brake switch harness connector and ground.

[INTELLIGENT CRUISE CONTROL]
### < COMPONENT DIAGNOSIS >

[INTELLIGENT CRUISE CONTROL]

|                                                                                                    | Terminal                                                                                                    |                                                                                                    |                                                                                                    |          |
|----------------------------------------------------------------------------------------------------|----------------------------------------------------------------------------------------------------|----------------------------------------------------------------------------------------------------|----------------------------------------------------------------------------------------------------|----------|
| (                                                                                                    | +)                                                                                                    |                                                                                                    | Voltage                                                                                                    |          |
| ICC brake switch connector                                                                                                    | Terminal                                                                                                    | ()                                                                                                    | (Approx.)                                                                                                    |          |
| E114                                                                                                    | 1                                                                                                    | Ground                                                                                                | Battery voltage                                                                                                   |          |
| Is the inspection re                                                                                                    | esult normal?                                                                                                    |                                                                                                    |                                                                                                    |          |
| YES >> GO I<br>NO >> GO T                                                                                                    | 0 13.<br>O 12                                                                                                    |                                                                                                    |                                                                                                    |          |
| 12.REPAIR OR                                                                                                    | REPLACE ICC BR                                                                                                    | AKE SWITCH                                                                                            | HARNESS OR FUSE                                                                                                   |          |
| Repair or replace                                                                                                    | ICC brake switch p                                                                                                    | ower supply ha                                                                                        | arness or fuse                                                                                                    | <u> </u> |
|                                                                                                    |                                                                                                    |                                                                                                    |                                                                                                    |          |
| >> GO T                                                                                                    | 0 27.                                                                                                    |                                                                                                    |                                                                                                    |          |
| 13.CHECK HAF                                                                                                    | NESS BETWEEN                                                                                                    | ICC BRAKE S                                                                                           | WITCH AND ECM                                                                                                    |          |
| 1. Turn ignition s                                                                                                    | witch OFF.                                                                                                    |                                                                                                    |                                                                                                    |          |
| 2. Disconnect E                                                                                                    | CM connector.                                                                                                    | rake switch har                                                                                       | ness connector and ECM harness connector                                                                          |          |
| 5. Oneck contine                                                                                                    | ity between 100 bi                                                                                                    | are switch har                                                                                        |                                                                                                    |          |
| ICC brake swif                                                                                                    | ch                                                                                                    | ECM                                                                                                   |                                                                                                    |          |
| Connector Te                                                                                                    | rminal Connector                                                                                                    | Terminal                                                                                              | Continuity                                                                                                    |          |
| E114                                                                                                    | 2 M107                                                                                                    | 126                                                                                                   | Existed                                                                                                    |          |
| Is the inspection r                                                                                                    | esult normal?                                                                                                    |                                                                                                    |                                                                                                    |          |
|                                                                                                    |                                                                                                    |                                                                                                    |                                                                                                    |          |
| YES >> GO T                                                                                                    | O 15.                                                                                                    |                                                                                                    |                                                                                                    |          |
| YES >> GOT<br>NO >> GOT<br>11 DEDAID OD                                                                                                    | 0 15.<br>0 14.                                                                                                    |                                                                                                    |                                                                                                    |          |
| YES >> GO T<br>NO >> GO T<br><b>14.</b> REPAIR OR                                                                                                    | O 15.<br>O 14.<br>REPLACE HARNE                                                                                                    | SS BETWEEN                                                                                            | I ICC BRAKE SWITCH AND ECM                                                                                        |          |
| YES >> GO T<br>NO >> GO T<br><b>14.</b> REPAIR OR<br>Repair or replace                                                                                                    | O 15.<br>O 14.<br>REPLACE HARNE<br>harness between IG                                                                                                    | SS BETWEEN                                                                                            | I ICC BRAKE SWITCH AND ECM<br>h and ECM.                                                                          |          |
| YES $\rightarrow$ GO T<br>NO $\rightarrow$ GO T<br><b>14.</b> REPAIR OR<br>Repair or replace<br>$\rightarrow$ GO T                                                                                                    | O 15.<br>O 14.<br>REPLACE HARNE<br>harness between IG<br>O 27.                                                                                                    | SS BETWEEN                                                                                            | I ICC BRAKE SWITCH AND ECM<br>h and ECM.                                                                          |          |
| YES $\rightarrow$ GO T<br>NO $\rightarrow$ GO T<br><b>14.</b> REPAIR OR<br>Repair or replace<br>$\rightarrow$ GO T<br><b>15.</b> PERFORM S                                                                                                    | O 15.<br>O 14.<br>REPLACE HARNE<br>harness between IG<br>O 27.<br>SELF-DIAGNOSIS 9                                                                                                    | SS BETWEEN                                                                                            | I ICC BRAKE SWITCH AND ECM<br>h and ECM.                                                                          |          |
| YES >> GO T<br>NO >> GO T<br>14.REPAIR OR<br>Repair or replace<br>>> GO T<br>15.PERFORM S                                                                                                    | O 15.<br>O 14.<br>REPLACE HARNE<br>harness between IG<br>O 27.<br>SELF-DIAGNOSIS O<br>diagnosis of ECM.                                                                                                    | SS BETWEEN                                                                                            | I ICC BRAKE SWITCH AND ECM<br>h and ECM.                                                                          |          |
| YES >> GO T<br>NO >> GO T<br><b>14.</b> REPAIR OR<br>Repair or replace<br>>> GO T<br><b>15.</b> PERFORM S<br>1. Perform self-c<br>2. Check if DTC                                                                                                    | O 15.<br>O 14.<br>REPLACE HARNE<br>harness between IG<br>O 27.<br>SELF-DIAGNOSIS of<br>diagnosis of ECM.<br>is detected. Refer                                                                                                    | SS BETWEEN<br>CC brake switc<br>OF ECM<br>to <u>EC-521, "DT</u>                                       | I ICC BRAKE SWITCH AND ECM<br>h and ECM.                                                                          |          |
| YES >> GO T<br>NO >> GO T<br><b>14.</b> REPAIR OR<br>Repair or replace<br>>> GO T<br><b>15.</b> PERFORM S<br>1. Perform self-c<br>2. Check if DTC<br>Is any DTC detect                                                                                                    | O 15.<br>O 14.<br>REPLACE HARNE<br>harness between IG<br>O 27.<br>SELF-DIAGNOSIS<br>diagnosis of ECM.<br>is detected. Refer to<br>eed?                                                                                                    | SS BETWEEN<br>CC brake switc<br>OF ECM<br>to <u>EC-521, "DT</u>                                       | I ICC BRAKE SWITCH AND ECM<br>h and ECM.                                                                          |          |
| YES >> GO T<br>NO >> GO T<br><b>14.</b> REPAIR OR<br>Repair or replace<br>>> GO T<br><b>15.</b> PERFORM S<br>1. Perform self-o<br>2. Check if DTC<br>Is any DTC detect<br>YES >> GO T                                                                                                    | 0 15.<br>0 14.<br>REPLACE HARNE<br>harness between IG<br>0 27.<br>SELF-DIAGNOSIS (<br>diagnosis of ECM.<br>is detected. Refer<br>ed?<br>0 25.                                                                                                    | SS BETWEEN<br>CC brake switc<br>OF ECM<br>to <u>EC-521. "DT</u>                                       | I ICC BRAKE SWITCH AND ECM<br>h and ECM.                                                                          |          |
| YES >> GO T<br>NO >> GO T<br>14.REPAIR OR<br>Repair or replace<br>>> GO T<br>15.PERFORM S<br>1. Perform self-o<br>2. Check if DTC<br>Is any DTC detect<br>YES >> GO T<br>NO >> GO T<br>16 CHECK STO                                                                                                    | O 15.<br>O 14.<br>REPLACE HARNE<br>harness between IG<br>0 27.<br>SELF-DIAGNOSIS<br>diagnosis of ECM.<br>is detected. Refer<br>ed?<br>O 25.<br>O 26.                                                                                                    | SS BETWEEN<br>CC brake switc<br>OF ECM<br>to <u>EC-521. "DT</u>                                       | I ICC BRAKE SWITCH AND ECM<br>h and ECM.                                                                          |          |
| YES >> GO T<br>NO >> GO T<br>14.REPAIR OR<br>Repair or replace<br>>> GO T<br>15.PERFORM S<br>1. Perform self-c<br>2. Check if DTC<br>Is any DTC detect<br>YES >> GO T<br>NO >> GO T<br>16.CHECK STC                                                                                                    | O 15.<br>O 14.<br>REPLACE HARNE<br>harness between IG<br>O 27.<br>SELF-DIAGNOSIS O<br>diagnosis of ECM.<br>is detected. Refer to<br>ed?<br>O 25.<br>O 26.<br>OP LAMP SWITCH                                                                                                    | SS BETWEEN<br>CC brake switc<br>OF ECM<br>to <u>EC-521, "DT</u>                                       | I ICC BRAKE SWITCH AND ECM<br>h and ECM.<br><u>"C Index"</u> .                                                    |          |
| YES >> GO T<br>NO >> GO T<br><b>14.</b> REPAIR OR<br>Repair or replace<br>>> GO T<br><b>15.</b> PERFORM S<br>1. Perform self-c<br>2. Check if DTC<br>Is any DTC detect<br>YES >> GO T<br>NO >> GO T<br><b>16.</b> CHECK STC<br>1. Turn ignition s<br>2. Check stop la                                                                                | O 15.<br>O 14.<br>REPLACE HARNE<br>harness between IG<br>O 27.<br>SELF-DIAGNOSIS O<br>diagnosis of ECM.<br>is detected. Refer<br>ed?<br>O 25.<br>O 26.<br>OP LAMP SWITCH<br>switch OFF.<br>mp switch for prope                                                                                         | SS BETWEEN<br>CC brake switc<br>OF ECM<br>to <u>EC-521, "DT</u>                                       | I ICC BRAKE SWITCH AND ECM<br>h and ECM.<br><u>C Index"</u> .                                                     |          |
| YES >> GO T<br>NO >> GO T<br><b>14.</b> REPAIR OR<br>Repair or replace<br>>> GO T<br><b>15.</b> PERFORM S<br>1. Perform self-c<br>2. Check if DTC<br>Is any DTC detect<br>YES >> GO T<br>NO >> GO T<br><b>16.</b> CHECK STC<br>1. Turn ignition s<br>2. Check stop la<br>Is the inspection r                                                         | O 15.<br>O 14.<br>REPLACE HARNE<br>harness between IG<br>0 27.<br>SELF-DIAGNOSIS<br>diagnosis of ECM.<br>is detected. Refer<br>ed?<br>O 25.<br>O 26.<br>P LAMP SWITCH<br>switch OFF.<br>mp switch for prope<br>esult normal?                                                                           | SS BETWEEN<br>CC brake switc<br>OF ECM<br>to <u>EC-521. "DT</u><br>INSTALLATION<br>er installation. F | I ICC BRAKE SWITCH AND ECM<br>h and ECM.<br>C Index".<br>N<br>Refer to <u>BR-7, "Inspection and Adjustment"</u> . |          |
| YES >> GO T<br>NO >> GO T<br><b>14.</b> REPAIR OR<br>Repair or replace<br>>> GO T<br><b>15.</b> PERFORM S<br>1. Perform self-c<br>2. Check if DTC<br>Is any DTC detect<br>YES >> GO T<br>NO >> GO T<br><b>16.</b> CHECK STC<br>1. Turn ignition s<br>2. Check stop la<br>Is the inspection r<br>YES >> GO T                                          | O 15.<br>O 14.<br>REPLACE HARNE<br>harness between IG<br>O 27.<br>SELF-DIAGNOSIS O<br>diagnosis of ECM.<br>is detected. Refer to<br>ed?<br>O 25.<br>O 26.<br>P LAMP SWITCH<br>switch OFF.<br>mp switch for prope<br>esult normal?<br>O 18.                                                             | SS BETWEEN<br>CC brake switc<br>OF ECM<br>to <u>EC-521, "DT</u><br>INSTALLATION<br>er installation. F | I ICC BRAKE SWITCH AND ECM<br>h and ECM.<br>C Index".<br>N<br>Refer to <u>BR-7. "Inspection and Adjustment"</u> . |          |
| YES >> GO T<br>NO >> GO T<br>14.REPAIR OR<br>Repair or replace<br>>> GO T<br>15.PERFORM S<br>1. Perform self-c<br>2. Check if DTC<br>Is any DTC detect<br>YES >> GO T<br>NO >> GO T<br>16.CHECK STC<br>1. Turn ignition s<br>2. Check stop la<br>Is the inspection r<br>YES >> GO T<br>NO >> GO T<br>A                                               | O 15.<br>O 14.<br>REPLACE HARNE<br>harness between IG<br>0 27.<br>SELF-DIAGNOSIS<br>diagnosis of ECM.<br>is detected. Refer<br>ed?<br>O 25.<br>O 26.<br>P LAMP SWITCH<br>switch OFF.<br>mp switch for prope<br>esult normal?<br>O 18.<br>O 17.                                                         | SS BETWEEN<br>CC brake switc<br>OF ECM<br>to <u>EC-521. "DT</u><br>INSTALLATION<br>er installation. F | I ICC BRAKE SWITCH AND ECM<br>h and ECM.<br>C Index".<br>N<br>Refer to <u>BR-7, "Inspection and Adjustment"</u> . |          |
| YES >> GO T<br>NO >> GO T<br>14.REPAIR OR<br>Repair or replace<br>>> GO T<br>15.PERFORM S<br>1. Perform self-c<br>2. Check if DTC<br>Is any DTC detect<br>YES >> GO T<br>NO >> GO T<br>16.CHECK STC<br>1. Turn ignition s<br>2. Check stop la<br>Is the inspection r<br>YES >> GO T<br>NO >> GO T<br>ADJUST STC                                      | O 15.<br>O 14.<br>REPLACE HARNE<br>harness between IG<br>O 27.<br>SELF-DIAGNOSIS O<br>diagnosis of ECM.<br>is detected. Refer<br>ed?<br>O 25.<br>O 26.<br>P LAMP SWITCH<br>switch OFF.<br>mp switch for prope<br>esult normal?<br>O 18.<br>O 17.<br>DP LAMP SWITCH                                     | SS BETWEEN<br>CC brake switc<br>OF ECM<br>to <u>EC-521, "DT</u><br>INSTALLATION<br>er installation. F | I ICC BRAKE SWITCH AND ECM<br>h and ECM.<br>C Index".<br>N<br>Refer to <u>BR-7. "Inspection and Adjustment"</u> . |          |
| YES >> GO T<br>NO >> GO T<br>14.REPAIR OR<br>Repair or replace<br>>> GO T<br>15.PERFORM S<br>1. Perform self-c<br>2. Check if DTC<br>Is any DTC detect<br>YES >> GO T<br>NO >> GO T<br>16.CHECK STC<br>1. Turn ignition s<br>2. Check stop la<br>Is the inspection r<br>YES >> GO T<br>NO >> GO T<br>17.ADJUST STC<br>Adjust stop lamp s             | O 15.<br>O 14.<br>REPLACE HARNE<br>harness between IG<br>O 27.<br>SELF-DIAGNOSIS O<br>diagnosis of ECM.<br>is detected. Refer<br>ed?<br>O 25.<br>O 26.<br>P LAMP SWITCH<br>switch OFF.<br>mp switch for prope<br>esult normal?<br>O 18.<br>O 17.<br>OP LAMP SWITCH<br>switch. Refer to BR.             | SS BETWEEN<br>CC brake switc<br>OF ECM<br>to EC-521. "DT<br>INSTALLATION<br>er installation. F        | I ICC BRAKE SWITCH AND ECM h and ECM. C Index". N Refer to BR-7. "Inspection and Adjustment". and Adjustment".    |          |
| YES >> GOT<br>NO >> GOT<br>14.REPAIR OR<br>Repair or replace<br>>> GOT<br>15.PERFORM S<br>1. Perform self-c<br>2. Check if DTC<br>Is any DTC detect<br>YES >> GOT<br>NO >> GOT<br>16.CHECK STC<br>1. Turn ignition s<br>2. Check stop la<br>Is the inspection re<br>YES >> GOT<br>NO >> GOT<br>Adjust stop lamp s                                    | O 15.<br>O 14.<br>REPLACE HARNE<br>harness between IG<br>O 27.<br>SELF-DIAGNOSIS O<br>diagnosis of ECM.<br>is detected. Refer to<br>eed?<br>O 25.<br>O 26.<br>P LAMP SWITCH<br>switch OFF.<br>mp switch for prope<br>esult normal?<br>O 18.<br>O 17.<br>DP LAMP SWITCH<br>switch. Refer to BR:         | SS BETWEEN<br>CC brake switc<br>OF ECM<br>to <u>EC-521. "DT</u><br>INSTALLATION<br>er installation. F | I ICC BRAKE SWITCH AND ECM h and ECM. C Index". N Refer to BR-7, "Inspection and Adjustment". and Adjustment".    |          |
| YES $>>$ GOT<br>NO $>>$ GOT<br>14.REPAIR OR<br>Repair or replace<br>>> GOT<br>15.PERFORM S<br>1. Perform self-c<br>2. Check if DTC<br>Is any DTC detect<br>YES $>>$ GOT<br>NO $>>$ GOT<br>16.CHECK STC<br>1. Turn ignition s<br>2. Check stop la<br>Is the inspection replace<br>YES $>>$ GOT<br>Adjust stop lamp s<br>>> GOT<br>18 OUT OF COMPLETED | O 15.<br>O 14.<br>REPLACE HARNE<br>harness between IG<br>O 27.<br>SELF-DIAGNOSIS O<br>diagnosis of ECM.<br>is detected. Refer to<br>ed?<br>O 25.<br>O 26.<br>P LAMP SWITCH<br>switch OFF.<br>mp switch for prope<br>esult normal?<br>O 18.<br>O 17.<br>DP LAMP SWITCH<br>switch. Refer to BR:<br>O 27. | SS BETWEEN<br>CC brake switc<br>OF ECM<br>to EC-521, "DT<br>INSTALLATION<br>er installation. F        | I ICC BRAKE SWITCH AND ECM h and ECM. C Index". N Refer to BR-7. "Inspection and Adjustment". and Adjustment".    |          |

Is the inspection result normal?

< COMPONENT DIAGNOSIS >

[INTELLIGENT CRUISE CONTROL]

YES >> GO TO 20. NO >> GO TO 19.

**19.**REPLACE STOP LAMP SWITCH

Replace stop lamp switch.

>> GO TO 27.

# 20. CHECK STOP LAMP SWITCH POWER SUPPLY CIRCUIT

1. Turn ignition switch ON.

2. Check voltage between stop lamp switch harness connector and ground.

| (                          | +)       |        | Voltage         |
|----------------------------|----------|--------|-----------------|
| Stop lamp switch connector | Terminal | ()     | (Approx.)       |
| E110                       | 3        | Ground | Battery voltage |

Is the inspection result normal?

YES >> GO TO 22.

NO >> GO TO 21.

### 21. REPAIR OR REPLACE STOP LAMP SWITCH HARNESS OR FUSE

Repair or replace stop lamp switch power supply harness or fuse.

### >> GO TO 27.

**22.**CHECK HARNESS BETWEEN STOP LAMP SWITCH AND ABS ACTUATOR AND ELECTRIC UNIT (CONTROL UNIT)

1. Turn ignition switch OFF.

- 2. Disconnect ABS actuator and electric unit (control unit) connector.
- 3. Check continuity between stop lamp switch harness connector and ABS actuator and electric unit (control unit) harness connector.

| Stop lan  | Stop lamp switch |           | ABS actuator and electric unit (control unit) |         |
|-----------|------------------|-----------|-----------------------------------------------|---------|
| Connector | Terminal         | Connector | Terminal                                      |         |
| E110      | 4                | E41       | 30                                            | Existed |

Is the inspection result normal?

YES >> GO TO 24.

NO >> GO TO 23.

23. Repair or Replace Harness between stop LAMP switch and ABS actuator and ELEC-tric Unit (control Unit)

Repair or replace harness between stop lamp switch and ABS actuator and electric unit (control unit).

### >> GO TO 27.

24.PERFORM SELF-DIAGNOSIS OF ABS ACTUATOR AND ELECTRIC UNIT (CONTROL UNIT)

- 1. Perform self-diagnosis of ABS actuator and electric unit (control unit).
- 2. Check if DTC is detected. Refer to <u>BRC-87, "DTC No. Index"</u>.

>> GO TO 25.

25. REPAIR OR REPLACE APPLICABLE ITEM

Repair or replace the applicable item identified by the self-diagnosis result.

< COMPONENT DIAGNOSIS >

| >> GO TO 27                                                                                                    |
|----------------------------------------------------------------------------------------------------|
| 26. REPLACE ICC SENSOR INTEGRATED UNIT                                                                                                    |
| <ol> <li>Replace ICC sensor integrated unit.</li> <li>Adjust laser beam aiming. Refer to <u>CCS-7. "LASER BEAM AIMING ADJUSTMENT : Special Repair</u><br/><u>Requirement (Preparation)"</u>.</li> </ol>                                                                                                    |
| >> GO TO 27.                                                                                                    |
| 27.CHECK ICC SYSTEM                                                                                                    |
| <ol> <li>Erase DTC and perform ICC system action test. Then perform self-diagnosis of ICC sensor integrated unit. (For the details on the ICC system action test, refer to <u>CCS-11</u>, "<u>ACTION TEST</u>: <u>Special Repair</u> <u>Requirement (Vehicle-To-Vehicle Distance Control Mode)</u>").</li> <li>Check that no abnormal condition is present in the ICC system.</li> </ol> |
| >> INSPECTION END                                                                                                    |
| Diagnosis Procedure (M/T Models)                                                                                                    |
| 1.PERFORM SELF-DIAGNOSIS OF ICC SENSOR INTEGRATED UNIT                                                                                                    |
| <ol> <li>Perform self-diagnosis of ICC sensor integrated unit.</li> <li>Check if DTC "CAN COMM CIRCUIT [U1000]" (DTC 100), "ECM CAN CIR 1 [U0401]" (DTC 120), "VDC CAN CIR 1 [U0415]" (DTC 126) or "VDC CON CIR 2 [U0121]" (DTC 127) other than "BRAKE SW/STOP L SW [C1A05]" (DTC 5) is detected.</li> </ol>                                                                             |
| Is any DTC detected?           YES         >> GO TO 2.           NO         >> GO TO 3.                                                                                                    |
| 2. DIAGNOSIS FOR DETECTED DTC                                                                                                    |
| Perform diagnosis on the detected DTC and repair or replace the applicable item. Refer to <u>CCS-91, "DTC</u> J <u>Index"</u> .                                                                                                    |
| >> GO TO 33.                                                                                                    |
| <b>3.</b> CHECK ICC BRAKE SWITCH WITH ICC DATA MONITOR                                                                                                    |
| With CONSULT-III With "DATA MONITOR" of "ICC", check if "BRAKE SW" operates normally.                                                                                                    |
| Is the inspection result normal?                                                                                                    |
| YES >> GO TO 4. M<br>NO >> GO TO 7                                                                                                    |
| 4. CHECK STOP LAMP SWITCH WITH ABS DATA MONITOR                                                                                                    |
| With CONSULT-III<br>With "DATA MONITOR" of "ABS", check if "STOP LAMP SW" operates normally.                                                                                                    |
| Is the inspection result normal?                                                                                                    |
| YES >> GO TO 5.                                                                                                    |
| 5. PERFORM SELF-DIAGNOSIS OF ECM                                                                                                    |
| <ol> <li>Perform self-diagnosis of ECM.</li> <li>Check if DTC is detected. Refer to <u>EC-521, "DTC Index"</u>.</li> </ol>                                                                                                    |
| Is any DTC detected?                                                                                                    |
| YES >> GO TO 31.<br>NO >> GO TO 6.                                                                                                    |
| 6.PERFORM SELF-DIAGNOSIS OF ABS ACTUATOR AND ELECTRIC UNIT (CONTROL UNIT)                                                                                                    |

#### < COMPONENT DIAGNOSIS >

- 1. Perform self-diagnosis of ABS actuator and electric unit (control unit).
- 2. Check if DTC is detected. Refer to <u>BRC-87, "DTC No. Index"</u>.

#### Is any DTC detected?

YES >> GO TO 31.

NO >> GO TO 32.

7. CHECK ICC CLUTCH SWITCH POWER SUPPLY CIRCUIT

1. Turn ignition switch OFF.

2. Disconnect ICC clutch switch connector.

3. Turn ignition switch ON.

4. Check voltage between ICC clutch switch harness connector and ground.

| Ter                         | minal    |        |                       |                 |  |
|-----------------------------|----------|--------|-----------------------|-----------------|--|
| (+)                         |          |        | Condition             | Voltage         |  |
| ICC clutch switch connector | Terminal | ()     |                       | (Approx.)       |  |
| E112                        | 1        | Ground | Brake pedal released  | Battery voltage |  |
| EIIS                        | 1        | Giouna | Brake pedal depressed | 0 V             |  |

Is the inspection result normal?

YES >> GO TO 15.

NO >> GO TO 8.

### **8.**CHECK ICC BRAKE SWITCH POWER SUPPLY CIRCUIT

1. Turn ignition switch OFF.

2. Disconnect ICC brake switch connector.

3. Turn ignition switch ON.

4. Check voltage between ICC brake switch harness connector and ground.

| (                          | +)       |        | Voltage         |
|----------------------------|----------|--------|-----------------|
| ICC brake switch connector | Terminal | ()     | (Approx.)       |
| E114                       | 1        | Ground | Battery voltage |

Is the inspection result normal?

YES >> GO TO 10.

NO >> GO TO 9.

9.REPAIR OR REPLACE ICC BRAKE SWITCH HARNESS OR FUSE

Repair or replace ICC brake switch power supply harness or fuse.

#### >> GO TO 33.

10. CHECK ICC BRAKE SWITCH INSTALLATION

1. Turn ignition switch OFF.

Check ICC brake switch for proper installation. Refer to <u>BR-7, "Inspection and Adjustment"</u>.

Is the inspection result normal?

YES >> GO TO 12. NO >> GO TO 11.

**11**.ADJUST ICC BRAKE SWITCH

Adjust ICC brake switch. Refer to BR-7, "Inspection and Adjustment".

>> GO TO 33.

12.CHECK ICC BRAKE SWITCH

| < COMPONENT DI                                                                                                    | AGNOSIS >                                                                                                    | [INTELLIGENT CRUISE CONTR                                                                      |
|----------------------------------------------------------------------------------------------------|----------------------------------------------------------------------------------------------------|------------------------------------------------------------------------------------------------|
| Check ICC brake sw                                                                                                    | itch. Refer to CCS-43, "Component                                                                                                    | Inspection (ICC BRAKE SWITCH)"                                                                 |
| Is the inspection res                                                                                                    | <u>ult normal?</u>                                                                                                    |                                                                                                |
| YES >> GO TO                                                                                                    | 14.<br>13                                                                                                    |                                                                                                |
| 13.REPLACE ICC                                                                                                    | BRAKE SWITCH                                                                                                    |                                                                                                |
| Replace ICC brake                                                                                                    | switch.                                                                                                    |                                                                                                |
|                                                                                                    |                                                                                                    |                                                                                                |
| >> GO TO                                                                                                    | 33.                                                                                                    |                                                                                                |
|                                                                                                    | PLACE HARNESS BETWEEN ICC                                                                                                    | BRAKE SWITCH AND ICC CLUTCH SWITCH                                                             |
| Repair or replace ha                                                                                                    | rness between ICC brake switch an                                                                                                    | id ICC clutch switch.                                                                          |
| >> GO TO                                                                                                    | 33.                                                                                                    |                                                                                                |
| 15. СНЕСК ІСС С                                                                                                    | LUTCH SWITCH INSTALLATION                                                                                                    |                                                                                                |
| 1. Turn ignition sw                                                                                                    | tch OFF.                                                                                                    | to CL E "Increation and Adjustment"                                                            |
| 2. Check ICC clutt                                                                                                    | ult normal?                                                                                                    | er to <u>CE-5, Inspection and Adjustment</u> .                                                 |
| YES >> GO TO                                                                                                    | 17.                                                                                                    |                                                                                                |
| NO >> GO TO                                                                                                    | 16.                                                                                                    |                                                                                                |
| <b>16.</b> ADJUST ICC C                                                                                                    | LUTCH SWITCH                                                                                                    |                                                                                                |
| Adjust ICC clutch sw                                                                                                    | ritch. Refer to CL-5, "Inspection and                                                                                                    | Adjustment".                                                                                   |
|                                                                                                    |                                                                                                    |                                                                                                |
|                                                                                                    | 33                                                                                                    |                                                                                                |
| >> GO TO<br><b>17.</b> CHECK ICC C                                                                                                    | 33.<br>_UTCH SWITCH                                                                                                    |                                                                                                |
| >> GO TO<br><b>17.</b> CHECK ICC CI<br>1. Turn ignition sw                                                                                                    | 33.<br>_UTCH SWITCH<br>tch OFF.                                                                                                    |                                                                                                |
| >> GO TO<br><b>17.</b> CHECK ICC C<br>1. Turn ignition sw<br>2. Check ICC clute                                                                                                    | 33.<br>_UTCH SWITCH<br>tch OFF.<br>h switch. Refer to <u>CCS-44. "Compo</u>                                                                                                    | nent Inspection (ICC CLUTCH SWITCH)".                                                          |
| >> GO TO<br><b>17.</b> CHECK ICC C<br>1. Turn ignition sw<br>2. Check ICC clutc<br>Is the inspection res                                                                                                    | 33.<br>_UTCH SWITCH<br>tch OFF.<br>h switch. Refer to <u>CCS-44, "Compo</u><br><u>ult normal?</u>                                                                                                    | ment Inspection (ICC CLUTCH SWITCH)".                                                          |
| >> GO TO<br><b>17.</b> CHECK ICC C<br>1. Turn ignition sw<br>2. Check ICC clutc<br>Is the inspection res<br>YES >> GO TO<br>NO >> GO TO                                                                                                    | 33.<br>_UTCH SWITCH<br>tch OFF.<br>h switch. Refer to <u>CCS-44. "Compo</u><br><u>ult normal?</u><br>19.<br>18.                                                                                                    | ment Inspection (ICC CLUTCH SWITCH)".                                                          |
| >> GO TO<br><b>17.</b> CHECK ICC C<br>1. Turn ignition sw<br>2. Check ICC cluto<br>Is the inspection res<br>YES >> GO TO<br>NO >> GO TO<br><b>18.</b> REPLACE ICC                                                                                                    | 33.<br>_UTCH SWITCH<br>tch OFF.<br>h switch. Refer to <u>CCS-44. "Compo</u><br><u>ult normal?</u><br>19.<br>18.<br>CLUTCH SWITCH                                                                                                    | ment Inspection (ICC CLUTCH SWITCH)".                                                          |
| >> GO TO<br><b>17.</b> CHECK ICC C<br>1. Turn ignition sw<br>2. Check ICC clutc<br>Is the inspection res<br>YES >> GO TO<br>NO >> GO TO<br><b>18.</b> REPLACE ICC<br>Replace ICC clutch                                                                                  | 33.<br>_UTCH SWITCH<br>tch OFF.<br>h switch. Refer to <u>CCS-44. "Compc</u><br><u>ult normal?</u><br>19.<br>18.<br>CLUTCH SWITCH<br>switch.                                                                                                    | onent Inspection (ICC CLUTCH SWITCH)".                                                         |
| >> GO TO<br><b>17.</b> CHECK ICC C<br>1. Turn ignition sw<br>2. Check ICC cluto<br>Is the inspection res<br>YES >> GO TO<br>NO >> GO TO<br><b>18.</b> REPLACE ICC<br>Replace ICC clutch                                                                                  | 33.<br>_UTCH SWITCH<br>tch OFF.<br>h switch. Refer to <u>CCS-44. "Compc</u><br><u>ult normal?</u><br>19.<br>18.<br>CLUTCH SWITCH<br>switch.                                                                                                    | onent Inspection (ICC CLUTCH SWITCH)"                                                          |
| >> GO TO<br><b>17.</b> CHECK ICC C<br>1. Turn ignition sw<br>2. Check ICC clutc<br>Is the inspection res<br>YES >> GO TO<br>NO >> GO TO<br><b>18.</b> REPLACE ICC<br>Replace ICC clutch<br>>> GO TO                                                                      | 33.<br>_UTCH SWITCH<br>tch OFF.<br>h switch. Refer to <u>CCS-44. "Compc</u><br><u>ult normal?</u><br>19.<br>18.<br>CLUTCH SWITCH<br>switch.<br>33.                                                                                                    |                                                                                                |
| >> GO TO<br><b>17.</b> CHECK ICC C<br>1. Turn ignition sw<br>2. Check ICC clutc<br>Is the inspection res<br>YES >> GO TO<br>NO >> GO TO<br><b>18.</b> REPLACE ICC<br>Replace ICC clutch<br>>> GO TO<br><b>19.</b> CHECK HARN                                             | 33.<br>_UTCH SWITCH<br>tch OFF.<br>h switch. Refer to <u>CCS-44. "Compc</u><br><u>ult normal?</u><br>19.<br>18.<br>CLUTCH SWITCH<br>switch.<br>33.<br>ESS BETWEEN ICC CLUTCH SWI                                                                                                    | nent Inspection (ICC CLUTCH SWITCH)".                                                          |
| >> GO TO<br><b>17.</b> CHECK ICC C<br>1. Turn ignition sw<br>2. Check ICC clutc<br>Is the inspection res<br>YES >> GO TO<br>NO >> GO TO<br><b>18.</b> REPLACE ICC<br>Replace ICC clutch<br>>> GO TO<br><b>19.</b> CHECK HARN<br>1. Disconnect ECM<br>2. Check continuity | <ul> <li>33.</li> <li>_UTCH SWITCH</li> <li>tch OFF.</li> <li>h switch. Refer to <u>CCS-44. "Compo</u><br/><u>ult normal?</u></li> <li>19.</li> <li>18.</li> <li>CLUTCH SWITCH</li> <li>switch.</li> <li>33.</li> <li>ESS BETWEEN ICC CLUTCH SWI</li> <li>1 connector.</li> <li>' between ICC clutch switch harnes</li> </ul>                                                                                                    | nent Inspection (ICC CLUTCH SWITCH)".<br>TCH AND ECM<br>s connector and ECM harness connector. |
| >> GO TO<br><b>17.</b> CHECK ICC C<br>1. Turn ignition sw<br>2. Check ICC clutc<br>Is the inspection res<br>YES >> GO TO<br>NO >> GO TO<br><b>18.</b> REPLACE ICC<br>Replace ICC clutch<br>>> GO TO<br><b>19.</b> CHECK HARN<br>1. Disconnect ECN<br>2. Check continuity | 33.<br>_UTCH SWITCH<br>tch OFF.<br>h switch. Refer to <u>CCS-44. "Compo</u><br><u>ult normal?</u><br>19.<br>18.<br>CLUTCH SWITCH<br>switch.<br>33.<br>ESS BETWEEN ICC CLUTCH SWI<br>1 connector.<br><sup>1</sup> between ICC clutch switch harnes                                                                                                    | TCH AND ECM                                                                                    |
| >> GO TO<br>17.CHECK ICC C<br>1. Turn ignition sw<br>2. Check ICC clutc<br>Is the inspection res<br>YES >> GO TO<br>NO >> GO TO<br>18.REPLACE ICC<br>Replace ICC clutch<br>>> GO TO<br>19.CHECK HARN<br>1. Disconnect ECN<br>2. Check continuity<br>ICC clutch switch    | 33.<br>_UTCH SWITCH<br>tch OFF.<br>h switch. Refer to <u>CCS-44. "Compc</u><br><u>ult normal?</u><br>19.<br>18.<br>CLUTCH SWITCH<br>switch.<br>33.<br>ESS BETWEEN ICC CLUTCH SWI<br>1 connector.<br>/ between ICC clutch switch harnes                                                                                                    | TCH AND ECM                                                                                    |
| $\begin{array}{r c c c c c c c c c c c c c c c c c c c$                                                                                                    | 33.<br>_UTCH SWITCH<br>itch OFF.<br>h switch. Refer to <u>CCS-44. "Compc</u><br><u>ult normal?</u><br>19.<br>18.<br>CLUTCH SWITCH<br>switch.<br>33.<br>ESS BETWEEN ICC CLUTCH SWI<br>1 connector.<br>between ICC clutch switch harnes<br><u>ECM</u><br>nal <u>Connector</u> Terminal                                                                                                    | TCH AND ECM S connector and ECM harness connector.                                             |
| $\begin{array}{r c c c c c c c c c c c c c c c c c c c$                                                                                                    | 33.<br>_UTCH SWITCH<br>itch OFF.<br>h switch. Refer to <u>CCS-44. "Compo</u><br><u>ult normal?</u><br>19.<br>18.<br>CLUTCH SWITCH<br>switch.<br>33.<br>ESS BETWEEN ICC CLUTCH SWI<br>1 connector.<br>/ between ICC clutch switch harnes<br><u>ECM</u><br>nal <u>Connector Terminal</u><br><u>M107</u> 126                                                                                                    | TCH AND ECM S connector and ECM harness connector. Continuity Existed                          |
| $\begin{array}{r c c c c c c c c c c c c c c c c c c c$                                                                                                    | 33.<br>_UTCH SWITCH<br>itch OFF.<br>h switch. Refer to <u>CCS-44. "Compc</u><br><u>ult normal?</u><br>19.<br>18.<br>CLUTCH SWITCH<br>switch.<br>33.<br>ESS BETWEEN ICC CLUTCH SWI<br>1 connector.<br>/ between ICC clutch switch harnes<br><u>ECM</u><br>nal <u>Connector</u> <u>Terminal</u><br><u>M107</u> 126<br><u>ult normal?</u><br>21.                                                                                                    | TCH AND ECM S connector and ECM harness connector. Continuity Existed                          |
| $\begin{array}{c c c c c c c c c c c c c c c c c c c $                                                                                                    | <ul> <li>33.</li> <li>_UTCH SWITCH</li> <li>itch OFF.</li> <li>h switch. Refer to <u>CCS-44. "Compcult normal?</u></li> <li>19.</li> <li>18.</li> <li>CLUTCH SWITCH</li> <li>switch.</li> <li>33.</li> <li>ESS BETWEEN ICC CLUTCH SWI</li> <li>1 connector.</li> <li>/ between ICC clutch switch harnes</li> <li><u>ECM</u></li> <li>nal <u>Connector Terminal</u></li> <li><u>M107</u></li> <li>126</li> <li><u>ult normal?</u></li> <li>21.</li> <li>20.</li> </ul> | TCH AND ECM S connector and ECM harness connector. Continuity Existed                          |

>> GO TO 33.

< COMPONENT DIAGNOSIS >

# 21.PERFORM SELF-DIAGNOSIS OF ECM

1. Perform self-diagnosis of ECM.

2. Check if DTC is detected. Refer to EC-521, "DTC Index".

#### Is any DTC detected?

YES >> GO TO 31.

NO >> GO TO 32.

22. CHECK STOP LAMP SWITCH INSTALLATION

1. Turn ignition switch OFF.

2. Check stop lamp switch for proper installation. Refer to BR-7, "Inspection and Adjustment".

Is the inspection result normal?

>> GO TO 24. YES

NO >> GO TO 23.

23. ADJUST STOP LAMP SWITCH

Adjust stop lamp switch. Refer to BR-7, "Inspection and Adjustment".

>> GO TO 33.

24. CHECK STOP LAMP SWITCH

1. Disconnect stop lamp switch connector.

2. Check stop lamp switch. Refer to CCS-43, "Component Inspection (STOP LAMP SWITCH)".

Is the inspection result normal?

YES >> GO TO 26.

NO >> GO TO 25.

25. REPLACE STOP LAMP SWITCH

Replace stop lamp switch.

>> GO TO 33.

26. CHECK STOP LAMP SWITCH POWER SUPPLY CIRCUIT

Turn ignition switch ON. 1.

Check voltage between stop lamp switch harness connector and ground. 2.

| (*                         | +)       |        | Voltage         |
|----------------------------|----------|--------|-----------------|
| Stop lamp switch connector | Terminal | ()     | (Approx.)       |
| E110                       | 3        | Ground | Battery voltage |

Is the inspection result normal?

YES >> GO TO 28. NO

>> GO TO 27.

27.REPAIR OR REPLACE STOP LAMP SWITCH HARNESS OR FUSE

Repair or replace stop lamp switch power supply harness or fuse.

>> GO TO 33.

28.check harness between stop lamp switch and abs actuator and electric unit (CONTROL UNIT)

1. Turn ignition switch OFF.

Disconnect ABS actuator and electric unit (control unit) connector. 2.

Check continuity between stop lamp switch harness connector and ABS actuator and electric unit (control 3. unit) harness connector.

| Stop la          | mp switch            | ABS actuator a<br>(contro      | nd electric unit<br>ol unit) | Continuity                                                     |
|------------------|----------------------|--------------------------------|------------------------------|----------------------------------------------------------------|
| Connector        | Terminal             | Connector                      | Terminal                     |                                                                |
| E110             | 4                    | E41                            | 30                           | Existed                                                        |
| Is the inspe     | ction result no      | ormal?                         |                              | <u></u>                                                        |
| YES >>           | GO TO 30.            |                                |                              |                                                                |
| NO >><br>20      | GO 10 29.            |                                |                              |                                                                |
|                  | R OR REPLA           | CE HARNES                      | SBEIWEEN                     | N STOP LAMP SWITCH AND ABS ACTUATOR AND ELEC-                  |
| RIC UNIT         |                      | s hetween sto                  | n lamn switc                 | ch and ABS actuator and electric unit (control unit)           |
|                  | place names          | S DELWEEN SID                  |                              |                                                                |
| >>               | GO TO 33.            |                                |                              |                                                                |
| 30.PERF          | ORM SELF-D           | IAGNOSIS OI                    | F ABS ACTL                   | JATOR AND ELECTRIC UNIT (CONTROL UNIT)                         |
| 1. Perform       | n self-diagnos       | is of ABS actu                 | ator and ele                 | ectric unit (control unit).                                    |
| 2. Check i       | f DTC is dete        | cted. Refer to                 | BRC-87, "D                   | TC No. Index".                                                 |
|                  |                      |                                |                              |                                                                |
| >>               | GO TO 31.            |                                |                              |                                                                |
| <b>3</b> 1.REPAI | R OR REPLA           | CE APPLICA                     | BLE ITEM                     |                                                                |
| Repair or re     | place the app        | licable item id                | lentified by t               | he self-diagnosis result.                                      |
|                  | 00 <del>-</del> 0 00 |                                |                              |                                                                |
| <<<br>۲۵         | GO 10 33.            |                                |                              | _                                                              |
| JZ.REPLA         | ACE ICC SEN          | ISOR INTEGR                    | RAIED UNII                   |                                                                |
| 1. Replace       | e ICC sensor         | integrated uni                 | t.<br>to CCS-7               | I ASER REAM AIMING AD ILISTMENT · Special Repair               |
| <u>Require</u>   | ement (Prepa         | ration)".                      | to <u>000 7,</u>             |                                                                |
|                  |                      |                                |                              |                                                                |
| >>               | GO TO 33.            |                                |                              |                                                                |
| 33.CHEC          | K ICC SYSTE          | EM                             |                              |                                                                |
| 1. Erase [       | DTC and perf         | orm ICC syst                   | em action te                 | est. Then perform self-diagnosis of ICC sensor integrated      |
| unit. (Fe        | or the details       | on the ICC s<br>a-To-Vehicle F | system actio                 | on test, refer to <u>CCS-11. "ACTION TEST : Special Repair</u> |
| 2. Check t       | hat no abnor         | mal condition i                | is present in                | the ICC system.                                                |
|                  |                      |                                |                              |                                                                |
| >>               | INSPECTIO            | N END                          |                              |                                                                |
| Compone          | ent Inspect          | ion (ICC Bl                    | RAKE SV                      | VITCH) INFOID:000000000000000000000000000000000000             |
|                  | ורר פפאער י          |                                |                              |                                                                |
|                  |                      |                                |                              |                                                                |
|                  | nuity betweei        | h ICC brake si                 | witch termina                | ais.                                                           |
| terminals        | 3                    | Condition                      | [                            | Continuity                                                     |
|                  | When bra             | ake pedal is depre             | essed                        | Not existed                                                    |
| 1                | 2 When bra           | ake pedal is relea             | sed                          | Existed                                                        |
|                  |                      | 10                             |                              |                                                                |

Is the inspection result normal? YES >> INSPECTION END

YES >> INSPECTION END NO >> Replace ICC brake switch.

Component Inspection (STOP LAMP SWITCH)

INFOID:000000000965412

# **1.**CHECK STOP LAMP SWITCH

Check continuity between stop lamp switch terminals.

| terminals |               | Condition                     | Continuity  |
|-----------|---------------|-------------------------------|-------------|
| 1         | 1 2 When brak | When brake pedal is depressed | Existed     |
| 1         |               | When brake pedal is released  | Not existed |
| 3         | 1             | When brake pedal is depressed | Existed     |
| 5         | 3 4           | When brake pedal is released  | Not existed |

Is the inspection result normal?

YES >> INSPECTION END

NO >> Replace stop lamp switch.

# Component Inspection (ICC CLUTCH SWITCH)

1. CHECK ICC CLUTCH SWITCH

Check continuity between ICC clutch switch terminals.

| terminals |   | Condition                      | Continuity  |
|-----------|---|--------------------------------|-------------|
| 1         | 2 | When clutch pedal is depressed | Not existed |
| ·         | 2 | When clutch pedal is released  | Existed     |

Is the inspection result normal?

YES >> INSPECTION END

NO >> Replace ICC clutch switch.

INFOID:000000000965413

# C1A06 OPERATION SW

# Description

• To activate or deactivate the ICC system and set the vehicle speed and vehicle-to-vehicle distance, use the ICC steering switch.

 The ICC steering switch signal is inputted to ECM. ECM transmits the data to the ICC sensor integrated unit with CAN communication.

#### NOTE:

If DTC C1A06 is detected along with DTC U1000 or U0401, first diagnose the DTC U1000 or U0401.

- DTC U1000: Refer to <u>CCS-78, "Diagnosis Procedure"</u>.
- DTC U0401: Refer to <u>CCS-72, "Diagnosis Procedure"</u>.

### DTC Logic

### DTC DETECTION LOGIC

| DTC No.<br>(On board<br>display) | Trouble diagnosis name | DTC detecting condition                                                                | Possible cause                                                                        | F |
|----------------------------------|------------------------|----------------------------------------------------------------------------------------|---------------------------------------------------------------------------------------|---|
| C1A06<br>(6)                     | OPERATION SW CIRC      | If any abnormal condition is present in the input signal from the ICC steering switch. | <ul><li>ICC steering switch circuit</li><li>ICC steering switch</li><li>ECM</li></ul> | ( |

### **Diagnosis Procedure**

**1.**PERFORM SELF-DIAGNOSIS OF ICC SENSOR INTEGRATED UNIT

- 1. Perform self-diagnosis of ICC sensor integrated unit.
- Check if DTC "CAN COMM CIRCUIT [U1000]" (DTC 100) or "ECM CAN CIR 1 [U0401]" (DTC 120) other than "OPERATION SW CIRC [C1A06]" (DTC 6) is detected.

#### Is any DTC detected?

YES >> GO TO 2.

NO >> GO TO 3.

### 2. DIAGNOSIS FOR DETECTED DTC

Perform diagnosis on the detected DTC and repair or replace the applicable item. Refer to <u>CCS-91, "DTC Index"</u>.

### >> GO TO 12

3.CHECK CONNECTOR OF ECM

- 1. Turn ignition switch OFF.
- 2. Disconnect ECM connector, and connect it securely again.
- 3. Erase DTC.
- 4. Operate the ICC steering switch.
- 5. Perform self-diagnosis of ICC sensor integrated unit.
- 6. Check if DTC "OPERATION SW CIRC [C1A06]" (DTC 6) is detected.

#### Is any DTC detected?

- YES >> GO TO 5.
- NO >> GO TO 4.

**4.**CHECK ECM CONNECTOR

1. Check ECM connector housing for disconnected, loose, bent, and collapsed terminals.

- 2. Repair or replace the applicable item if any DTC is found.
  - >> GO TO 12

**5.**CHECK ICC STEERING SWITCH

# CCS-45

С

D

Е

Н

Κ

L

M

Ν

А

INFOID:0000000000965415

INFOID:000000000965416

INFOID:000000000965414

CCS

# C1A06 OPERATION SW

< COMPONENT DIAGNOSIS >

- 1. Turn ignition switch OFF.
- 2. Disconnect ICC steering switch connector.

3. Check ICC steering switch. Refer to <u>CCS-47, "Component Inspection"</u>.

Is the inspection result normal?

YES >> GO TO 7.

NO >> GO TO 6.

**6.**REPLACE ICC STEERING SWITCH

Replace ICC steering switch.

#### >> GO TO 12

### 7. CHECK ICC STEERING SWITCH SIGNAL CIRCUIT

1. Disconnect spiral cable connector and ECM connector.

2. Check continuity between spiral cable harness connector and ECM harness connector.

| Spiral cable ECM |          |           | Continuity |            |  |
|------------------|----------|-----------|------------|------------|--|
| Connector        | Terminal | Connector | Terminal   | Continuity |  |
| Mae              | 25       | M407      | 101        | Existed    |  |
| 10130            | 32       | IVI I O7  | 108        | Existed    |  |

3. Check continuity between spiral cable harness connector and ground.

| Spiral cable |          |          | Continuity  |  |
|--------------|----------|----------|-------------|--|
| Connector    | Terminal | Ground - | Continuity  |  |
| M36          | 25       |          | Not existed |  |
|              | 32       |          |             |  |

Is the inspection result normal?

YES >> GO TO 9.

NO >> GO TO 8.

### 8.REPAIR OR REPLACE HARNESS BETWEEN SPIRAL CABLE AND ECM

Repair or replace harness between spiral cable and ECM.

#### >> GO TO 12

# **9.**CHECK COMBINATION SWITCH (SPIRAL CABLE)

Check continuity between spiral cable terminals.

| M36       | M303     | Continuity |  |
|-----------|----------|------------|--|
| Terminal  | Terminal | Continuity |  |
| 25        | 13       | Existed    |  |
| 32        | 16       | Existed    |  |
| 1 4 1 4 4 | 10       |            |  |

Is the inspection result normal?

YES >> GO TO 11. NO >> GO TO 10

**10.**REPLACE SPIRAL CABLE

Replace spiral cable.

>> GO TO 12 11.PERFORM SELF-DIAGNOSIS OF ECM

1. Perform self-diagnosis of ECM.

### **CCS-47**

# **C1A06 OPERATION SW**

### < COMPONENT DIAGNOSIS >

Repair or replace applicable item. Refer to EC-521, "DTC Index". 2.

### >> GO TO 12

12. СНЕСК ІСС SYSTEM

- Erase DTC and perform ICC system action test. Then perform self-diagnosis of ICC sensor integrated 1. unit. (For the details on the ICC system action test, refer to CCS-11, "ACTION TEST : Special Repair Requirement (Vehicle-To-Vehicle Distance Control Mode)").
- 2. Check that no abnormal condition is present in the ICC system.

#### >> INSPECTION END

### **Component Inspection**

### 1. CHECK ICC STEERING SWITCH

| Check | resistar   | nce between terminals | by pressin   | g each switch.        | 10           |
|-------|------------|-----------------------|--------------|-----------------------|--------------|
|       |            |                       |              |                       | 13           |
| Terr  | minal      | Switch                | Condition    | Resistance $[\Omega]$ | <u>309 Ω</u> |
|       |            | MAINI                 | Pressed      | Approx. 0             | 432Ω         |
|       |            | MAIN                  | Released     | Approx. 5456          | 665 Ω        |
|       |            | CANCEL                | Pressed      | Approx. 309           | 1180Ω        |
|       |            |                       | Released     | Approx. 5456          | 16 2870Ω     |
| 40    |            |                       | Pressed      | Approx. 741           |              |
| 13 16 | 6 DISTANCE | Released              | Approx. 5456 | [                     |              |
|       |            | 057/00407             | Pressed      | Approx. 1406          |              |
|       | SET/COAST  | Released              | Approx. 5456 |                       |              |
|       |            | Pressed               | Approx. 2586 |                       |              |
|       |            | RESUME/ACCELERATE     | Released     | Approx. 5456          |              |

Is the inspection result normal?

>> INSPECTION END YES

NO >> Replace ICC steering switch. [INTELLIGENT CRUISE CONTROL]

ICC steering switch

6

MAIN switch

CANCEL switch

**DISTANCE** switch

SET/COAST switch

RESUME/

16 13 В

С

Ε

F

Н

Κ

L

Μ

Ν

CCS

Ρ

А

D

INFOID:000000000965417

JSOIA0069GE

# C1A12 LASER BEAM OFF CENTER

### Description

ICC sensor integrated unit irradiates laser beam, and receives reflected laser beam to measure distance from preceding vehicle.

### DTC Logic

INFOID:000000000965419

INFOID:000000000965418

### DTC DETECTION LOGIC

| DTC No.<br>(On board<br>display) | Trouble diagnosis name | DTC detecting condition                                           | Possible cause    |
|----------------------------------|------------------------|-------------------------------------------------------------------|-------------------|
| C1A12<br>(12)                    | LASER BEAM OFFCNTR     | Laser beam of ICC sensor integrated unit is off the aiming point. | Laser beam aiming |

# Diagnosis Procedure

INFOID:000000000965420

# **1.**ADJUST LASER BEAM AIMING

- 1. Adjust laser beam aiming. Refer to <u>CCS-7</u>, "LASER BEAM AIMING ADJUSTMENT : Special Repair <u>Requirement (Preparation)</u>".
- 2. Erase DTC.
- 3. Activate the vehicle-to-vehicle distance control mode.
- 4. Perform self-diagnosis of ICC sensor integrated unit.
- 5. Check if DTC "LASER BEAM OFFCNTR [C1A12]" (DTC 12) is detected.

### Is any DTC detected?

- YES >> GO TO 2.
- NO >> INSPECTION END

# **2.**REPLACE ICC SENSOR INTEGRATED UNIT

- 1. Replace ICC sensor integrated unit.
- 2. Adjust laser beam aiming. Refer to <u>CCS-7</u>, "LASER BEAM AIMING ADJUSTMENT : Special Repair <u>Requirement (Preparation)</u>".

>> GO TO 3.

**3.**CHECK ICC SYSTEM

- Erase DTC and perform ICC system action test. Then perform self-diagnosis of ICC sensor integrated unit. (For the details on the ICC system action test, refer to <u>CCS-11</u>, "ACTION TEST : <u>Special Repair</u> <u>Requirement (Vehicle-To-Vehicle Distance Control Mode)</u>").
- 2. Check that no abnormal condition is present in the ICC system.

>> INSPECTION END

### C1A13 STOP LAMP RELAY

#### < COMPONENT DIAGNOSIS >

### C1A13 STOP LAMP RELAY

### Description

The ICC brake hold relay activates the stop lamp by the stop lamp drive signal (ICC brake hold relay signal) outputted by the ICC sensor integrated unit (Only in the vehicle-to-vehicle distance control mode). NOTE:

If DTC C1A13 is displayed along with DTC U1000, first diagnose the DTC U1000. Refer to CCS-78, "Diagnosis Procedure".

# DTC Logic

INFOID:000000000965422

INFOID:00000000096542

А

D

L

Μ

Ν

CCS

Ρ

### DTC DETECTION LOGIC

| DTC No.<br>(On board<br>display) | Trouble diagnosis name | DTC detecting condition                                                                                                    | Possible cause                                                                                                    | E           |
|----------------------------------|------------------------|----------------------------------------------------------------------------------------------------|----------------------------------------------------------------------------------------------------|-------------|
| C1A13<br>(13)                    | STOP LAMP RLY FIX      | <ul> <li>If the stop lamp is not activated even though<br/>the ICC sensor integrated unit is transmitting<br/>a stop lamp drive signal (ICC brake hold relay<br/>signal).</li> <li>If the stop lamp is activated even though the<br/>ICC sensor integrated unit is not transmitting<br/>a stop lamp drive signal (ICC brake hold relay<br/>signal).</li> </ul> | <ul> <li>ICC brake hold relay</li> <li>ICC brake switch</li> <li>Stop lamp switch</li> <li>Incorrect ICC brake switch</li> <li>Incorrect stop lamp switch</li> <li>ICC brake hold relay circuit</li> <li>ICC brake switch circuit</li> <li>Stop lamp switch circuit</li> <li>ECM</li> <li>ABS actuator and electric unit (control unit)</li> </ul> | F<br>G<br>H |

### **Diagnosis** Procedure

.

INFOID:000000000965423

| <b>1.</b> PERFORM SELF-DIAGNOSIS OF ICC SENSOR INTEGRATED UNIT |  |
|----------------------------------------------------------------|--|
|----------------------------------------------------------------|--|

- Perform self-diagnosis of ICC sensor integrated unit. 1.
- 2. Check if DTC "CAN COMM CIRCUIT [U1000]" (DTC 100) other than "STOP LAMP RLY FIX [C1A13]" (DTC 13) is detected. Κ Is any DTC detected?

YFS >> GO TO 2. NO >> GO TO 3.

# **2.**CAN COMMUNICATION INSPECTION

Perform the CAN communication system inspection. Repair or replace the applicable item. Refer to <u>CCS-78.</u> "Diagnosis Procedure".

>> GO TO 42.

**3.**CHECK CONNECTOR OF ECM

- 1. Turn ignition switch OFF.
- 2. Disconnect ECM connector, and connect it securely again.
- 3. Erase DTC.
- Activate the vehicle-to-vehicle distance control mode and drive the vehicle following the preceding vehi-4. cle.
- 5. Perform self-diagnosis of ICC sensor integrated unit.
- Check if DTC "STOP LAMP RLY FIX [C1A13]" (DTC 13) is detected. 6.

#### Is any DTC detected?

YES >> GO TO 5.

NO >> GO TO 4.

### 4.CHECK ECM CONNECTOR

1. Check ECM connector housing for disconnected, loose, bent, and collapsed terminals.

# C1A13 STOP LAMP RELAY

#### < COMPONENT DIAGNOSIS >

2. Repair or replace the applicable item if any DTC is found.

>> GO TO 42.

5. CHECK STOP LAMP SWITCH WITH ICC DATA MONITOR

With CONSULT-III

With "DATA MONITOR" of "ICC", check if "STOP LAMP SW" operates normally.

Is the inspection result normal?

YES >> GO TO 17.

NO >> GO TO 6.

**6.**CHECK STOP LAMP SWITCH INSTALLATION

1. Turn ignition switch OFF.

 Check stop lamp switch for proper installation. Refer to <u>BR-7, "Inspection and Adjustment"</u>. Is the inspection result normal?

YES >> GO TO 8.

NO >> GO TO 7.

**7.**ADJUST STOP LAMP SWITCH

Adjust stop lamp switch. Refer to BR-7, "Inspection and Adjustment".

>> GO TO 42.

8. CHECK STOP LAMP SWITCH

1. Disconnect stop lamp switch connector.

2. Check stop lamp switch. Refer to CCS-43. "Component Inspection (STOP LAMP SWITCH)".

Is the inspection result normal?

YES >> GO TO 10. NO >> GO TO 9.

**9.**REPLACE STOP LAMP SWITCH

Replace stop lamp switch.

>> GO TO 42.

**10.**CHECK STOP LAMP ILLUMINATION

- 1. Disconnect ICC brake hold relay.
- 2. Connect stop lamp switch connector.
- 3. Check if stop lamp is illuminated when depressing brake pedal.

Is the inspection result normal?

YES >> GO TO 12.

NO >> GO TO 11.

**11.**REPAIR OR REPLACE STOP LAMP SWITCH CIRCUIT

Repair or replace stop lamp circuit.

#### >> GO TO 42.

# 12. CHECK HARNESS BETWEEN STOP LAMP SWITCH AND ECM

1. Disconnect stop lamp switch connector and ECM connector.

2. Check continuity between stop lamp switch harness connector and ECM harness connector.

| Stop lamp switch |          | ECM       |          | Continuity |  |
|------------------|----------|-----------|----------|------------|--|
| Connector        | Terminal | Connector | Terminal | Continuity |  |
| E110             | 2        | M107      | 122      | Existed    |  |

C1A13 STOP LAMP RELAY [INTELLIGENT CRUISE CONTROL] < COMPONENT DIAGNOSIS > Is the inspection result normal? YES >> GO TO 14. NO >> GO TO 13. 13. Repair or replace harness between stop lamp switch and ecm Repair or replace harness between stop lamp switch and ECM. >> GO TO 42. 14. CHECK ICC BRAKE HOLD RELAY CIRCUIT Connect ICC brake hold relay and ECM connector. Check if stop lamp does not illuminate when brake pedal is not depressed. Is the inspection result normal? YES >> GO TO 16. NO >> GO TO 15. 15. CHECK ICC BRAKE HOLD RELAY Disconnect ICC brake hold relay. Check ICC brake hold relay. Refer to CCS-55, "Component Inspection". Is the inspection result normal? YES >> GO TO 16. NO >> GO TO 27. 16. PERFORM SELF-DIAGNOSIS OF ECM Perform self-diagnosis of ECM. Check if DTC is detected. Refer to <u>EC-521, "DTC Index"</u>. Is any DTC detected? YES >> GO TO 40. NO >> GO TO 41. 17. CHECK HARNESS BETWEEN ICC SENSOR INTEGRATED UNIT AND ICC BRAKE HOLD RELAY Turn ignition switch OFF. Disconnect ICC sensor integrated unit connector and ICC brake hold relay. Check continuity between ICC sensor integrated unit harness connector and ICC brake hold relay harness connector.

| ICC sensor integrated unit |          | ICC brake hold relay |   | Continuity |
|----------------------------|----------|----------------------|---|------------|
| Connector                  | Terminal | Connector Terminal   |   | Continuity |
| E67                        | 2        | E51                  | 2 | Existed    |

Check continuity between ICC sensor integrated unit harness connector and ground.

Is the inspection result normal?

YES >> GO TO 19.

1.

1.

1.

2.

3.

2.

NO >> GO TO 18.

18. Repair harness between ICC sensor integrated unit and ICC brake hold relay

Repair harness between ICC sensor integrated unit and ICC brake hold relay.

### >> GO TO 42.

19. CHECK ICC BRAKE HOLD RELAY GROUND CIRCUIT

Check continuity between ICC brake hold relay harness connector and ground.

# **CCS-51**

D

Е

Н

Κ

L

M

### C1A13 STOP LAMP RELAY

### < COMPONENT DIAGNOSIS >

| ICC brake hold relay connector | Terminal | Ground | Continuity |
|--------------------------------|----------|--------|------------|
| E51                            | 1        |        | Existed    |

Is the inspection result normal?

YES >> GO TO 21.

NO >> GO TO 20.

20. Repair or Replcae harness between ICC brake hold relay and ground

Repair or replace harness between ICC brake hold relay and ground.

>> GO TO 42.

# 21. CHECK ICC SENSOR INTEGRATED UNIT STANDARD VOLTAGE

1. Connect ICC sensor integrated unit connector.

2. Turn ignition switch ON.

3. With the "ACTIVE TEST" function of "ICC", activate "STP LMP DRIVE".

4. Check voltage between ICC brake hold relay harness connector and ground.

|                                | Terminals |        |                         |                      |
|--------------------------------|-----------|--------|-------------------------|----------------------|
| (*                             | +)        |        | Condition               | Voltage<br>(Approx.) |
| ICC brake hold relay connector | Terminal  | ()     |                         |                      |
| E51                            | 2         | Ground | During<br>"ACTIVE TEST" | 12 V                 |

Is the inspection result normal?

YES >> GO TO 22.

NO >> GO TO 41.

# 22.CHECK ICC BRAKE HOLD RELAY POWER SUPPLY CIRCUIT

1. Exit the "ACTIVE TEST" of "ICC".

2. Check voltage between ICC brake hold relay harness connector and ground.

| (•                             | +)       |        | Voltage         |
|--------------------------------|----------|--------|-----------------|
| ICC brake hold relay connector | Terminal | ()     | (Approx.)       |
| E51                            | 3        | Ground | Battery voltage |

Is the inspection result normal?

YES >> GO TO 24.

NO >> GO TO 23.

23. REPAIR OR REPLACE ICC BRAKE HOLD RELAY HARNESS OR FUSE

Repair or replace ICC brake hold relay power supply harness or fuse.

>> GO TO 42.

# 24. CHECK HARNESS BETWEEN ICC BRAKE HOLD RELAY AND ECM

1. Turn ignition switch OFF.

2. Disconnect ECM connector.

3. Check continuity between ICC brake hold relay harness connector and ECM harness connector.

# C1A13 STOP LAMP RELAY

### [INTELLIGENT CRUISE CONTROL]

| ICC brake        | hold relay                                             | E               | СМ                 | Continuity        |                    |      |
|------------------|--------------------------------------------------------|-----------------|--------------------|-------------------|--------------------|------|
| Connector        | Terminal                                               | Connector       | Terminal           | Continuity        |                    |      |
| E51              | 5                                                      | M107            | 122                | Existed           |                    |      |
| 4. Check c       | ontinuity bet                                          | ween ICC br     | ake hold rela      | ay harness conr   | ector and ground.  |      |
|                  |                                                        |                 |                    | Ι                 |                    |      |
| ICC brake        | hold relay                                             | _               |                    | Continuity        |                    |      |
| Connector        | Terminal                                               | Gro             | ound               |                   | -                  |      |
| E51              | 5                                                      |                 |                    | Not existed       | <u>.</u>           |      |
| YES >>           | <u>GO TO 26 - 10 - 10 - 10 - 10 - 10 - 10 - 10 - 1</u> | <u>Jiiiai (</u> |                    |                   |                    |      |
| NO >>            | GO TO 25.                                              |                 |                    |                   |                    |      |
| 25.repair        | R HARNESS                                              | BETWEEN         | ICC BRAKE          | HOLD RELAY        | AND ECM            |      |
| Repair harne     | ess between                                            | ICC brake h     | old relay and      | ECM.              |                    |      |
|                  |                                                        |                 |                    |                   |                    |      |
| >><br>26 -       | GO TO 42.                                              |                 |                    |                   |                    |      |
| ∠O.CHEC          | K ICC BRAK                                             | E HOLD REI      | _AY                |                   |                    |      |
| 1. Connect       | t ECM conne                                            | ctor and ICC    | brake hold         | relay.            |                    |      |
| 3. With the      | "ACTIVE TE                                             | EST" function   | n of "ICC", ac     | tivate "STP LM    | P DRIVE".          |      |
| 4. Check if      | stop lamp is                                           | illuminated.    |                    |                   |                    |      |
| VES              | CO TO 28                                               | ormal?          |                    |                   |                    |      |
| NO >>            | GO TO 28.<br>GO TO 27.                                 |                 |                    |                   |                    |      |
| 27.REPLA         | CE ICC BRA                                             | AKE HOLD F      | RELAY              |                   |                    |      |
| Replace ICC      | brake hold                                             | relay.          |                    |                   |                    |      |
|                  |                                                        |                 |                    |                   |                    |      |
| >>               | GO TO 42.                                              |                 |                    |                   |                    |      |
|                  | K STOP LAM                                             | IP SWITCH       | WITH ABS D         | ATA MONITOR       |                    |      |
|                  | ISULT-III                                              |                 |                    |                   | anarataa narmallu  |      |
| Normal?          |                                                        |                 | CKII STOP          | LAIVIF SVV are    | operates normally. |      |
| YES >>           | GO TO 29.                                              |                 |                    |                   |                    |      |
| NO >>            | GO TO 31.                                              |                 |                    |                   |                    |      |
| ∠9.PERFC         | ORM SELF-D                                             | IAGNOSIS        | OF ECM             |                   |                    |      |
| 1. Perform       | self-diagnos                                           | sis of ECM.     |                    | TC Index"         |                    |      |
| Is any DTC (     | detected?                                              |                 | U <u>LU-921, I</u> |                   |                    |      |
| YES >>           | GO TO 40.                                              |                 |                    |                   |                    |      |
| NO >>            | GO TO 30.                                              |                 |                    |                   |                    |      |
| <b>3U.</b> PERFC | ORM SELF-D                                             |                 | OF ABS ACT         | UATOR AND E       |                    | NIT) |
| 1. Perform       | self-diagnos                                           | is of ABS ac    | tuator and e       | lectric unit (con | rol unit).         |      |
| Is any DTC (     | detected?                                              |                 | U <u>DRU-01,</u>   |                   |                    |      |
| YES >>           | GO TO 40.                                              |                 |                    |                   |                    |      |
| NO >>            | GO TO 41.                                              |                 |                    |                   |                    |      |
| 31.CHECK         | K STOP LAM                                             | P SWITCH        | INSTALLATI         | NC                |                    |      |
| 1. Turn ign      | ition switch (                                         | OFF.            |                    |                   |                    |      |

### C1A13 STOP LAMP RELAY

< COMPONENT DIAGNOSIS >

2. Check stop lamp switch for proper installation. Refer to BR-7, "Inspection and Adjustment".

Is the inspection result normal?

YES >> GO TO 33.

NO >> GO TO 32.

**32.** ADJUST STOP LAMP SWITCH

Adjust stop lamp switch. Refer to BR-7, "Inspection and Adjustment".

>> GO TO 42.

**33.**CHECK STOP LAMP SWITCH

1. Disconnect stop lamp switch connector.

2. Check stop lamp switch. Refer to CCS-43, "Component Inspection (STOP LAMP SWITCH)".

Is the inspection result normal?

YES >> GO TO 35.

NO >> GO TO 34.

**34.**REPLACE STOP LAMP SWITCH

Replace stop lamp switch.

>> GO TO 42.

# **35.**CHECK STOP LAMP SWITCH POWER SUPPLY CIRCUIT

#### 1. Turn ignition switch ON.

2. Check voltage between stop lamp switch harness connector and ground.

| (+)                        |          |        | Voltage         |  |
|----------------------------|----------|--------|-----------------|--|
| Stop lamp switch connector | Terminal | (-)    | (Approx.)       |  |
| E110                       | 3        | Ground | Battery voltage |  |

Is the inspection result normal?

YES >> GO TO 37.

NO >> GO TO 36.

**36.** Repair or replace stop LAMP switch harness or fuse

Repair or replace stop lamp switch power supply harness or fuse.

#### >> GO TO 42.

37. Check harness between stop LAMP switch and ABS actuator and electric unit (control unit)

- 1. Turn ignition switch OFF.
- 2. Disconnect ABS actuator and electric unit (control unit) connector.
- 3. Check continuity between stop lamp switch harness connector and ABS actuator and electric unit (control unit) harness connector.

| Stop lamp switch |          | ABS actuator and electric unit (control unit) |          | Continuity |  |
|------------------|----------|-----------------------------------------------|----------|------------|--|
| Connector        | Terminal | Connector                                     | Terminal |            |  |
| E110             | 4        | E41                                           | 30       | Existed    |  |

Is the inspection result normal?

OK >> GO TO 39. NG >> GO TO 38.

NG >> GO TO 38.

# **C1A13 STOP LAMP RELAY**

| < COMPONENT DIAGNOSIS >                                                 |                                                                                                    |                                                                 | [INTELLIGENT CRUISE CONTROL]                                                    |
|-------------------------------------------------------------------------|----------------------------------------------------------------------------------------------------|-----------------------------------------------------------------|---------------------------------------------------------------------------------|
| <b>38.</b> REPAIR O                                                     | R REPLACE HARNESS BETWEEN<br>NTROL UNIT)                                                                                | N STOP LAMP SW                                                  | ITCH AND ABS ACTUATOR AND ELEC-                                                 |
| Repair or replac                                                        | e harness between stop lamp swite                                                                                       | ch and ABS actuat                                               | or and electric unit (control unit).                                            |
| >> GO                                                                   | TO 42.                                                                                                    |                                                                 |                                                                                 |
| 39.PERFORM                                                              | I SELF-DIAGNOSIS OF ABS ACT                                                                                             | UATOR AND ELEC                                                  | CTRIC UNIT (CONTROL UNIT)                                                       |
| <ol> <li>Perform sel</li> <li>Check if DT</li> </ol>                    | f-diagnosis of ABS actuator and ele<br>C is detected. Refer to <u>BRC-87. "D</u>                                        | ectric unit (control )<br>DTC No. Index".                       | unit).                                                                          |
| >> GO                                                                   | TO 40                                                                                                    |                                                                 |                                                                                 |
| 40.repair o                                                             | R REPLACE APPLICABLE ITEM                                                                                               |                                                                 |                                                                                 |
| Repair or replac                                                        | e the applicable item identified by t                                                                                   | the self-diagnosis i                                            | esult.                                                                          |
| >> GO                                                                   | TO 42.                                                                                                    |                                                                 |                                                                                 |
| 41.REPLACE                                                              | ICC SENSOR UNTEGRATED UN                                                                                                | IT                                                              |                                                                                 |
| 2. Adjust lase<br><u>Requiremen</u><br>>> GO<br><b>42.</b> CHECK IC     | r beam aiming. Refer to <u>CCS-7,<br/>nt (Preparation)"</u> .<br>TO 42.<br>C SYSTEM                                     | <u>"LASER BEAM A</u>                                            | IMING ADJUSTMENT : Special Repair                                               |
| <ol> <li>Erase DTC<br/>unit. (For the<br/><u>Requirement</u></li> </ol> | and perform ICC system action to<br>the details on the ICC system action<br>the <u>(Vehicle-To-Vehicle Distance Cor</u> | est. Then perform<br>on test, refer to <u>Control Mode)"</u> ). | self-diagnosis of ICC sensor integrated<br>CS-11, "ACTION TEST : Special Repair |
| 2. Check that                                                           | no abnormal condition is present in                                                                                     | the ICC system.                                                 |                                                                                 |
| >> INS                                                                  | PECTION END                                                                                                    |                                                                 |                                                                                 |
| Component                                                               | Inspection                                                                                                    |                                                                 | INFOID:00000000965424                                                           |
|                                                                         | BRAKE HOLD RELAY                                                                                                    |                                                                 |                                                                                 |
| Check continuit                                                         | v between ICC brake hold relay ter                                                                                      | minals.                                                         | 1                                                                               |
|                                                                         | ,<br>,                                                                                                    |                                                                 | 3                                                                               |
| terminals                                                               | condition                                                                                                    | Continuity                                                      |                                                                                 |
| 3 5                                                                     | Applying battery voltage to between ter-<br>minals 1 and 2                                                              | Existed                                                         |                                                                                 |
|                                                                         | No battery voltage                                                                                                    | Not existed                                                     | $1 \qquad 125 \Omega \qquad 2$                                                  |
| Is the inspection                                                       | n result normal?                                                                                                    |                                                                 |                                                                                 |

YES >> INSPECTION END NO >> Replace ICC brake hold relay.

CCS

JSOIA0075GB

### C1A14 ECM

### Description

INFOID:000000000965425

[INTELLIGENT CRUISE CONTROL]

- ECM transmits the accelerator pedal position signal, ICC brake switch signal, stop lamp switch signal and ICC steering switch signal, etc. to the ICC sensor integrated unit with CAN communication.
- ECM controls the electronic control throttle based on the engine torque demand received from the ICC sensor integrated unit with CAN communication.

#### NOTE:

If DTC C1A14 is detected along with DTC U1000, first diagnose the DTC U1000. Refer to <u>CCS-78</u>, <u>"Diagnosis Procedure"</u>.

### DTC Logic

INFOID:000000000965426

### DTC DETECTION LOGIC

| DTC No.<br>(On board<br>display) | Trouble diagnosis name | DTC detecting condition                   | Possible cause                                                                                         |
|----------------------------------|------------------------|-------------------------------------------|----------------------------------------------------------------------------------------------------|
| C1A14<br>(14)                    | ECM CIRCUIT            | If an abnormal condition occurs with ECM. | <ul> <li>Accelerator pedal position sensor</li> <li>ECM</li> <li>ICC sensor integrated unit</li> </ul> |

### Diagnosis Procedure

INFOID:000000000965427

### **1.**PERFORM SELF-DIAGNOSIS OF ICC SENSOR INTEGRATED UNIT

- 1. Perform self-diagnosis of ICC sensor integrated unit.
- Check if DTC "CAN COMM CIRCUIT [U1000]" (DTC 100) other than "ECM CIRCUIT [C1A14]" (DTC 14) is detected.

#### Is any DTC detected?

YES >> GO TO 2.

NO >> GO TO 3.

### 2.CAN COMMUNICATION INSPECTION

Perform the CAN communication system inspection. Repair or replace the applicable item. Refer to <u>CCS-78.</u> "Diagnosis Procedure".

### >> GO TO 6.

**3.**PERFORM SELF-DIAGNOSIS OF ECM

- 1. Perform self-diagnosis of ECM.
- 2. Check if DTC is detected. Refer to EC-521. "DTC Index".

### Is any DTC detected?

- YES >> GO TO 4.
- NO >> GO TO 5.
- **4.**REPAIR OR REPLACE APPLICABLE ITEM

Repair or replace the applicable item identified by the self-diagnosis result.

>> GO TO 6.

**5.**REPLACE ICC SENSOR INTEGRATED UNIT

1. Replace ICC sensor integrated unit

2. Adjust laser beam aiming. Refer to <u>CCS-7</u>, "LASER BEAM AIMING ADJUSTMENT : Special Repair <u>Requirement (Preparation)"</u>.

# [INTELLIGENT CRUISE CONTROL]

| < COMPONENT DIAGNOSIS >                                                                                                    | [INTELLIGENT CRUISE CONTROL]                                                                     |
|----------------------------------------------------------------------------------------------------|--------------------------------------------------------------------------------------------------|
| <b>6.</b> CHECK ICC SYSTEM                                                                                                    |                                                                                                  |
| <ol> <li>Erase DTC and perform ICC system action test. Then per<br/>unit. (For the details on the ICC system action test, refer<br/><u>Requirement (Vehicle-To-Vehicle Distance Control Mode)"</u>).</li> <li>Check that no abnormal condition is present in the ICC syst</li> </ol> | form self-diagnosis of ICC sensor integrated to <u>CCS-11, "ACTION TEST : Special Repair</u> em. |
| >> INSPECTION END                                                                                                    |                                                                                                  |
|                                                                                                    |                                                                                                  |
|                                                                                                    |                                                                                                  |
|                                                                                                    |                                                                                                  |
|                                                                                                    |                                                                                                  |
|                                                                                                    |                                                                                                  |
|                                                                                                    |                                                                                                  |
|                                                                                                    |                                                                                                  |
|                                                                                                    |                                                                                                  |
|                                                                                                    |                                                                                                  |
|                                                                                                    |                                                                                                  |
|                                                                                                    |                                                                                                  |
|                                                                                                    |                                                                                                  |
|                                                                                                    |                                                                                                  |

Ρ

# C1A15 GEAR POSITION

### Description

INFOID:000000000965428

[INTELLIGENT CRUISE CONTROL]

ICC sensor integrated unit judges gear positions according to the following signals.

- A/T turbine revolution signal transmitted from TCM with CAN communication.
- Gear ratio calculated from current gear position signal transmitted from TCM with CAN communication.
- · Gear ratio calculated from vehicle speed signal transmitted from ABS actuator and electronic unit (control unit) with CAN communication

#### NOTE:

If DTC C1A15 is detected along with DTC U1000, C1A03 or C1A04, first diagnose the DTC U1000, C1A03 or C1A04.

- DTC U1000: Refer to <u>CCS-78, "Diagnosis Procedure"</u>.
- DTC C1A03: Refer to CCS-31, "Diagnosis Procedure".
- DTC C1A04: Refer to CCS-33, "Diagnosis Procedure".

### DTC Logic

INFOID-000000000965429

### DTC DETECTION LOGIC

| DTC No.<br>(On board<br>display) | Trouble diagnosis name | DTC detecting condition                                                                                                    | Possible cause                                                                                                    |
|----------------------------------|------------------------|----------------------------------------------------------------------------------------------------|----------------------------------------------------------------------------------------------------|
| C1A15<br>(15)                    | GEAR POSITION          | When a mismatch occurs between an A/T tur-<br>bine revolution signal transmitted from TCM<br>with CAN communication and a vehicle speed<br>signal transmitted from ABS actuator and elec-<br>tric unit (control unit) | <ul> <li>A/T turbine revolution sensor</li> <li>TCM</li> <li>Wheel sensor</li> <li>ABS actuator and electric unit (control unit)</li> </ul> |

# **Diagnosis** Procedure

INFOID:000000000965430

### 1.PERFORM SELF-DIAGNOSIS OF ICC SENSOR INTEGRATED UNIT

- Perform self-diagnosis of ICC sensor integrated unit. 1.
- Check if DTC "VHCL SPEED SE CIRC [C1A03]" (DTC 3), "ABS/TCS/VDC CIRC [C1A04]" (DTC 4) or 2. "CAN COMM CIRCUIT [U1000]" (DTC100) other than "GEAR POSITION [C1A15]" (DTC 15) is detected.

#### Is any DTC detected?

YES >> GO TO 2. NO >> GO TO 3.

2.diagnosis for detected dtc

Perform diagnosis on the detected DTC and repair or replace the applicable item. Refer to CCS-91, "DTC Index".

### >> GO TO 9.

 ${\it 3.}$ CHECK VEHICLE SPEED SIGNAL

#### (P)With CONSULT-III

- 1. Start engine.
- With "DATA MONITOR" of "ICC", check if "VHCL SPEED SE" operates normally. 2.

Is the inspection result normal?

YES >> GO TO 4. NO >> GO TO 8.

4.CHECK SHIFT GEAR POSITION

Check if gear positions are correct in A/T.

Is the inspection result normal?

YES >> GO TO 6. >> GO TO 5. NO

# **C1A15 GEAR POSITION**

| < COMPONENT DIAGNOSIS >                                                                                                    | [INTELLIGENT CRUISE CONTROL]                                                    |
|----------------------------------------------------------------------------------------------------|---------------------------------------------------------------------------------|
| 5. CHECK TCM GEAR POSITION SIGNAL                                                                                                    |                                                                                 |
| With CONSULT-III     With "DATA MONITOR" of "A/T", check if "GEAR" operates normally.                                                                                  |                                                                                 |
| Is the inspection result normal?                                                                                                    |                                                                                 |
| NO >> GO TO 7.                                                                                                    |                                                                                 |
| <b>6.</b> CHECK TCM TURBINE REVOLUTION                                                                                                    |                                                                                 |
| With CONSULT-III With "DATA MONITOR" of "A/T", check if "TURBINE REV" operates r Is the inspection result normal?                                                      | normally.                                                                       |
| YES $>>$ GO TO 8.<br>NO $>>$ GO TO 7.                                                                                                    |                                                                                 |
| 7.PERFROM SELF-DIAGNOSIS OF TCM                                                                                                    |                                                                                 |
| <ol> <li>Perform self-diagnosis of TCM.</li> <li>Check if DTC is detected. Refer to <u>EC-521, "DTC Index"</u>.</li> <li>Repair or replace applicable item.</li> </ol> |                                                                                 |
| >> GO TO 9.<br>8. REPLACE ICC SENSOR INTEGARTED UNIT                                                                                                    |                                                                                 |
| <ol> <li>Replace ICC sensor integrated unit.</li> <li>Adjust laser beam aiming. Refer to <u>CCS-7</u>, "LASER BEAM A<br/><u>Requirement (Preparation)"</u>.</li> </ol> | IMING ADJUSTMENT : Special Repair                                               |
| >> GO TO 9                                                                                                    |                                                                                 |
| 9. CHECK ICC SYSTEM                                                                                                    |                                                                                 |
| 1. Erase DTC and perform ICC system action test. Then perform unit. (For the details on the ICC system action test, refer to <u>C</u>                                  | self-diagnosis of ICC sensor integrated<br>CS-11. "ACTION TEST : Special Repair |
| <ol> <li>Check that no abnormal condition is present in the ICC system.</li> </ol>                                                                                     |                                                                                 |
| >> INSPECTION END                                                                                                    |                                                                                 |
|                                                                                                    |                                                                                 |
|                                                                                                    |                                                                                 |
|                                                                                                    |                                                                                 |
|                                                                                                    |                                                                                 |
|                                                                                                    |                                                                                 |

CCS

# C1A16 RADAR STAIN

# Description

ICC sensor integrated unit irradiates laser beam, and receives reflected laser beam to measure distance from preceding vehicle.

# DTC Logic

INFOID:000000000965432

INFOID:000000000965431

### DTC DETECTION LOGIC

| DTC No.<br>(On board<br>display) | Trouble diagnosis<br>name | DTC detecting condition                                        | Possible cause                          |
|----------------------------------|---------------------------|----------------------------------------------------------------|-----------------------------------------|
| C1A16<br>(16)                    | RADAR STAIN               | If any stain occurs to ICC sensor integrated unit body window. | Stain or foreign materials is deposited |

### Diagnosis Procedure

INFOID:000000000965433

**1.**VISUAL INSPECTION 1

Check ICC sensor integrated unit body window for contamination and foreign materials.

<u>Is it found?</u>

YES >> GO TO 2. NO >> GO TO 3.

### 2. REMOVE DIRT AND FOREIGN OBJECTS

Remove any stain and foreign materials from the ICC sensor integrated unit body window.

>> GO TO 6.

# **3.**VISUAL INSPECTION 2

Check ICC sensor integrated unit body window for cracks and scratches.

### Is it found?

YES >> GO TO 5. NO >> GO TO 4.

4. ASKING COMPLAINTS

- 1. Ask if there is any trace of contamination or foreign material on ICC sensor integrated unit.
- 2. Ask if vehicle was driven in snow or ICC sensor integrated unit was frosted.
- 3. Ask if ICC sensor integrated unit was fogged temporarily. (Front window glass may have also tended to be fogged.)

### Is there any symptom?

YES >> Explain difference in displays between contamination detection result and current indication to customer, and tell them "This is not malfunction".

NO >> GO TO 5.

5.REPLACE ICC SENSOR INTEGRATED UNIT

- 1. Replace ICC sensor integrated unit.
- 2. Adjust laser beam aiming. Refer to <u>CCS-7</u>, "LASER BEAM AIMING ADJUSTMENT : Special Repair <u>Requirement (Preparation)</u>".

>> GO TO 6.

### **6.**CHECK ICC SYSTEM

 Erase DTC and perform ICC system action test. Then perform self-diagnosis of ICC sensor integrated unit. (For the details on the ICC system action test, refer to <u>CCS-11</u>, "ACTION TEST : <u>Special Repair</u> <u>Requirement (Vehicle-To-Vehicle Distance Control Mode)</u>").

# C1A16 RADAR STAIN

### < COMPONENT DIAGNOSIS >

| 2. | Check that no abnormal condition is present in the ICC system. | Δ   |
|----|----------------------------------------------------------------|-----|
|    | >> INSPECTION END                                              | ~   |
|    |                                                                | В   |
|    |                                                                | С   |
|    |                                                                | D   |
|    |                                                                | Е   |
|    |                                                                | F   |
|    |                                                                | G   |
|    |                                                                | Н   |
|    |                                                                | I   |
|    |                                                                | J   |
|    |                                                                | К   |
|    |                                                                | L   |
|    |                                                                | Μ   |
|    |                                                                | Ν   |
|    |                                                                | CCS |
|    |                                                                | Ρ   |

# C1A18 LASER AIMING INCMP

### Description

#### Always perform laser beam aiming adjustment after replacing ICC sensor integrated unit.

### DTC Logic

INFOID:000000000965435

INFOID:00000000965434

### DTC DETECTION LOGIC

| DTC No.<br>(On board<br>display) | Trouble diagnosis<br>name | DTC detecting condition                                          | Possible cause                                                                                                    |
|----------------------------------|---------------------------|------------------------------------------------------------------|----------------------------------------------------------------------------------------------------|
| C1A18<br>(18)                    | LASER AIMING INC-<br>MP   | Laser beam aiming of ICC sensor integrated unit is not adjusted. | <ul> <li>No laser beam aiming adjustment is performed</li> <li>Laser beam aiming adjustment has been interrupted</li> </ul> |

### Diagnosis Procedure

INFOID:000000000965436

# **1**.ADJUST LASER BEAM AIMING

- 1. Adjust laser beam aiming. Refer to CCS-6, "LASER BEAM AIMING ADJUSTMENT : Description".
- 2. Erase DTC.
- 3. Activate the vehicle-to-vehicle distance control mode.
- 4. Perform self-diagnosis of ICC sensor integrated unit.
- 5. Check if DTC "LASER AIMING INCMP [C1A18]" (DTC 18) is detected.

### Is any DTC detected?

- YES >> GO TO 2.
- NO >> INSPECTION END

### **2.**REPLACE ICC SENSOR INTEGRATED UNIT

- 1. Replace ICC sensor integrated unit.
- 2. Adjust laser beam aiming. Refer to <u>CCS-7</u>, "LASER BEAM AIMING ADJUSTMENT : Special Repair <u>Requirement (Preparation)</u>".

>> GO TO 3.

**3.**CHECK ICC SYSTEM

- Erase DTC and perform ICC system action test. Then perform self-diagnosis of ICC sensor integrated unit. (For the details on the ICC system action test, refer to <u>CCS-11</u>, "ACTION TEST : <u>Special Repair</u> <u>Requirement (Vehicle-To-Vehicle Distance Control Mode)</u>").
- 2. Check that no abnormal condition is present in the ICC system.

>> INSPECTION END

# C1A21 UNIT HIGH TEMP

### Description

ICC sensor integrated unit integrates a temperature sensor.

### DTC Logic

INFOID:000000000965438

INFOID:000000000965439

### DTC DETECTION LOGIC

| DTC No.<br>(On board<br>display) | Trouble diagnosis<br>name | DTC detecting condition                                                                      | Possible cause                                                    |
|----------------------------------|---------------------------|----------------------------------------------------------------------------------------------|-------------------------------------------------------------------|
| C1A21<br>(21)                    | UNIT HIGH TEMP            | If temperature sensor (built in ICC sensor inte-<br>grated unit) detects a high temperature. | Temperature around ICC sensor integrated unit is excessively high |

### Diagnosis Procedure

### **1.**CHECK SYMPTOM

Check if engine cooling system malfunctions.

| Does it | malfunction? |  |
|---------|--------------|--|
| YES     | >> GO TO 2   |  |

NO >> GO TO 2.

### 2. REPAIR ENGINE COOLING SYSTEM

Repair engine cooling system.

>> GO TO 4.

# **3.**REPLACE ICC SENSOR INTEGRATED UNIT

1. Replace ICC sensor integrated unit.

2. Adjust laser beam aiming. Refer to CCS-7, "LASER BEAM AIMING ADJUSTMENT : Special Repair Requirement (Preparation)".

>> GO TO 4.

### **4.**CHECK ICC SYSTEM

 Erase DTC and perform ICC system action test. Then perform self-diagnosis of ICC sensor integrated unit. (For the details on the ICC system action test, refer to <u>CCS-11</u>, "ACTION TEST : <u>Special Repair</u> <u>Requirement (Vehicle-To-Vehicle Distance Control Mode)</u>").

2. Check that no abnormal condition is present in the ICC system.

>> INSPECTION END

CCS

Ρ

Ν

# [INTELLIGENT CRUISE CONTROL]

А

INFOID:000000000965437

В

D

Е

F

Н

J

Κ

L

# C1A24 NP RANGE

### Description

Park/neutral position switch signal is transmitted by TCM to ICC sensor integrated unit with CAN communication (A/T).

NOTE:

If DTC C1A24 is detected along with DTC U1000 or U0402, first diagnose the DTC U1000 or U0402.

- DTC U1000: Refer to CCS-78, "Diagnosis Procedure".
- DTC U0402: Refer to CCS-74, "Diagnosis Procedure".

# DTC Logic

INFOID:000000000965441

INFOID:000000000965440

### DTC DETECTION LOGIC

| DTC No.<br>(On board<br>display) | Trouble diagnosis name | DTC detecting condition                                                                                                    | Possible cause                                                                                             |
|----------------------------------|------------------------|----------------------------------------------------------------------------------------------------|----------------------------------------------------------------------------------------------------|
| C1A24<br>(24)                    | NP RANGE               | If park/neutral position switch signal and current<br>gear position signal, transmitted by TCM with<br>CAN communication, are inconsistent. | <ul> <li>Park/neutral position switch signal</li> <li>Current gear position signal</li> <li>TCM</li> </ul> |

# **Diagnosis Procedure**

INFOID:000000000965442

# **1.**PERFORM SELF-DIAGNOSIS OF ICC SENSOR INTEGRATED UNIT

- 1. Perform self-diagnosis of ICC sensor integrated unit.
- Check if DTC "CAN COMM CIRCUIT [U1000]" (DTC100) or "TCM CAN CIR 1 [U0402]" (DTC 122) other than "NP RANGE [C1A24]" (DTC 24) is detected.

Is any DTC detected?

YES >> GO TO 2.

NO >> GO TO 3.

### 2. DIAGNOSIS FOR DETECTED DTC

Perform diagnosis on the detected and repair or replace the applicable item. Refer to CCS-91, "DTC Index".

>> GO TO 6.

3.CHECK DATA MONITOR OF TCM

With CONSULT-III With "DATA MONITOR" of "A/

With "DATA MONITOR" of "A/T", check if "SLCT LVR POSI" are operates normally.

Is the inspection result normal?

YES >> GO TO 5.

NO >> GO TO 4.

**4.**PERFORM SELF-DIAGNOSIS OF TCM

- 1. Perform self-diagnosis of TCM.
- 2. Replace or replace applicable item. Refer o TM-189, "DTC Index".

### >> GO TO 6.

### **5.**REPLACE ICC SENSOR INTEGRATED UNIT

1. Replace ICC sensor integrated unit.

2. Adjust laser beam aiming. Refer to <u>CCS-7</u>, "LASER BEAM AIMING ADJUSTMENT : Special Repair <u>Requirement (Preparation)</u>".

# 6.CHECK ICC SYSTEM А 1. Erase DTC and perform ICC system action test. Then perform self-diagnosis of ICC sensor integrated unit. (For the details on the ICC system action test, refer to CCS-11, "ACTION TEST : Special Repair Requirement (Vehicle-To-Vehicle Distance Control Mode)"). В 2. Check that no abnormal condition is present in the ICC system. >> INSPECTION END С D Е F Н J Κ Μ Ν CCS

Р

# C1A26 ECD MODE MALFUNCTION

### Description

#### ECD (ELECTRONICALLY CONTROLLED DECELERATION)

- Receives deceleration degree commandment value signal from ICC sensor integrated unit, and controls brake fluid pressure with the motor [built in ABS actuator and electric unit (control unit)].
- ECD control-related signals are transmitted by ABS actuator and electric unit (control unit) to ICC sensor integrated unit with CAN communication.

#### NOTE:

If DTC C1A26 is detected along with DTC U1000, U0415 or U0121 first diagnose the DTC U1000, U0415 or U0121.

- DTC U1000: Refer to <u>CCS-78, "Diagnosis Procedure"</u>.
- DTC U0415: Refer to <u>CCS-76</u>, "Diagnosis Procedure".
- DTC U0121: Refer to CCS-70, "Diagnosis Procedure".

### DTC Logic

INFOID:00000000096544

### DTC DETECTION LOGIC

| DTC No.<br>(On board<br>display) | Trouble diagnosis name | DTC detecting condition                          | Possible cause                                |
|----------------------------------|------------------------|--------------------------------------------------|-----------------------------------------------|
| C1A26<br>(26)                    | ECD MODE MALF          | If an abnormal condition occurs with ECD system. | ABS actuator and electric unit (control unit) |

### **Diagnosis** Procedure

INFOID:000000000965445

# 1.PERFORM SELF-DIAGNOSIS OF ICC SENSOR INTEGRATED UNIT

- Perform self-diagnosis of ICC sensor integrated unit. 1
- Check if DTC "CAN COMM CIRCUIT [U1000]" (DTC 100) or "VDC CAN CIR 1 [U0415]" (DTC 126), "VDC 2. CAN CIR 2 [U0121]" (DTC 127) other than "ECD MODE MALF [C1A26]" (DTC 26) is detected.

#### Is any DTC detected?

YES >> GO TO 2. >> GO TO 3.

NO

### 2. DIAGNOSIS FOR DETECTED DTC

Perform diagnosis on the detected DTC and repair or replace the applicable item. Refer to CCS-91. "DTC Index".

>> GO TO 6.

**3.** PERFORM SELF-DIAGNOSIS OF ABS ACTUATOR AND ELECTRIC UNIT (CONTROL UNIT)

- 1. Perform self-diagnosis of ABS actuator and electric unit (control unit).
- Check if DTC is detected. Refer to BRC-87, "DTC No. Index".

Is any DTC detected?

YES >> GO TO 4.

NO >> GO TO 5.

**4.**REPAIR OR REPLACE APPLICABLE ITEM

Repair or replace the applicable item identified by the self-diagnosis result.

#### >> GO TO 6.

5.REPLACE ICC SESNOR INTEGRATED UNIT

1. Replace ICC sensor integrated unit. INFOID:000000000965443

# C1A26 ECD MODE MALFUNCTION

< COMPONENT DIAGNOSIS >

| 2.       | Adjust laser beam aiming. Refer to CCS-7, "LASER BEAM AIMING ADJUSTMENT : Special Repair Requirement (Preparation)".                                                                                                    | А   |
|----------|----------------------------------------------------------------------------------------------------|-----|
| 6.       | >> GO TO 6.<br>CHECK ICC SYSTEM                                                                                                    | В   |
| 1.<br>2. | Erase DTC and perform ICC system action test. Then perform self-diagnosis of ICC sensor integrated unit. (For the details on the ICC system action test, refer to <u>CCS-11</u> , "ACTION TEST : <u>Special Repair</u> <u>Requirement (Vehicle-To-Vehicle Distance Control Mode)</u> ").<br>Check that no abnormal condition is present in the ICC system. | С   |
|          | >> INSPECTION END                                                                                                    | D   |
|          |                                                                                                    | Е   |
|          |                                                                                                    | F   |
|          |                                                                                                    | G   |
|          |                                                                                                    | Н   |
|          |                                                                                                    | I   |
|          |                                                                                                    | J   |
|          |                                                                                                    | K   |
|          |                                                                                                    | L   |
|          |                                                                                                    | Μ   |
|          |                                                                                                    | Ν   |
|          |                                                                                                    | CCS |
|          |                                                                                                    | Ρ   |

# C1A27 ECD POWER SUPPLY CIRCUIT

### < COMPONENT DIAGNOSIS >

# C1A27 ECD POWER SUPPLY CIRCUIT

### Description

#### ECD (ELECTRONICALLY CONTROLLED DECELERATION)

- Receives deceleration degree commandment value signal from ICC sensor integrated unit, and controls brake fluid pressure with the motor [built in ABS actuator and electric unit (control unit)].
- ECD control-related signals are transmitted by ABS actuator and electric unit (control unit) to ICC sensor integrated unit with CAN communication.

#### NOTE:

If DTC C1A27 is detected along with DTC U1000, U0415 or U0121 first diagnose the DTC U1000, U0415 or U0121.

- DTC U1000: Refer to <u>CCS-78, "Diagnosis Procedure"</u>.
- DTC U0415: Refer to <u>CCS-76, "Diagnosis Procedure"</u>.
- DTC U0121: Refer to <u>CCS-70, "Diagnosis Procedure"</u>.

### DTC Logic

INFOID:000000000965447

### DTC DETECTION LOGIC

| DTC No.<br>(On board<br>display) | Trouble diagnosis name | DTC detecting condition                             | Possible cause                                                                                                    |
|----------------------------------|------------------------|-----------------------------------------------------|----------------------------------------------------------------------------------------------------|
| C1A27<br>(27)                    | ECD PWR SUPLY CIR      | ECD system power supply voltage is excessively low. | <ul> <li>ABS actuator and electric unit (control unit) power supply circuit</li> <li>ABS actuator and electric unit (control unit)</li> </ul> |

### Diagnosis Procedure

INFOID:000000000965448

# **1.**PERFORM SELF-DIAGNOSIS OF ICC SENSOR INTEGRATED UNIT

- 1. Perform self-diagnosis of ICC sensor integrated unit.
- Check if DTC "CAN COMM CIRCUIT [U1000]" (DTC 100) or "VDC CAN CIR 1 [U0415]" (DTC 126), "VDC CAN CIR 2 [U0121]" (DTC 127) other than "ECD PWR SUPLY CIR [C1A27]" (DTC 27) is detected.

#### Is any DTC detected?

YES >> GO TO 2. NO >> GO TO 3.

2. DIAGNOSIS FOR DETECTED DTC

Perform diagnosis on the detected DTC and repair or replace the applicable item. Refer to <u>CCS-91, "DTC</u> <u>Index"</u>.

### >> GO TO 6.

 $\mathbf{3}$ . Check power supply circuit of abs actuator and electric unit (control unit)

Check power supply circuit of ABS actuator and electric unit (control unit). Refer to <u>BRC-36. "Diagnosis Proce-dure"</u>.

Is the inspection result normal?

YES >> GO TO 5.

NO >> GO TO 4.

4. Repair or replace abs actuator and electric unit (control unit) power supply

Repair or replace ABS actuator and electric unit (control unit) power supply.

### >> GO TO 6.

**5.**PERFORM SELF-DIAGNOSIS OF ABS ACTUATOR AND ELECTRIC UNIT (CONTROL UNIT)

# **CCS-68**

INFOID:00000000965446

#### ~ . - -

|                | C1A27 ECD POWER SUPPLY CIRCUIT                                                                                                    |  |  |
|----------------|----------------------------------------------------------------------------------------------------|--|--|
| < (            | < COMPONENT DIAGNOSIS > [INTELLIGENT CRUISE CONTROL]                                                                                                    |  |  |
| 1.<br>2.       | Perform self-diagnosis of ABS actuator and electric unit (control unit).<br>Repair or replace applicable item. Refer to <u>BRC-87, "DTC No. Index"</u> .                                                                                                    |  |  |
| 6              | >> GO TO 6.                                                                                                    |  |  |
| 0.<br>1.<br>2. | Erase DTC and perform ICC system action test. Then perform self-diagnosis of ICC sensor integrated unit. (For the details on the ICC system action test, refer to <u>CCS-11, "ACTION TEST : Special Repair</u><br><u>Requirement (Vehicle-To-Vehicle Distance Control Mode)"</u> ).<br>Check that no abnormal condition is present in the ICC system. |  |  |
|                | >> INSPECTION END                                                                                                    |  |  |
|                |                                                                                                    |  |  |
|                |                                                                                                    |  |  |
|                |                                                                                                    |  |  |
|                |                                                                                                    |  |  |
|                |                                                                                                    |  |  |
|                |                                                                                                    |  |  |
|                |                                                                                                    |  |  |
|                |                                                                                                    |  |  |
|                |                                                                                                    |  |  |
|                |                                                                                                    |  |  |

CCS

Ρ

### U0121 VDC CAN 2

### Description

ABS actuator and electric unit (control unit) transmits VDC system signal to ICC sensor integrated unit with CAN communication.

NOTE:

If DTC U0121 is detected along with DTC U1000, first diagnose the DTC U1000. Refer to <u>CCS-78,</u> <u>"Diagnosis Procedure"</u>.

### DTC Logic

INFOID:000000000965450

INFOID:000000000965449

### DTC DETECTION LOGIC

| DTC No.<br>(On board<br>display) | Trouble diagnosis name | DTC detecting condition                                                                                                    | Possible cause                                |
|----------------------------------|------------------------|----------------------------------------------------------------------------------------------------|-----------------------------------------------|
| U0121<br>(127)                   | VDC CAN CIR2           | When a mismatch occurs between a VDC system<br>signal transmitted from ABS actuator electric unit<br>(control unit) and a VDC system signal received by<br>ICC sensor integrated unit. | ABS actuator and electric unit (control unit) |

### **Diagnosis Procedure**

INFOID:000000000965451

### **1.**PERFORM SELF-DIAGNOSIS OF ICC SENSOR INTEGRATED UNIT

- 1. Perform self-diagnosis of ICC sensor integrated unit.
- Check if DTC "CAN COMM CIRCUIT [U1000]" (DTC 100) other than "VDC CAN CIR2 [U0121]" (DTC 127) is detected.

Is any DTC detected?

- YES >> GO TO 2.
- NO >> GO TO 3.

**2.**CAN COMMUNICATION INSPECTION

Perform the CAN communication system inspection. Repair or replace the applicable item. Refer to <u>CCS-78</u>, <u>"Diagnosis Procedure"</u>.

>> GO TO 6.

**3.** PERFORM SELF-DIAGNOSIS OF ABS ACTUATOR AND ELECTRIC UNIT (CONTROL UNIT)

1. Perform self-diagnosis of ABS actuator and electric unit (control unit).

2. Check if DTC is detected. Refer to <u>BRC-87, "DTC No. Index"</u>.

Is any DTC detected?

YES >> GO TO 4.

NO >> GO TO 5.

**4.**REPAIR OR REPLACE APPLICABLE ITEM

Repair or replace the applicable item identified by the self-diagnosis result.

### >> GO TO 6.

**5.**REPLACE ICC SENSOR INTEGRATED UNIT

1. Replace ICC sensor integrated unit.

2. Adjust laser beam aiming. Refer to <u>CCS-7. "LASER BEAM AIMING ADJUSTMENT : Special Repair</u> <u>Requirement (Preparation)"</u>.

>> GO TO 6. **6.**CHECK ICC SYSTEM

# U0121 VDC CAN 2

### < COMPONENT DIAGNOSIS >

### [INTELLIGENT CRUISE CONTROL]

| $\frac{1}{2}$ |                                                                                                    |     |
|---------------|----------------------------------------------------------------------------------------------------|-----|
| 1.            | Erase DTC and perform ICC system action test. Then perform self-diagnosis of ICC sensor integrated unit. (For the details on the ICC system action test, refer to <u>CCS-11, "ACTION TEST : Special Repair</u> Requirement (Vehicle-To-Vehicle Distance Control Mode)"). | А   |
| 2.            | Check that no abnormal condition is present in the ICC system.                                                                                                    |     |
|               |                                                                                                    | В   |
|               | >> INSPECTION END                                                                                                    |     |
|               |                                                                                                    | C   |
|               |                                                                                                    | C   |
|               |                                                                                                    |     |
|               |                                                                                                    | D   |
|               |                                                                                                    |     |
|               |                                                                                                    | _   |
|               |                                                                                                    | E   |
|               |                                                                                                    |     |
|               |                                                                                                    | F   |
|               |                                                                                                    |     |
|               |                                                                                                    |     |
|               |                                                                                                    | G   |
|               |                                                                                                    |     |
|               |                                                                                                    | н   |
|               |                                                                                                    | 11  |
|               |                                                                                                    |     |
|               |                                                                                                    |     |
|               |                                                                                                    |     |
|               |                                                                                                    |     |
|               |                                                                                                    | J   |
|               |                                                                                                    |     |
|               |                                                                                                    | K   |
|               |                                                                                                    |     |
|               |                                                                                                    |     |
|               |                                                                                                    | L   |
|               |                                                                                                    |     |
|               |                                                                                                    | М   |
|               |                                                                                                    | IVI |
|               |                                                                                                    |     |
|               |                                                                                                    | Ν   |
|               |                                                                                                    |     |
|               |                                                                                                    | 00  |
|               |                                                                                                    | CC  |
|               |                                                                                                    |     |
|               |                                                                                                    | Ρ   |
|               |                                                                                                    |     |

# U0401 ECM CAN 1

### Description

ICC sensor integrated unit and ECM exchange ECM system-related signals with CAN communication. **NOTE:** 

If DTC U0401 is detected along with DTC U1000, first diagnose the DTC U1000. Refer to <u>CCS-78,</u> "<u>Diagnosis Procedure</u>".

# DTC Logic

INFOID:000000000965453

INFOID:000000000965452

### DTC DETECTION LOGIC

| DTC No.<br>(On board<br>display) | Trouble diagnosis name | DTC detecting condition                                                | Possible cause |
|----------------------------------|------------------------|------------------------------------------------------------------------|----------------|
| U0401<br>(120)                   | ECM CAN CIR1           | When a counter value of CAN signals received from ECM does not change. | ECM            |

# **Diagnosis Procedure**

INFOID:000000000965454

### **1.**PERFORM SELF-DIAGNOSIS OF ICC SENSOR INTEGRATED UNIT

- 1. Perform self-diagnosis of ICC sensor integrated unit.
- Check if DTC "ČAN COMM CIRCUIT [U1000]" (DTC 100) other than "ECM CAN CIR1 [U0401]" (DTC 120) is detected.

### Is any DTC detected?

YES >> GO TO 2.

NO >> GO TO 3.

### 2.CAN COMMUNICATION INSPECTION

Perform the CAN communication system inspection. Repair or replace the applicable item. Refer to <u>CCS-78.</u> "Diagnosis Procedure".

>> GO TO 6.

**3.** PERFORM SELF-DIAGNOSIS OF ECM

- 1. Perform self-diagnosis of ECM.
- 2. Check if DTC is detected. Refer to EC-521, "DTC Index".

Is any DTC detected?

- YES >> GO TO 4.
- NO >> GO TO 5.

**4.**REPAIR OR REPLACE APPLICABLE ITEM

Repair or replace the applicable item identified by the self-diagnosis result.

### >> GO TO 6.

# **5.**REPLACE ICC SENSOR INTEGRATED UNIT

- 1. Replace ICC sensor integrated unit.
- 2. Adjust laser beam aiming. Refer to <u>CCS-7. "LASER BEAM AIMING ADJUSTMENT : Special Repair</u> <u>Requirement (Preparation)"</u>.

>> GO TO 6.

**6.**CHECK ICC SYSTEM

[INTELLIGENT CRUISE CONTROL]
## **U0401 ECM CAN 1**

## INTELLIGENT COLUSE CONTROL 1

| < C | OMPONENT DIAGNOSIS >                                                                                                    |                                                                              |     |
|-----|----------------------------------------------------------------------------------------------------|------------------------------------------------------------------------------|-----|
| 1.  | Erase DTC and perform ICC system action test. Then perform<br>unit. (For the details on the ICC system action test, refer to <u>CC</u><br>Requirement (Vehicle-To-Vehicle Distance Control Mode)") | self-diagnosis of ICC sensor integrated CS-11, "ACTION TEST : Special Repair | А   |
| 2.  | Check that no abnormal condition is present in the ICC system.                                                                                                    |                                                                              |     |
|     | >> INSPECTION END                                                                                                    |                                                                              | В   |
|     |                                                                                                    |                                                                              |     |
|     |                                                                                                    |                                                                              | С   |
|     |                                                                                                    |                                                                              | D   |
|     |                                                                                                    |                                                                              | E   |
|     |                                                                                                    |                                                                              | F   |
|     |                                                                                                    |                                                                              | G   |
|     |                                                                                                    |                                                                              | Н   |
|     |                                                                                                    |                                                                              | I   |
|     |                                                                                                    |                                                                              | J   |
|     |                                                                                                    |                                                                              | К   |
|     |                                                                                                    |                                                                              | L   |
|     |                                                                                                    |                                                                              | Μ   |
|     |                                                                                                    |                                                                              | Ν   |
|     |                                                                                                    |                                                                              | CCS |
|     |                                                                                                    |                                                                              |     |
|     |                                                                                                    |                                                                              | Ρ   |

#### < COMPONENT DIAGNOSIS >

## U0402 TCM CAN 1

#### Description

TCM transmits A/T control system signal to ICC sensor integrated unit with CAN communication. **NOTE:** 

If DTC U402 is detected along with DTC U1000, first diagnose the DTC U1000. Refer to <u>CCS-78,</u> "Diagnosis Procedure".

## DTC Logic

INFOID:000000000965456

INFOID:000000000965455

## DTC DETECTION LOGIC

| DTC No.<br>(On board<br>display) | Trouble diagnosis name | DTC detecting condition                                                | Possible cause |
|----------------------------------|------------------------|------------------------------------------------------------------------|----------------|
| U0402<br>(122)                   | TCM CAN CIR1           | When a counter value of CAN signals received from TCM does not change. | ТСМ            |

## **Diagnosis Procedure**

INFOID:000000000965457

## **1.**PERFORM SELF-DIAGNOSIS OF ICC SENSOR INTEGRATED UNIT

- 1. Perform self-diagnosis of ICC sensor integrated unit.
- Check if DTC "ČAN COMM CIRCUIT [U1000]" (DTC 100) other than "TCM CAN CIR1 [U0402]" (DTC 122) is detected.

#### Is any DTC detected?

YES >> GO TO 2.

NO >> GO TO 3.

## 2. CAN COMMUNICATION INSPECTION

Perform the CAN communication system 'inspection. Repair or replace the applicable item. Refer to <u>CCS-78.</u> "Diagnosis Procedure".

>> GO TO 6.

**3.**PERFORM SELF-DIAGNOSIS OF TCM

- 1. Perform self-diagnosis of TCM.
- 2. Check if DTC is detected. Refer to <u>TM-189, "DTC Index"</u>.

#### Is any DTC detected?

- YES >> GO TO 4.
- NO >> GO TO 5.

**4.**REPAIR OR REPLACE APPLICABLE ITEM

Repair or replace the applicable item identified by the self-diagnosis result.

#### >> GO TO 6.

## **5.**REPLACE ICC SENSOR INTEGRATED UNIT

- 1. Replace ICC sensor integrated unit.
- 2. Adjust laser beam aiming. Refer to <u>CCS-7. "LASER BEAM AIMING ADJUSTMENT : Special Repair</u> <u>Requirement (Preparation)"</u>.

>> GO TO 6.

**6.**CHECK ICC SYSTEM

## **U0402 TCM CAN 1**

## 

## **[INTELLIGENT CRUISE CONTROL1**

| < ( | COMPONENT DIAGNOSIS >                                                                                                    |                                                                              |     |
|-----|----------------------------------------------------------------------------------------------------|------------------------------------------------------------------------------|-----|
| 1.  | Erase DTC and perform ICC system action test. Then perform<br>unit. (For the details on the ICC system action test, refer to <u>C</u><br>Requirement (Vehicle-To-Vehicle Distance Control Mode)"). | self-diagnosis of ICC sensor integrated CS-11, "ACTION TEST : Special Repair | А   |
| 2.  | Check that no abnormal condition is present in the ICC system.                                                                                                    |                                                                              |     |
|     | >> INSPECTION END                                                                                                    |                                                                              | В   |
|     |                                                                                                    |                                                                              |     |
|     |                                                                                                    |                                                                              | С   |
|     |                                                                                                    |                                                                              | D   |
|     |                                                                                                    |                                                                              | D   |
|     |                                                                                                    |                                                                              |     |
|     |                                                                                                    |                                                                              | Е   |
|     |                                                                                                    |                                                                              |     |
|     |                                                                                                    |                                                                              | F   |
|     |                                                                                                    |                                                                              |     |
|     |                                                                                                    |                                                                              |     |
|     |                                                                                                    |                                                                              | G   |
|     |                                                                                                    |                                                                              |     |
|     |                                                                                                    |                                                                              | Н   |
|     |                                                                                                    |                                                                              |     |
|     |                                                                                                    |                                                                              |     |
|     |                                                                                                    |                                                                              |     |
|     |                                                                                                    |                                                                              |     |
|     |                                                                                                    |                                                                              | J   |
|     |                                                                                                    |                                                                              |     |
|     |                                                                                                    |                                                                              | K   |
|     |                                                                                                    |                                                                              | 1.  |
|     |                                                                                                    |                                                                              |     |
|     |                                                                                                    |                                                                              | L   |
|     |                                                                                                    |                                                                              |     |
|     |                                                                                                    |                                                                              | M   |
|     |                                                                                                    |                                                                              |     |
|     |                                                                                                    |                                                                              | NI  |
|     |                                                                                                    |                                                                              | N   |
|     |                                                                                                    |                                                                              |     |
|     |                                                                                                    |                                                                              | CCS |
|     |                                                                                                    |                                                                              |     |
|     |                                                                                                    |                                                                              | P   |
|     |                                                                                                    |                                                                              | 1   |

#### < COMPONENT DIAGNOSIS >

## U0415 VDC CAN 1

## Description

ABS actuator and electric unit (control unit) transmits VDC system signal to ICC sensor integrated unit with CAN communication.

#### NOTE:

If DTC U0415 is detected along with DTC U1000 or U0121, first diagnose the DTC U1000 or U0121.

- DTC U1000: Refer to CCS-78, "Diagnosis Procedure".
- DTC U0121: Refer to CCS-70, "Diagnosis Procedure".

## DTC Logic

INFOID:000000000965459

INFOID:000000000965458

#### DTC DETECTION LOGIC

| DTC No.<br>(On board<br>display) | Trouble diagnosis name | DTC detecting condition                                                                                          | Possible cause                                |
|----------------------------------|------------------------|----------------------------------------------------------------------------------------------------|-----------------------------------------------|
| U0415<br>(126)                   | VDC CAN CIR1           | When a counter value of CAN signals received from ABS actuator and electric unit (control unit) does not change. | ABS actuator and electric unit (control unit) |

## **Diagnosis Procedure**

INFOID:000000000965460

## **1.**PERFORM SELF-DIAGNOSIS OF ICC SENSOR INTEGRATED UNIT

- 1. Perform self-diagnosis of ICC sensor integrated unit.
- Check if DTC "CAN COMM CIRCUIT [U1000]" (DTC 100) or "VDC CAN CIR 1 [U0121]" (DTC 127) other than "VDC CAN CIR2 [U0415]" (DTC 126) is detected.

Is any DTC detected?

YES >> GO TO 2.

NO >> GO TO 3.

2. DIAGNOSIS FOR DETECTED DTC

Perform diagnosis on the detected DTC and repair or replace the applicable item. Refer to <u>CCS-91, "DTC</u> <u>Index"</u>.

#### >> GO TO 6.

 $\mathbf{3}$ .perform self-diagnosis of abs actuator and electric unit (control unit)

1. Perform self-diagnosis of ABS actuator and electric unit (control unit).

2. Check if DTC is detected. Refer to <u>BRC-87, "DTC No. Index"</u>.

#### Is any DTC detected?

YES >> GO TO 4. NO >> GO TO 5.

**4.**REPAIR OR REPLACE APPLICABLE ITEM

Repair or replace the applicable item identified by the self-diagnosis result.

#### >> GO TO 6.

**5.**REPLACE ICC SENSOR INTEGRATED UNIT

1. Replace ICC sensor integrated unit.

2. Adjust laser beam aiming. Refer to <u>CCS-7</u>, "LASER BEAM AIMING ADJUSTMENT : Special Repair <u>Requirement (Preparation)</u>".

>> GO TO 6. **6.**CHECK ICC SYSTEM

## **U0415 VDC CAN 1**

## INTELLICENT COLUSE CONTROL 1

| OMPONENT DIAGNOSIS >                                                                                                    |                                                                                                    |                                                                                                    |
|----------------------------------------------------------------------------------------------------|----------------------------------------------------------------------------------------------------|----------------------------------------------------------------------------------------------------|
| Erase DTC and perform ICC system action test. Then perform<br>unit. (For the details on the ICC system action test, refer to <u>CC</u><br>Requirement (Vehicle-To-Vehicle Distance Control Mode)") | self-diagnosis of ICC sensor integrated CS-11, "ACTION TEST : Special Repair                                                                                                    | A                                                                                                    |
| Check that no abnormal condition is present in the ICC system.                                                                                                    |                                                                                                    |                                                                                                    |
| >> INSPECTION END                                                                                                    |                                                                                                    | В                                                                                                    |
|                                                                                                    |                                                                                                    |                                                                                                    |
|                                                                                                    |                                                                                                    | С                                                                                                    |
|                                                                                                    |                                                                                                    |                                                                                                    |
|                                                                                                    |                                                                                                    | D                                                                                                    |
|                                                                                                    |                                                                                                    | F                                                                                                    |
|                                                                                                    |                                                                                                    |                                                                                                    |
|                                                                                                    |                                                                                                    |                                                                                                    |
|                                                                                                    |                                                                                                    | F                                                                                                    |
|                                                                                                    |                                                                                                    |                                                                                                    |
|                                                                                                    |                                                                                                    | G                                                                                                    |
|                                                                                                    |                                                                                                    |                                                                                                    |
|                                                                                                    |                                                                                                    |                                                                                                    |
|                                                                                                    |                                                                                                    | Π                                                                                                    |
|                                                                                                    |                                                                                                    |                                                                                                    |
|                                                                                                    |                                                                                                    |                                                                                                    |
|                                                                                                    |                                                                                                    |                                                                                                    |
|                                                                                                    |                                                                                                    | J                                                                                                    |
|                                                                                                    |                                                                                                    |                                                                                                    |
|                                                                                                    |                                                                                                    |                                                                                                    |
|                                                                                                    |                                                                                                    | Κ                                                                                                    |
|                                                                                                    |                                                                                                    |                                                                                                    |
|                                                                                                    |                                                                                                    | L                                                                                                    |
|                                                                                                    |                                                                                                    |                                                                                                    |
|                                                                                                    |                                                                                                    | в. /                                                                                                    |
|                                                                                                    |                                                                                                    | IVI                                                                                                    |
|                                                                                                    |                                                                                                    |                                                                                                    |
|                                                                                                    |                                                                                                    | Ν                                                                                                    |
|                                                                                                    |                                                                                                    |                                                                                                    |
|                                                                                                    |                                                                                                    | CCS                                                                                                    |
|                                                                                                    |                                                                                                    |                                                                                                    |
|                                                                                                    |                                                                                                    |                                                                                                    |
|                                                                                                    |                                                                                                    | Ρ                                                                                                    |
|                                                                                                    | Trase DTC and perform ICC system action test. Then perform<br>unit. (For the details on the ICC system action test, refer to <u>C</u><br>Requirement (Vehicle-To-Vehicle Distance Control Mode)").<br>Check that no abnormal condition is present in the ICC system.<br>>> INSPECTION END<br>>> INSPECTION END | Errse DTC and perform ICC system action test. Then perform self-diagnosis of ICC sensor integrated<br>unit. (For the details on the ICC system action test, refer to <u>CCS-11."ACTION TEST : Special Repair</u><br>Requirement (Vehicle-Distance Control Mode))<br>Check that no abnormal condition is present in the ICC system.<br>>> INSPECTION END |

#### < COMPONENT DIAGNOSIS >

## U1000 CAN COMM CIRCUIT

## Description

INFOID:000000000965461

[INTELLIGENT CRUISE CONTROL]

- CAN communication is a multiplex communication system. This enables it to transmit and receive many
  communication signals at high speed by connecting control units with two communication lines (CAN-H and
  CAN-L).
- Control units on the CAN network transmit signals with CAN communication control circuit in the control unit and receive only necessary signals from other control units for various controls.
- CAN communication lines adopt twisted-pair line style (two lines twisted) for noise immunity.

## DTC Logic

INFOID:000000000965462

#### DTC DETECTION LOGIC

| DTC No.<br>(On board<br>display) | Trouble diagnosis name | DTC detecting condition                                                                                                  | Possible cause    |
|----------------------------------|------------------------|----------------------------------------------------------------------------------------------------|-------------------|
| U1000<br>(100)                   | CAN COMM CIRCUIT       | When ICC sensor integrated unit is not transmit-<br>ting or receiving CAN communication signal for 2<br>seconds or more. | CAN communication |

## Diagnosis Procedure

INFOID:00000000965463

## **1**.PERFORM SELF DIAGNOSTIC

- 1. Turn ignition switch ON and wait for 2 second or more.
- 2. Check "Self Diagnostic Result".

Is "CAN COMM CIRCUIT" displayed?

- YES >> Go to "LAN system". Refer to LAN-18, "Trouble Diagnosis Flow Chart".
- NO >> Refer to <u>GI-39, "Intermittent Incident"</u>.

## U1010 CONTROL UNIT (CAN)

#### < COMPONENT DIAGNOSIS >

## U1010 CONTROL UNIT (CAN)

## Description

Initial diagnosis for ICC sensor integrated unit.

## DTC Logic

INFOID:000000000965465

INFOID:000000000965464

## DTC DETECTION LOGIC

| DTC No.<br>(On board<br>display)                                                             | Trouble diagnosis name                                                                                    | DTC detecting condition                                                                                                    | Possible cause                                                         |
|----------------------------------------------------------------------------------------------|----------------------------------------------------------------------------------------------------|----------------------------------------------------------------------------------------------------|------------------------------------------------------------------------|
| U1010<br>(110)                                                                               | CONTROL UNIT (CAN)                                                                                        | ICC sensor integrated unit detects malfunction by CAN initial diagnosis.                                                      | <ul><li>ICC sensor integrated unit</li><li>CAN communication</li></ul> |
| Diagnosi                                                                                     | s Procedure                                                                                               |                                                                                                    | INFOID:00000000965466                                                  |
| <b>1.</b> PERFO                                                                              | RM SELF-DIAGNOSIS                                                                                         | OF ICC SENSOR INTEGRATED UNIT                                                                                                 |                                                                        |
| <ol> <li>Perforr</li> <li>Print so</li> <li>Erase</li> <li>Perforr</li> <li>Check</li> </ol> | n self-diagnosis of ICC<br>elf-diagnosis result.<br>DTC.<br>n self-diagnosis of ICC<br>if DTC "CONTROL UN | sensor integrated unit.<br>sensor integrated unit again.<br>IT (CAN) [U1010]" (DTC110) is detected.                           |                                                                        |
| Is any DTC<br>YES >><br>NO >><br>2.REPLAC                                                    | <u>: detected?</u><br>> GO TO 2.<br>> INSPECTION END<br>CE ICC SENSOR INTE                                | GRATED UNIT                                                                                                    |                                                                        |
| <ol> <li>Replace</li> <li>Adjust</li> <li><u>Requir</u></li> </ol>                           | e ICC sensor integrated<br>laser beam aiming. R<br>ement (Preparation)".                                  | d unit.<br>efer to <u>CCS-7. "LASER BEAM AIMING</u>                                                                           | ADJUSTMENT : Special Repair                                            |
| >>                                                                                           | • GO TO 3.                                                                                                |                                                                                                    |                                                                        |
| <b>3.</b> CHECK                                                                              | ICC SYSTEM                                                                                                |                                                                                                    |                                                                        |
| 1. Erase<br>unit. (F<br><u>Requir</u>                                                        | DTC and perform ICC<br>For the details on the le<br>ement (Vehicle-To-Vehi                                | system action test. Then perform self-dia<br>CC system action test, refer to <u>CCS-11,<br/>cle Distance Control MoQo"</u> ). | agnosis of ICC sensor integrated<br>"ACTION TEST : Special Repair      |
| 2. Check                                                                                     | that no abnormal condi                                                                                    | tion is present in the ICC system.                                                                                            |                                                                        |
|                                                                                              |                                                                                                    |                                                                                                    |                                                                        |

Ρ

[INTELLIGENT CRUISE CONTROL]

А

В

С

## POWER SUPPLY AND GROUND CIRCUIT

#### < COMPONENT DIAGNOSIS >

## POWER SUPPLY AND GROUND CIRCUIT

## **Diagnosis** Procedure

## 1.CHECK FUSE

Check for blown fuses.

| Power source                | Fuse No. |
|-----------------------------|----------|
| Ignition switch ON or START | 45       |

Is the inspection result normal?

YES >> GO TO 2.

NO >> Be sure to eliminate cause of malfunction before installing new fuse.

## 2.check power supply circuit for ICC sensor integrated unit

- 1. Turn ignition switch OFF.
- Disconnect ICC sensor integrated unit connector. 2.
- Turn ignition switch ON. 3.
- 4. Check voltage between ICC sensor integrated unit harness connector and ground.

|                                      | Terminals |        |                 |
|--------------------------------------|-----------|--------|-----------------|
| (*                                   | +)        |        | Voltage         |
| ICC sensor integrated unit connector | Terminal  | ()     | (Approx.)       |
| E67                                  | 1         | Ground | Battery voltage |

Is the inspection result normal?

YES >> GO TO 3.

NO >> Repair or replace ICC sensor integrated unit power supply harness or fuse.

## $\mathbf{3}$ .check ground circuit for ICC sensor integrated unit

- 1. Turn ignition switch OFF.
- 2. Check continuity between ICC sensor integrated unit harness connector and ground.

| ICC sensor integrated<br>unit connector | Terminal | Ground | Continuity |
|-----------------------------------------|----------|--------|------------|
| E67                                     | 4        |        | Existed    |

Is the inspection result normal?

YES >> INSPECTION END

NO >> Repair or replace ICC sensor integrated unit ground harness.

[INTELLIGENT CRUISE CONTROL]

INFOID:00000000965467

#### PARK/NEUTRAL POSITION SWITCH (M/T) [INTELLIGENT CRUISE CONTROL] < COMPONENT DIAGNOSIS > PARK/NEUTRAL POSITION SWITCH (M/T) А Description INFOID:000000000965468 Park/neutral position switch provides input signals to ECM, which transmits the data to ICC sensor integrated unit with CAN communication. ICC sensor integrated unit performs the following controls via park/neutral position switch. Rejects any attempt to set ICC system when M/T shift knob is set at neutral position. Cancels ICC system when M/T shift knob is set to neutral position. Component Function Check INFOID-00000000965469 D 1.CHECK OPERATION OF PARK/NEUTRAL POSITION SWITCH With CONSULT-III With "ICC" of "DATA MONITOR", check if "NP SW SIG" operate normally. Ε "NP SW SIG" M/T shift knob at Neutral : **ON** M/T shift knob at a position other : OFF than Neutral Is the inspection result normal? YES >> INSPECTION END. NO >> GO TO CCS-81, "Diagnosis Procedure". Н Diagnosis Procedure INFOID:000000000965470 1. CHECK PARK/NEUTRAL POSITION SWITCH CIRCUIT 1. Turn ignition switch OFF. 2. Disconnect park/neutral position switch connector and ECM connector. Check continuity between park/neutral position switch harness connector and ECM harness connector. 3. Park/neutral position switch ECM Continuity Connector Terminal Connector Terminal Κ F55 1 M107 109 Existed 4. Check continuity between park/neutral position switch harness connector and ground. Park/neutral position switch Continuity Connector Terminal Ground M F55 1 Not existed Is the inspection result normal? Ν YES >> GO TO 3. NO >> GO TO 2. 2.REPAIR OR REPLACE HARNESS BETWEEN PARK/NEUTRAL POSITION SWITCH AND ECM CCS

Repair or replace harness between park/neutral position switch and ECM.

>> GO TO 10.

## ${f 3.}$ CHECK PARK/NEUTRAL POSITION SWITCH GROUND CIRCUIT

Check continuity between park/neutral position switch harness connector and ground.

#### **PARK/NEUTRAL POSITION SWITCH (M/T)**

< COMPONENT DIAGNOSIS >

| Park/neutral p | position switch |        | Continuity  |
|----------------|-----------------|--------|-------------|
| Connector      | Terminal        | Ground | Continuity  |
| F55            | 2               |        | Not existed |

Is the inspection result normal?

YES >> GO TO 5.

NO >> GO TO 4.

**4.**REPAIR OR REPLACE HARNESS BETWEEN PARK/NEUTRAL POSITION SWITCH AND GROUND

Repair or replace harness between park/neutral position switch and ground.

>> GO TO 10.

**5.**CHECK PARK/NEUTRAL POSITION SWITCH

Check park/neutral position switch. Refer to CCS-82, "Component Inspection".

Is the inspection result normal?

YES >> GO TO 7.

NO >> GO TO 6.

**6.**REPLACE PARK/NEUTRAL POSIRION SWITCH

Replace park/neutral position switch.

>> GO TO 10.

**/**.PERFORM SELF-DIAGNOSIS OF ECM

1. Perform self-diagnosis of ECM.

Check if DTC is detected. Refer to <u>EC-521, "DTC Index"</u>.

Is any DTC detected?

YES >> GO TO 8.

NO >> GO TO 9.

**8.**REPAIR OR REPLACE APPLICABLE ITEM

Repair or replace the applicable item identified by the self-diagnosis result.

>> GO TO 10.

**9.**REPLACE ICC SENSOR INTEGRATED UNIT

1. Replace ICC sensor integrated unit.

2. Adjust laser beam aiming. Refer to <u>CCS-7</u>, "LASER BEAM AIMING ADJUSTMENT : Special Repair <u>Requirement (Preparation)</u>".

>> GO TO 10.

**10.**CHECK ICC SYSTEM

- Erase DTC and perform ICC system action test. Then perform self-diagnosis of ICC sensor integrated unit. (For the details on the ICC system action test, refer to <u>CCS-11</u>, "ACTION TEST : <u>Special Repair</u> <u>Requirement (Vehicle-To-Vehicle Distance Control Mode)</u>").
- 2. Check that no abnormal condition is present in the ICC system.

>> INSPECTION END

Component Inspection

1. CHECK PARK/NEUTRAL POSITION SWITCH

Check continuity between park/neutral position switch terminals.

## CCS-82

INFOID:000000000965471

## PARK/NEUTRAL POSITION SWITCH (M/T)

#### < COMPONENT DIAGNOSIS >

|           | -             |                                                       |             |
|-----------|---------------|-------------------------------------------------------|-------------|
| term      | inals         | Condition                                             | Continuity  |
| 1         | 2             | When shift knob is neutral position                   | Existed     |
|           |               | When shift knob is except neutral position            | Not existed |
| Is the in | nspect        | ion result normal?                                    |             |
| YES<br>NO | >>   <br>>> F | NSPECTION END<br>Replace park/neutral position switch |             |
| NO        | 1             |                                                       |             |
|           |               |                                                       |             |
|           |               |                                                       |             |
|           |               |                                                       |             |
|           |               |                                                       |             |
|           |               |                                                       |             |
|           |               |                                                       |             |
|           |               |                                                       |             |
|           |               |                                                       |             |
|           |               |                                                       |             |
|           |               |                                                       |             |
|           |               |                                                       |             |
|           |               |                                                       |             |
|           |               |                                                       |             |
|           |               |                                                       |             |
|           |               |                                                       |             |
|           |               |                                                       |             |
|           |               |                                                       |             |
|           |               |                                                       |             |
|           |               |                                                       |             |
|           |               |                                                       |             |
|           |               |                                                       |             |
|           |               |                                                       |             |
|           |               |                                                       |             |
|           |               |                                                       |             |
|           |               |                                                       |             |
|           |               |                                                       |             |
|           |               |                                                       |             |
|           |               |                                                       |             |
|           |               |                                                       |             |
|           |               |                                                       |             |
|           |               |                                                       |             |
|           |               |                                                       |             |
|           |               |                                                       |             |
|           |               |                                                       |             |

< ECU DIAGNOSIS >

## ECU DIAGNOSIS ICC SENSOR INTEGRATED UNIT

## **Reference Value**

INFOID:000000000965472

#### VALUES ON THE DIAGNOSIS TOOL

| Monitor Item  |                                                                                  | Condition                                                         | Value/Status                                      |
|---------------|----------------------------------------------------------------------------------|-------------------------------------------------------------------|---------------------------------------------------|
|               | Ignition quitch ON                                                               | When MAIN switch is pressed                                       | On                                                |
| MAIN SW       | Ignition switch ON                                                               | When MAIN switch is not pressed                                   | Off                                               |
|               | Ignition quitch ON                                                               | When SET/COAST switch is pressed                                  | On                                                |
| SET/COAST SW  | Ignition switch ON                                                               | When SET/COAST switch is not pressed                              | Off                                               |
|               | Ignition quitch ON                                                               | When CANCEL switch is pressed                                     | On                                                |
| CANCEL SW     | Ignition switch ON                                                               | When CANCEL switch is not pressed                                 | Off                                               |
|               | Invition quitab ON                                                               | When RESUME/ACCELERATE switch is pressed                          | On                                                |
| RESUME/ACC SW | Ignition switch ON                                                               | When RESUME/ACCELERATE switch is not pressed                      | Off                                               |
|               | Ignition quitch ON                                                               | When DISTANCE switch is pressed                                   | On                                                |
| DISTANCE SW   | Ignition switch ON                                                               | When DISTANCE switch is not pressed                               | Off                                               |
|               | Drive the vehicle and activate the                                               | ICC system control active                                         | On                                                |
| CRUISE OPE    | ICC system                                                                       | ICC system control inactive                                       | Off                                               |
|               | Invition quitab ON                                                               | Brake pedal depressed                                             | Off                                               |
| BRAKE SW      | Ignition switch ON                                                               | Brake pedal not depressed                                         | On                                                |
|               | Invition quitab ON                                                               | Brake pedal depressed                                             | On                                                |
| STOP LAWP SW  | Ignition switch ON                                                               | Brake pedal not depressed                                         | Off                                               |
|               |                                                                                  | Idling                                                            | On                                                |
| IDLE SVV      | Engine running                                                                   | Except idling (depress acceleration pedal)                        | Off                                               |
|               | Start the engine and activate<br>the vehicle-to-vehicle distance<br>control mode | When set to "LONG"                                                | LONG                                              |
|               |                                                                                  | When set to "MIDDLE"                                              | MID                                               |
| SET DISTANCE  | Press the DISTANCE switch to change the vehicle-to-vehicle distance setting      | When set to "SHORT"                                               | SHOR                                              |
|               | Start the engine and press the                                                   | ICC system ON (CRUISE indicator turned on)                        | On                                                |
| CRUISE LAWF   | MAIN switch                                                                      | ICC system OFF (CRUISE indicator turned off)                      | Off                                               |
|               | Start the engine and press the                                                   | ICC system ON (Own vehicle indicator turned on)                   | On                                                |
|               | MAIN switch                                                                      | ICC system OFF (Own vehicle indicator turned off)                 | Off                                               |
|               | Start the engine and press the MAIN switch                                       | Vehicle ahead detected (Vehicle ahead indicator turned on)        | On                                                |
| VHCL AHEAD    | Drive the vehicle in the vehi-<br>cle-to-vehicle distance control<br>mode        | Vehicle ahead not detected (Vehicle ahead indicator turned off)   | Off                                               |
|               |                                                                                  | ICC system malfunctioning (CRUISE warning lamp turned on)         | On                                                |
|               |                                                                                  | ICC system operating normally (CRUISE warning<br>lamp turned off) | Off                                               |
| VHCL SPEED SE | While driving                                                                    | ·                                                                 | Value of vehicle<br>speed signal<br>(wheel speed) |
| SET VHCL SPD  | While driving                                                                    | When vehicle speed is set                                         | Displays the set<br>vehicle speed                 |

## **CCS-84**

## ICC SENSOR INTEGRATED UNIT

< ECU DIAGNOSIS >

#### [INTELLIGENT CRUISE CONTROL]

| Monitor Item                     | em Condition                                                                                               |                                                                                                    | Value/Status                                               | А   |
|----------------------------------|----------------------------------------------------------------------------------------------------|----------------------------------------------------------------------------------------------------|------------------------------------------------------------|-----|
| BUZZER O/P                       | Engine running                                                                                             | When ICC warning buzzer signal is outputted                                                                                                    | - On                                                       |     |
|                                  |                                                                                                    | Off                                                                                                    |                                                            |     |
| THRIL SENSOR                     | This item is displayed, but cannot                                                                         | monitor                                                                                                    | 0.0                                                        | В   |
| ENGINE RPM                       | While driving                                                                                              |                                                                                                    | Equivalent to ta-<br>chometer reading                      |     |
|                                  |                                                                                                    | Wiper switch at OFF                                                                                                    | Off                                                        | С   |
| WIPER SW                         | Ignition switch ON                                                                                         | Wiper switch at LOW                                                                                                    | Low                                                        |     |
|                                  |                                                                                                    | Wiper switch at HIGH                                                                                                    | High                                                       |     |
| YAW RATE                         | This item is displayed, but cannot                                                                         | monitor                                                                                                    | 0.0                                                        | D   |
|                                  | While driving                                                                                              | ICC brake hold relay activated                                                                                                    | On                                                         |     |
| STE LIVIE DRIVE                  |                                                                                                    | ICC brake hold relay deactivated                                                                                                    | Off                                                        | Е   |
|                                  |                                                                                                    | When "D", "DS" or "M" range is selected                                                                                                    | On                                                         |     |
| D RANGE SW                       | Ignition switch ON                                                                                         | When any position other than "D", "DS" or "M" range is selected                                                                                     | Off                                                        | F   |
|                                  |                                                                                                    | When "N" or "P" range is selected                                                                                                    | On                                                         |     |
| NP RANGE SW                      | Ignition switch ON                                                                                         | When any position other than "N" or "P" range is selected                                                                                           | Off                                                        | G   |
| PWR SUP MONI                     | Engine running                                                                                             |                                                                                                    | Power supply volt-<br>age of control unit                  |     |
| VHCL SPD AT                      | While driving                                                                                              |                                                                                                    | Value of A/T vehi-<br>cle speed sensor<br>signal           | Η   |
| THRTL OPENING                    | Engine running                                                                                             | Depress accelerator pedal                                                                                                    | Displays the throt-<br>tle position                        | I   |
| GEAR                             | While driving                                                                                              |                                                                                                    | Displays the shift position                                | J   |
|                                  | Ignition quitab ON                                                                                         | When clutch pedal is depressed                                                                                                    | On                                                         |     |
| CLUTCH SW SIG Ignition switch ON |                                                                                                    | When clutch pedal is not depressed                                                                                                    | Off                                                        |     |
|                                  |                                                                                                    | <ul> <li>When any position other than "N" or "P" range is selected (A/T)</li> <li>When neutral position is selected (M/T)</li> </ul>                | On                                                         | K   |
| NP SW SIG                        | Ignition switch ON                                                                                         | <ul> <li>When any position other than "N" or "P" range is selected (A/T)</li> <li>When any position other than neutral is selected (M/T)</li> </ul> | Off                                                        | L   |
|                                  |                                                                                                    | When ICC system is deactivated                                                                                                    | Off                                                        | IVI |
| MODE SIG                         | Start the engine and press the                                                                             | When vehicle-to-vehicle distance control mode is activated                                                                                          | ICC                                                        | N   |
|                                  |                                                                                                    | When conventional (fixed speed) cruise control mode is activated                                                                                    | ASCD                                                       | IN  |
|                                  | Start the engine and activate                                                                              | When SET indicator is turned on                                                                                                    | On                                                         | CC  |
| SET DISP IND                     | <ul> <li>the conventional (fixed speed)<br/>cruise control mode</li> <li>Press SET/COAST switch</li> </ul> | When SET indicator is turned off                                                                                                    | Off                                                        |     |
| DISTANCE                         | Drive the vehicle in the vehicle-<br>to-vehicle distance control mode                                      | When a vehicle ahead is detected                                                                                                    | Displays the dis-<br>tance from the pre-<br>ceding vehicle | Ρ   |
|                                  |                                                                                                    | When no vehicle ahead is detected                                                                                                    | 0.0                                                        |     |
| RELATIVE SPD                     | Drive the vehicle in the vehicle-                                                                          | When a vehicle ahead is detected                                                                                                    | Displays the rela-<br>tive speed                           |     |
|                                  | to-venicle distance control mode                                                                           | When no vehicle ahead is detected                                                                                                    | 0.0                                                        |     |

## **CCS-85**

## [INTELLIGENT CRUISE CONTROL]

TERMINAL LAYOUT

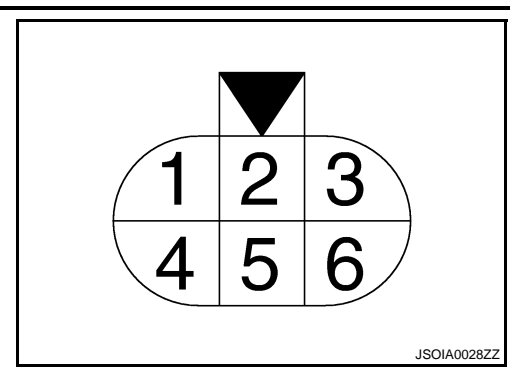

## PHYSICAL VALUES

| Terminal No. |        | \\/iro | Description                   |                  |                    |                                         | Value           |   |     |
|--------------|--------|--------|-------------------------------|------------------|--------------------|-----------------------------------------|-----------------|---|-----|
| +            | _      | color  | Signal name                   | Input/<br>Output | Condition          |                                         | (Approx.)       |   |     |
| 1            |        | R      | Ignition power supply         | —                | Ignition sv        | vitch ON                                | Battery voltage |   |     |
| 2            |        | V      | Stop lamp drive output signal | Output           | Ignition<br>switch | At "STOP LAMP" test<br>on "ACTIVE TEST" | 12 V            |   |     |
|              | Ground |        |                               |                  | ON                 | ON                                      | ON              | _ | 0 V |
| 3            |        | L      | CAN-H                         |                  |                    | _                                       | _               |   |     |
| 4            | 1      | В      | Ground                        | _                | Ignition sv        | vitch ON                                | 0 V             |   |     |
| 6            | ]      | Р      | CAN-L                         |                  |                    | _                                       | _               |   |     |

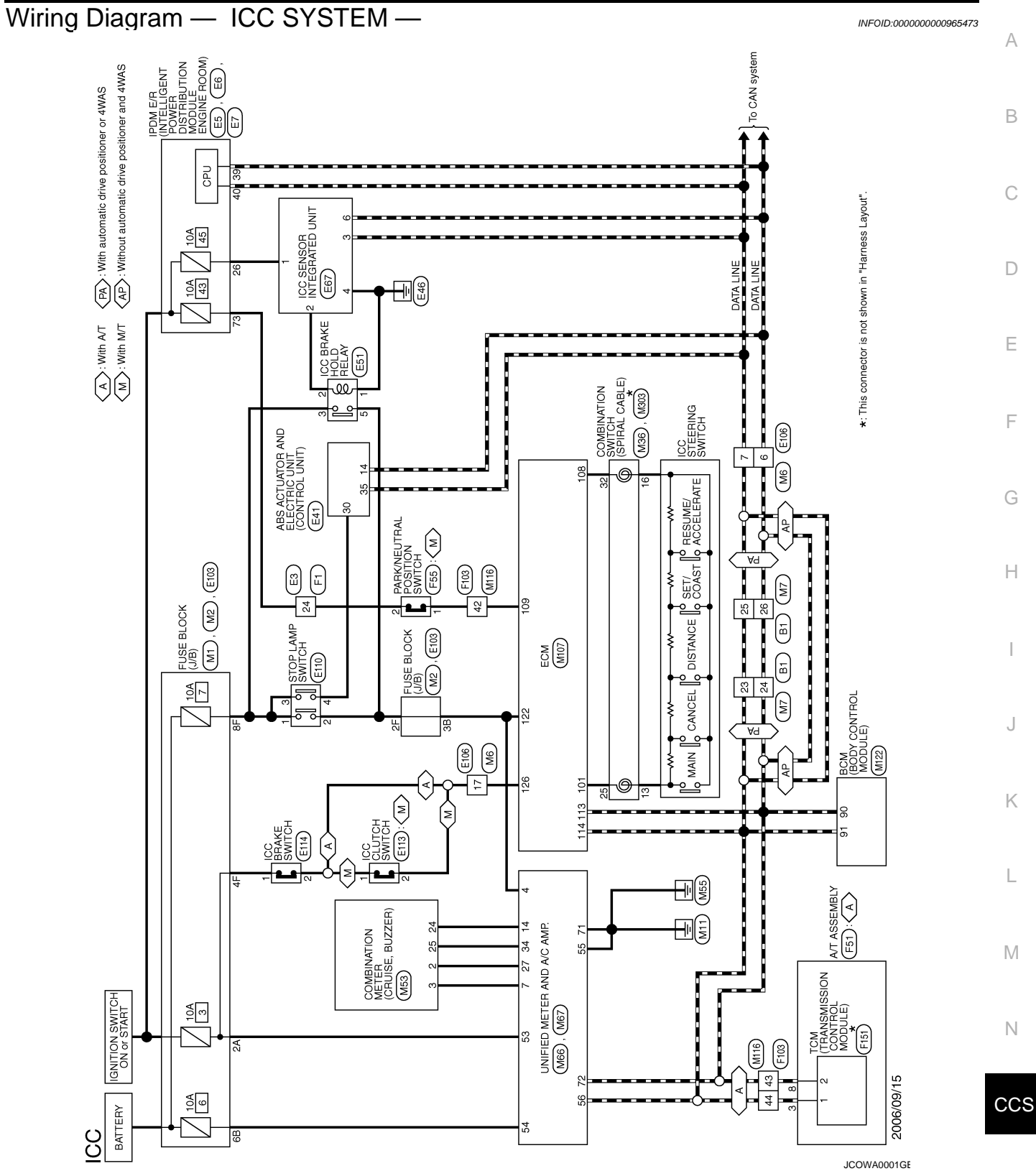

Ρ

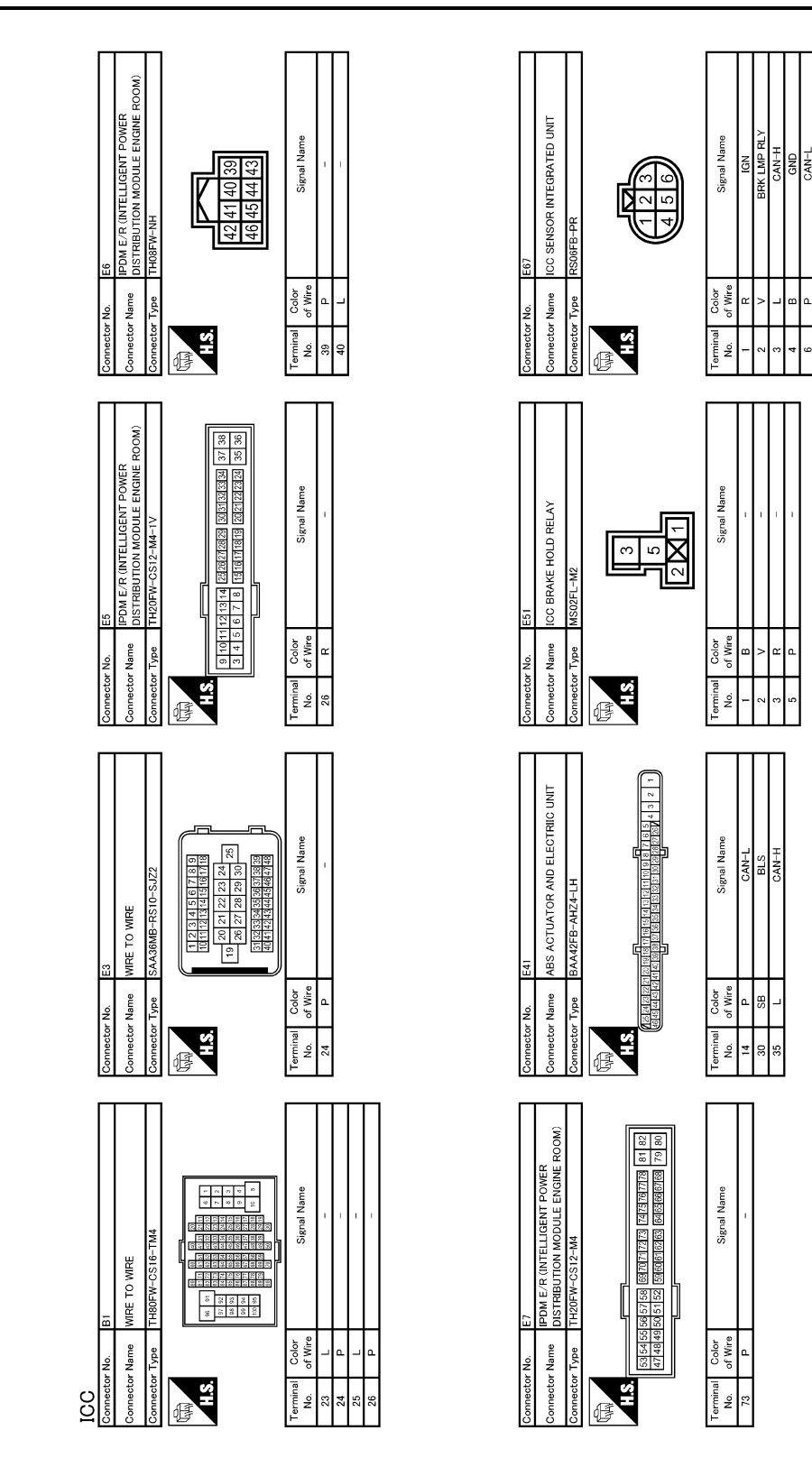

JCOWA0002GE

А

В

С

D

Ε

F

G

Н

J

Κ

L

Μ

Ν

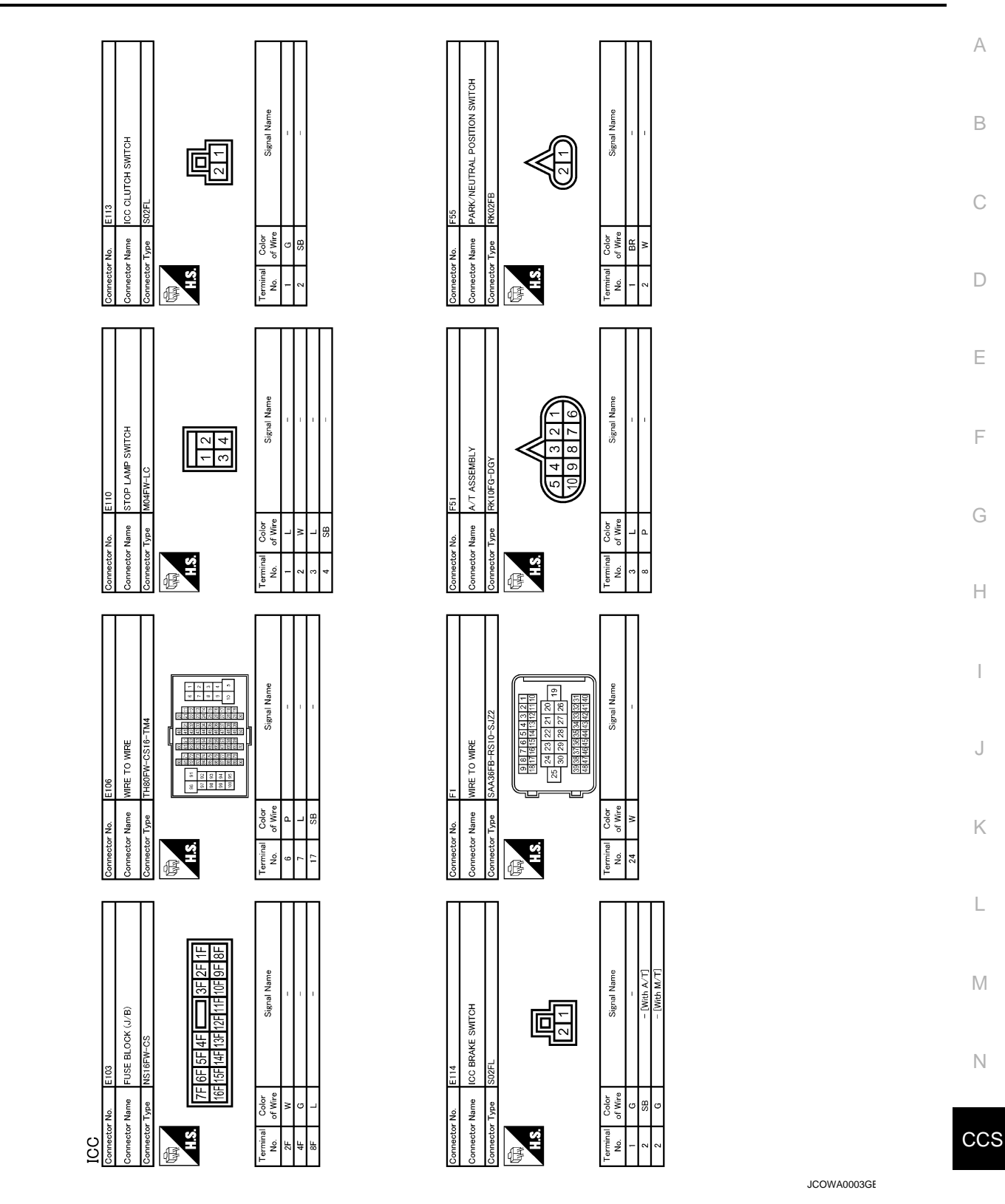

Ρ

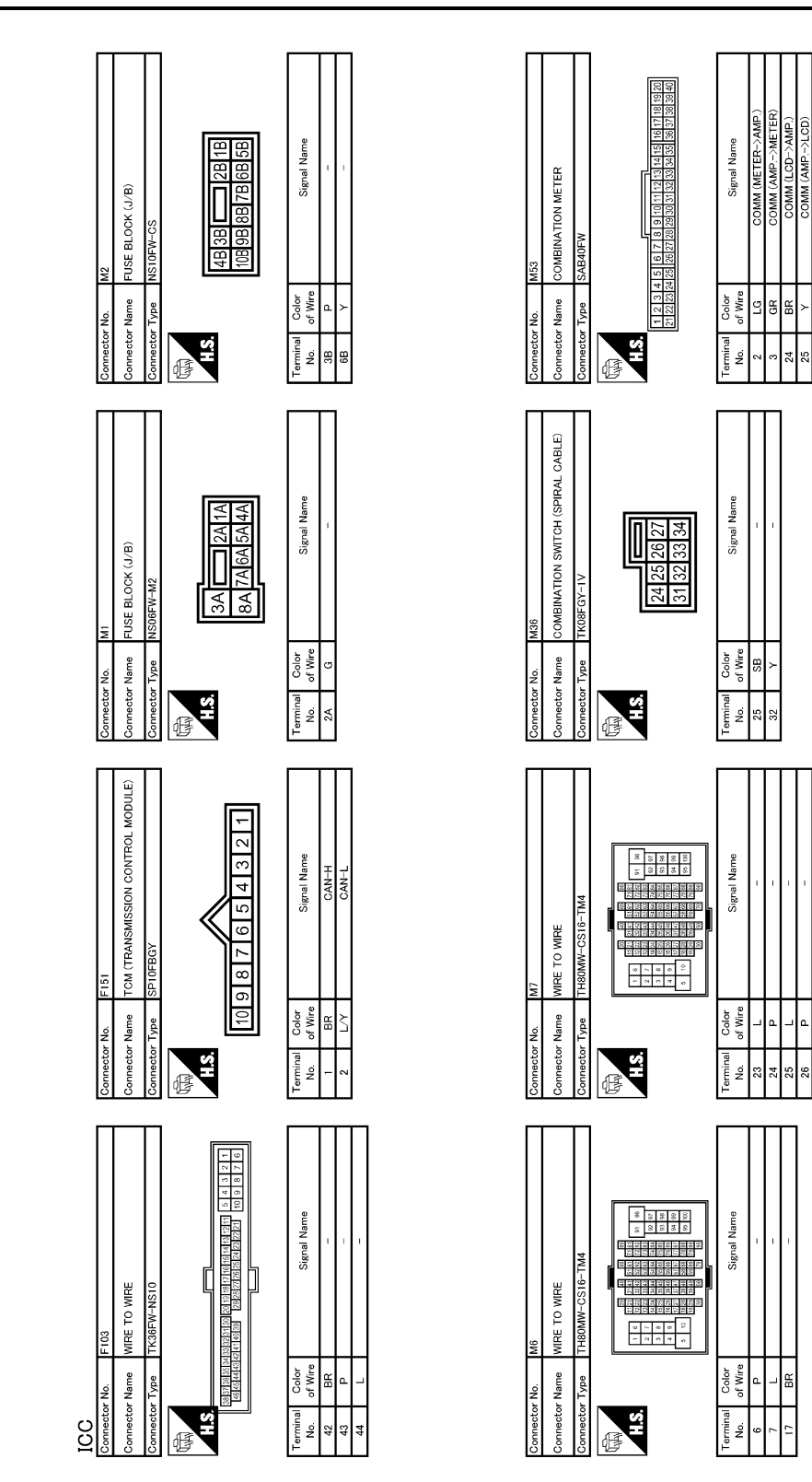

JCOWA0004GE

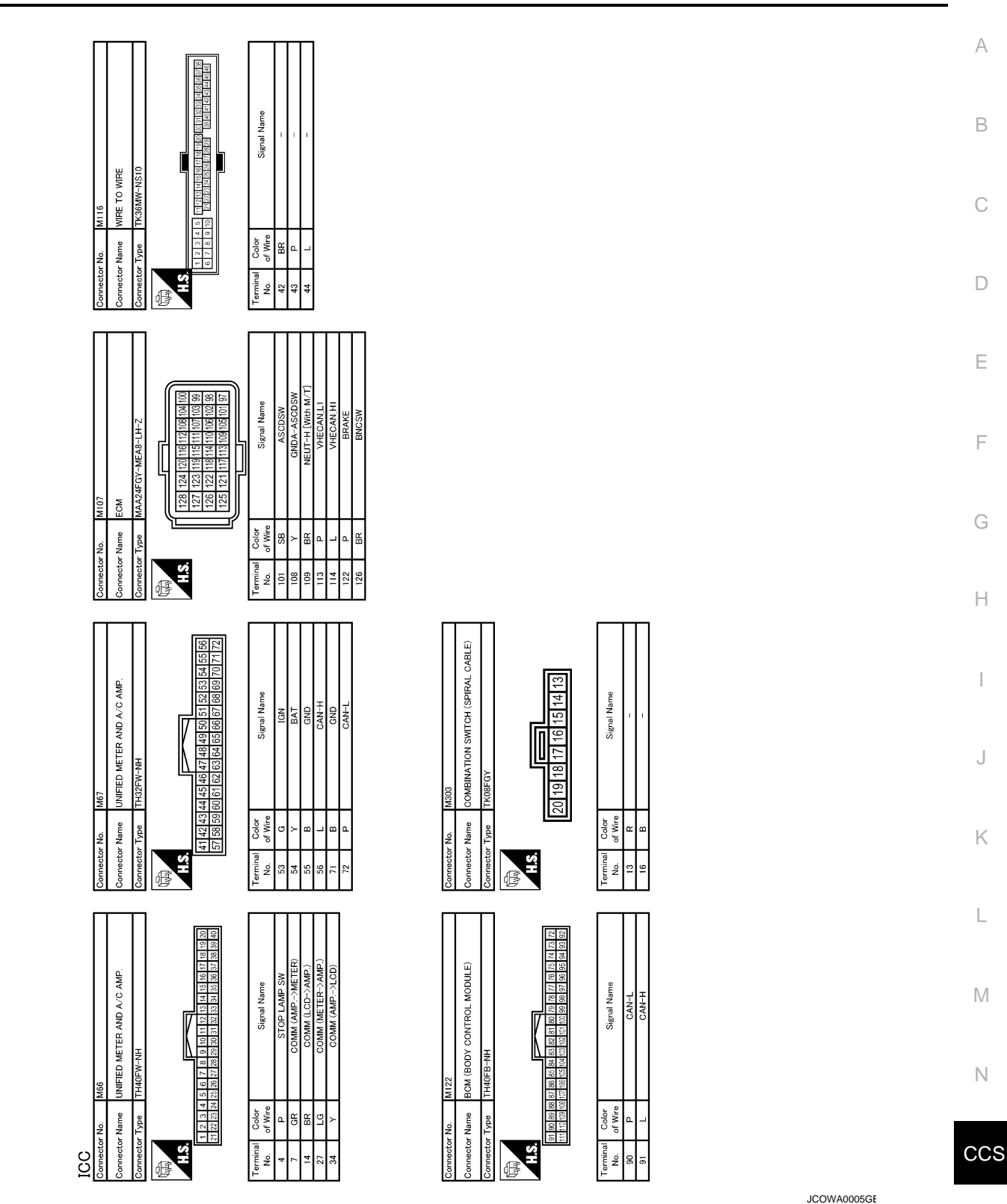

## Fail Safe

INFOID:000000000965474

When a malfunction occurs in ICC system, a chime sounds a beep, the system is released and ICC system warning lamp in combination meter illuminates. System setting is not accepted when malfunction is detected.

## **DTC Index**

INFOID:000000000965475

## CCS-91

## ICC SENSOR INTEGRATED UNIT

< ECU DIAGNOSIS >

#### [INTELLIGENT CRUISE CONTROL]

| DTC No.                                                               |                     |                                                            |                                  |                                                           | Fail-safe                                                          |                                                 |                |
|-----------------------------------------------------------------------|---------------------|------------------------------------------------------------|----------------------------------|-----------------------------------------------------------|--------------------------------------------------------------------|-------------------------------------------------|----------------|
| CONSULT-III                                                           | On board<br>display | CONSULT-III<br>screen terms                                | ICC<br>system<br>warning<br>lamp | Vehicle-<br>to-<br>vehicle<br>distance<br>control<br>mode | Conven-<br>tional<br>(Fixed<br>speed)<br>cruise<br>control<br>mode | Brake as-<br>sist (With<br>preview<br>function) | Reference page |
| C1A00                                                                 | 0                   | CONTROL UNIT                                               | ×                                | ×                                                         | ×                                                                  | ×                                               | <u>CCS-28</u>  |
| C1A01                                                                 | 1                   | POWER SUPPLY CIR 1                                         | ×                                | ×                                                         | ×                                                                  | ×                                               | CCS 20         |
| C1A02                                                                 | 2                   | POWER SUPPLY CIR 2                                         | ×                                | ×                                                         | ×                                                                  | ×                                               | <u>CC3-29</u>  |
| C1A03                                                                 | 3                   | VHCL SPEED SE CIRC                                         | ×                                | ×                                                         | ×                                                                  | ×                                               | <u>CCS-31</u>  |
| C1A04                                                                 | 4                   | ABS/TCS/VDC CIRC                                           | ×                                | ×                                                         | ×                                                                  | ×                                               | <u>CCS-33</u>  |
| C1A05                                                                 | 5                   | BRAKE SW/STOP L SW                                         | ×                                | ×                                                         | ×                                                                  | ×                                               | <u>CCS-35</u>  |
| C1A06                                                                 | 6                   | OPERATION SW CIRC                                          | ×                                | ×                                                         | ×                                                                  |                                                 | <u>CCS-45</u>  |
| C1A12                                                                 | 12                  | LASER BEAM OFFCNTR                                         | ×                                | ×                                                         |                                                                    | ×                                               | <u>CCS-48</u>  |
| C1A13                                                                 | 13                  | STOP LAMP RLY FIX                                          | ×                                | ×                                                         |                                                                    | ×                                               | <u>CCS-49</u>  |
| C1A14                                                                 | 14                  | ECM CIRCUIT                                                | ×                                | ×                                                         | ×                                                                  | ×                                               | <u>CCS-56</u>  |
| C1A15                                                                 | 15                  | GEAR POSITION                                              | ×                                | ×                                                         | ×                                                                  |                                                 | <u>CCS-58</u>  |
| C1A16                                                                 | 16                  | RADAR STAIN                                                | ×                                | ×                                                         |                                                                    | ×                                               | <u>CCS-60</u>  |
| C1A18                                                                 | 18                  | LASER AIMING INCMP                                         | ×                                | ×                                                         |                                                                    | ×                                               | <u>CCS-62</u>  |
| C1A21                                                                 | 21                  | UNIT HIGH TEMP                                             | ×                                | ×                                                         |                                                                    | ×                                               | <u>CCS-63</u>  |
| C1A24                                                                 | 24                  | NP RANGE                                                   | ×                                | ×                                                         | ×                                                                  |                                                 | <u>CCS-64</u>  |
| C1A26                                                                 | 26                  | ECD MODE MALF                                              | ×                                | ×                                                         | ×                                                                  | ×                                               | <u>CCS-66</u>  |
| C1A27                                                                 | 27                  | ECD PWR SUPLY CIR                                          | ×                                | ×                                                         | ×                                                                  | ×                                               | <u>CCS-68</u>  |
| NO DTC IS<br>DETECTED.<br>FURTHER<br>TESTING<br>MAY BE RE-<br>QUIRED. | 55                  | NO DTC IS DETECTED.<br>FURTHER TESTING<br>MAY BE REQUIRED. | _                                | _                                                         | _                                                                  | _                                               | _              |
| U1000                                                                 | 100                 | CAN COMM CIRCUIT                                           | ×                                | ×                                                         | ×                                                                  | ×                                               | <u>CCS-78</u>  |
| U1010                                                                 | 110                 | CONTROL UNIT (CAN)                                         | ×                                | ×                                                         | ×                                                                  | ×                                               | <u>CCS-79</u>  |
| U0121                                                                 | 127                 | VDC CAN CIR2                                               | ×                                | ×                                                         | ×                                                                  | ×                                               | <u>CCS-79</u>  |
| U0401                                                                 | 120                 | ECM CAN CIR1                                               | ×                                | ×                                                         | ×                                                                  | ×                                               | <u>CCS-79</u>  |
| U0402                                                                 | 122                 | TCM CAN CIR1                                               | ×                                | ×                                                         | ×                                                                  | ×                                               | <u>CCS-79</u>  |
| U0415                                                                 | 126                 | VDC CAN CIR1                                               | ×                                | ×                                                         | ×                                                                  | ×                                               | <u>CCS-79</u>  |

#### INTELLIGENT CRUISE CONTROL SYSTEM SYMPTOMS DIAGNOSIS > [INTELLIGENT CRUISE CONTROL]

#### < SYMPTOM DIAGNOSIS >

## SYMPTOM DIAGNOSIS INTELLIGENT CRUISE CONTROL SYSTEM SYMPTOMS

## Symptom Table

INFOID:00000000965476 B

|                                      | Symptoms                                                              | Reference page                                                                                                    |  |  |
|--------------------------------------|-----------------------------------------------------------------------|----------------------------------------------------------------------------------------------------|--|--|
|                                      | MAIN switch does not turn ON.                                         | Symptom 1                                                                                                    |  |  |
|                                      | MAIN switch does not switch OFF.                                      | <u>CCS-94</u>                                                                                                    |  |  |
|                                      | Cruise does not function for setting (powering functions).            | Symptom 2<br><u>CCS-96</u>                                                                                                    |  |  |
| Operation                            | CANCEL switch does not function.                                      |                                                                                                    |  |  |
| Operation                            | Resume does not function.                                             | Symptom 3                                                                                                    |  |  |
|                                      | Set speed does not increase.                                          | <u>CCS-98</u>                                                                                                    |  |  |
|                                      | Set distance to the vehicle ahead cannot be changed.                  |                                                                                                    |  |  |
|                                      | ICC is not cancelled when the A/T selector lever is "N".              | Symptom 4<br>CCS-99                                                                                                    |  |  |
| Display/Chima                        | Multi information display not appear.                                 | Check combination meter. Refer to <u>MWI-35, "Di-agnosis Description"</u> .                                                                                                    |  |  |
| Display/Chime                        | Chime does not function.                                              | Symptom 5<br><u>CCS-101</u>                                                                                                    |  |  |
| Control                              | Driving force is hunting.                                             | Symptom 6<br><u>CCS-103</u>                                                                                                    |  |  |
|                                      | System frequently cannot detect the vehicle ahead.                    | Symptom 7                                                                                                    |  |  |
|                                      | Distance to detect the vehicle ahead is short.                        | <u>CCS-104</u>                                                                                                    |  |  |
| Function to detect the vehicle ahead | System misidentifies a vehicle even though there is no vehicle ahead. | Adjust laser beam aiming. Refer to <u>CCS-7.</u> <u>"LASER BEAM AIMING ADJUSTMENT : Spe-</u>                                                                                                    |  |  |
|                                      | System misidentifies a vehicle in the next lane.                      | cial Repair Requirement (Preparation)".<br>• Perform ICC action test. Refer to <u>CCS-11.</u><br><u>"ACTION TEST : Special Repair Requirement</u><br><u>(Vehicle-To-Vehicle Distance Control Mode)"</u> . |  |  |
|                                      | System does not detect a vehicle at all.                              | Symptom 8<br><u>CCS-105</u>                                                                                                    |  |  |

L

M

Ν

CCS

А

## MAIN SWITCH DOES NOT TURN ON, MAIN SWITCH DOES NOT TURN OFF < SYMPTOM DIAGNOSIS > [INTELLIGENT CRUISE CONTROL]

MAIN SWITCH DOES NOT TURN ON, MAIN SWITCH DOES NOT TURN OFF

## Description

INFOID:000000000965477

MAIN SWITCH DOES NOT TURN ON

• ICC system display does not appear even when MAIN switch is pressed.

MAIN SWITCH DOES NOT TURN OFF

• When ICC system display is on, display does not turn off even if MAIN switch is pressed.

#### NOTE:

- When ICC system warning lamp is illuminated, ICC system is in fail-safe mode. where ICC system display will not appear even if MAIN switch is pressed.
- Perform the self-diagnosis for ICC sensor integrated unit if ICC system warning lamp is illuminated. Repair or replace applicable item.

## Diagnosis Procedure

INFOID:000000000965478

**1.**CHECK MAIN SWITCH

With COUSULT-III

1. Start engine.

2. With "DĂTA MONITOR" of "ICC", check if "MAIN SW" and "CRUISE LAMP" operate normally.

Is the inspection result normal?

YES >> GO TO 2. NO >> GO TO 5.

2.CHECK UNIFIED METER AND A/C AMP.

With CONSULT-III

With "DATA MONITOR" of "METER", check if "CRUISE IND" operate normally.

Is the inspection result normal?

YES >> GO TO 3.

NO >> GO TO 5.

 $\mathbf{3.}$  perform self-diagnosis of unified meter and A/C amp.

1. Perform self-diagnosis of unified meter and A/C amp.

2. Check if DTC is detected. Refer to MWI-97, "DTC Index".

Is any DTC detected?

YES >> Repair or replace applicable item.

NO >> GO TO 4

**4.**PERFROM SELF-DIAGNOSIS MODE OF COMBINATION METER

- 1. Perform self-diagnosis mode of combination meter. Refer to MWI-35, "Diagnosis Description".
- 2. Check that the multi information display operates normally.
- 3. If it does not operate normally, repair the affected components or replace the combination meter.

## >> INSPECTION END

## **5.** PERFORM SELF-DIAGNOSIS OF ICC SENSOR INTEGRATED UNIT

1. Perform self-diagnosis of ICC sensor integrated unit.

2. Check if DTC "CAN COMM CIRCUIT [U1000]" (DTC 100) is detected.

Is it DTC detected?

YES >> GO TO 6.

NO >> GO TO 7.

**6.**CAN COMMUNICATION INSPECTION

Perform CAN communication system inspection. Repair or replace the applicable item. Refer to <u>CCS-78.</u> "<u>Diagnosis Procedure</u>".

## CCS-94

## MAIN SWITCH DOES NOT TURN ON, MAIN SWITCH DOES NOT TURN OFF

| MAIN SWITCH DUES NUT  | TURN ON, MAIN SWITCH DUES NOT TURN OFF |
|-----------------------|----------------------------------------|
| < SYMPTOM DIAGNOSIS > | [INTELLIGENT CRUISE CONTROL]           |

| >> INSPECTION END<br>7 CHECK ICC STEEPING SWITCH                           | A  |
|----------------------------------------------------------------------------|----|
| Inspect ICC steering switch. Refer to <u>CCS-45, "Diagnosis Procedure"</u> | В  |
|                                                                            |    |
|                                                                            | С  |
|                                                                            |    |
|                                                                            | D  |
|                                                                            | Е  |
|                                                                            |    |
|                                                                            | F  |
|                                                                            | G  |
|                                                                            | 0  |
|                                                                            | Н  |
|                                                                            |    |
|                                                                            | I  |
|                                                                            | J  |
|                                                                            |    |
|                                                                            | K  |
|                                                                            | L  |
|                                                                            |    |
|                                                                            | Μ  |
|                                                                            | Ν  |
|                                                                            |    |
|                                                                            | CC |
|                                                                            |    |
|                                                                            | P  |
|                                                                            |    |

## ICC SYSTEM CANNOT BE SET (MAIN SWITCH TURNS ON/OFF)

#### < SYMPTOM DIAGNOSIS >

## ICC SYSTEM CANNOT BE SET (MAIN SWITCH TURNS ON/OFF)

## Description

INFOID:000000000965479

[INTELLIGENT CRUISE CONTROL]

ICC system cannot be set by pressing SET/COAST switch though MAIN switch can be turned ON/OFF. **NOTE:** 

ICC system cannot be set in the following cases.

- When the vehicle speed is not in range of approx. 40 km/h (25 MPH) to 144 km/h (90 MPH).
- When the A/T selector lever is in "N" (A/T).
- When the M/T shift knob is set at the neutral position (M/T).
- When the clutch pedal is depressed (M/T).
- While the brake is in operation.
- When the wiper switch is at LOW/HI position.

## **Diagnosis Procedure**

INFOID:000000000965480

## 1. CHECK CAUSE OF AUTOMATIC CANCELLATION

With CONSULT-III With "CAUSE OF AUTO-CANCEL" in "WORK SUPPORT" at "ICC", check if any cause of cancellation is found.

Is any cause found?

YES >> GO TO 2. NO >> GO TO 3.

2. CHECK RELEVANT CANCEL FACTORS

Cancel with appropriate cause, and go to specified diagnosis.

| Cancel factor    | Inspection item                         |
|------------------|-----------------------------------------|
| OPE SW VOLT CIRC | Refer to CCS-45, "Diagnosis Procedure". |
| VHCL SPD UNMATCH | Refer to CCS-31, "Diagnosis Procedure". |
| IGN LOW VOLT     | Refer to CCS-29, "Diagnosis Procedure". |
| ECM CIRCUIT      | Refer to CCS-56, "Diagnosis Procedure". |

#### >> INSPECTION END

## $\mathbf{3}$ .perform selfdiagnosis of ICC sensor integrated unit

1. Perform self-diagnosis of ICC sensor integrated unit.

Check if DTC is detected. Refer to <u>CCS-91, "DTC Index"</u>.

#### Is any DTC detected?

YES >> GO TO 6.

NO >> GO TO 4.

4. CHECK SWITCHES AND VEHICLE SPEED SIGNAL

#### With CONSULT-III

- 1. Start engine.
- 2. With "DATA MONITOR" of "ICC", check the following items for normal operation.
- VHCL SPEED SE
- D RANGE SW (A/T)
- SET/COAST SW
- BRAKE SW
- CLUTCH SW SIG (M/T)
- NP SW SIG (M/T)

Is the inspection result normal?

YES >> GO TO 7. NO >> GO TO 5.

**5.**CHECK INOPERATIVE ITEMS

## ICC SYSTEM CANNOT BE SET (MAIN SWITCH TURNS ON/OFF)

#### < SYMPTOM DIAGNOSIS >

## [INTELLIGENT CRUISE CONTROL]

Check the items for which DATA MONITOR cannot operate normally

| DATA MONITOR item | Inspection item                                            |  |
|-------------------|------------------------------------------------------------|--|
| VHCL SPEED SE     | Refer to CCS-31, "Diagnosis Procedure".                    |  |
| D RANGE SW        | Refer to CCS-99, "Diagnosis Procedure"                     |  |
| SET/COAST SW      | Refer to CCS-45, "Diagnosis Procedure".                    |  |
| BRAKE SW          | Defer to CCS 25 "Disgraphic Drassdure (A/T Medale)"        |  |
| CLUTCH SW SIG     | Relef to <u>CCS-35, Diagnosis Procedure (A/T Models)</u> . |  |
| NP SW SIG (M/T)   | Refer to CCS-81, "Diagnosis Procedure".                    |  |
|                   |                                                            |  |

#### >> INSPECTION END

## 6.REPAIR OR REPLACE APPLICABLE ITEM

Repair or replace applicable item identified by the self-diagnosis result.

>> GO TO 8.

7.REPLACE ICC SENSOR INTEGRATED UNIT

1. Replace ICC sensor integrated unit.

2. Adjust laser beam aiming. Refer to <u>CCS-7, "LASER BEAM AIMING ADJUSTMENT : Special Repair</u> <u>Requirement (Preparation)"</u>.

#### >> GO TO 8.

## 8.CHECK ICC SYSTEM

| 1. | Erase DTC and perform ICC system action test. Then perform self-diagnosis of ICC sensor integrated   |
|----|----------------------------------------------------------------------------------------------------|
|    | unit. (For the details on the ICC system action test, refer to CCS-11, "ACTION TEST : Special Repair |
|    | Requirement (Vehicle-To-Vehicle Distance Control Mode)").                                            |
| 2. | Check that no abnormal condition is present in the ICC system.                                       |

Check that no abnormal condition is present in the ICC system

>> INSPECTION END

CCS

Е

F

Н

Κ

L

Μ

Ν

Ρ

## ICC STEERING SWITCH (OTHER THAN MAIN SWITCH) DOES NOT FUNCTION < SYMPTOM DIAGNOSIS > [INTELLIGENT CRUISE CONTROL]

## ICC STEERING SWITCH (OTHER THAN MAIN SWITCH) DOES NOT FUNCTION

Description

INFOID:000000000965481

RESUME/ACCELERATE, CANCEL, and DISTANCE switches cannot be operated while ICC system is active though MAIN switch can be turned ON/OFF.

### NOTE:

RESUME does not function in the following cases.

- When MAIN switch is turned OFF once.
- When the vehicle speed is less than 40 km/h (25 MPH).

## Diagnosis Procedure

INFOID:000000000965482

## **1.**CHECK ICC STEERING SWITCHES

#### With CONSULT-III

- 1. Start engine.
- 2. With "DATA MONITOR" of "ICC", check if ICC steering switches operate normally.
- "RESUME/ACC SW"
- "CANCEL SW"
- "DISTANCE SW"

Is the inspection result normal?

YES >> GO TO 5.

NO >> GO TO 2.

2. PERFORM SELF-DIAGNOSIS OF ICC SENSOR INTEGRATED UNIT

1. Perform self-diagnosis of ICC sensor integrated unit.

2. Check if DTC "CAN COMM CIRCUIT [U1000]" (DTC 100) is detected.

Is it DTC detected?

YES >> GO TO 3.

NO >> GO TO 4.

## **3.**CAN COMMUNICATION INSPECTION

Perform CAN communication system inspection. Repair or replace applicable item. Refer to <u>CCS-78.</u> "Diagnosis Procedure".

#### >> INSPECTION END

## **4.**ICC STEERING SWITCH INSPECTION

Inspect ICC steering switch. Refer to CCS-47, "Component Inspection".

#### >> INSPECTION END

## **5.**REPLACE ICC SENSOR INTEGRATED UNIT

- 1. Replace ICC sensor integrated unit.
- 2. Adjust laser beam aiming. Refer to <u>CCS-7</u>, "LASER BEAM AIMING ADJUSTMENT : Special Repair <u>Requirement (Preparation)"</u>.

>> GO TO 6.

#### 6.CHECK ICC SYSTEM

- Erase DTC and perform ICC system action test. Then perform self-diagnosis of ICC sensor integrated unit. (For the details on the ICC system action test, refer to <u>CCS-11</u>, "ACTION TEST : <u>Special Repair</u> <u>Requirement (Vehicle-To-Vehicle Distance Control Mode)</u>").
- 2. Check that no abnormal condition is present in the ICC system.

## **CCS-98**

## ICC SYSTEM DOES NOT CANCEL WHEN A/T SELECTOR LEVER SETS ON "N"

| < SYMPTOM DIAGNOSIS > [INTELLIGENT CRUISE CONTROL]                                                                                                    |
|----------------------------------------------------------------------------------------------------|
| ICC SYSTEM DOES NOT CANCEL WHEN A/T SELECTOR LEVER SETS ON "N"                                                                                                    |
| Description INFOID:00000000965483                                                                                                    |
| ICC system is not canceled even when the A/T selector lever is shifted to the "N" range while ICC system is active.                                                                                     |
| Diagnosis Procedure                                                                                                    |
| 1.CHECK INPUT "D" RANGE SWITCH SIGNAL (ICC SENSOR INTEGRATED UNIT)                                                                                                    |
| <ul> <li>With CONSULT-III</li> <li>Start engine.</li> <li>With "DATA MONITOR" of "ICC", check if "D RANGE SW" and "NP RANGE SW" operate normally.</li> </ul>                                            |
| Is the inspection result normal?<br>YES >> GO TO 6.                                                                                                    |
| 2. PERFORM SELF-DIAGNOSIS OF ICC SENSOR INTEGRATED UNIT                                                                                                    |
| <ol> <li>Perform self-diagnosis of ICC sensor integrated unit.</li> <li>Check if DTC "CAN COMM CIRCUIT [U1000]" (DTC 100) is detected.</li> <li>Is it DTC detected?</li> </ol>                          |
| YES >> GO TO 3.<br>NO >> GO TO 4.                                                                                                    |
| Perform the CAN communication system inspection. Repair or replace the applicable item. Refer to <u>CCS-78</u> , <u>"Diagnosis Procedure"</u> .                                                         |
| >> INSPECTION END<br><b>4.</b> CHECK INPUT "D" RANGE SWITCH SIGNAL (TCM)                                                                                                    |
| With CONSULT-III<br>With "DATA MONITOR" of "A/T", check if "SLCT LVR POSI" operates normally.<br>Is the inspection result normal?                                                                       |
| YES >> GO TO 6.<br>NO >> GO TO 5.<br>5 DEDEODMORE E DIMONICOLO CE TOM                                                                                                    |
| <ol> <li>Perform self-diagnosis of TCM.</li> <li>Repair or replace applicable item. Refer to <u>TM-189, "DTC Index"</u>.</li> </ol>                                                                     |
| >> GO TO 7.<br>6.PEPLACE ICC SENSOR INTEGRATED UNIT                                                                                                    |
| <ol> <li>Replace ICC sensor integrated unit.</li> <li>Adjust laser beam aiming. Refer to <u>CCS-7. "LASER BEAM AIMING ADJUSTMENT : Special Repair</u><br/><u>Requirement (Preparation)"</u>.</li> </ol> |
| >> GO TO 7.<br>7.CHECK ICC SYSTEM                                                                                                    |
| 1. Erase DTC and perform ICC system action test. Then perform self-diagnosis of ICC sensor integrated                                                                                                   |

unit. (For the details on the ICC system action test, refer to <u>CCS-11, "ACTION TEST : Special Repair</u> <u>Requirement (Vehicle-To-Vehicle Distance Control Mode)"</u>).
 Check that no abnormal condition is present in the ICC system.

## **CCS-99**

>> INSPECTION END

## CHIME DOES NOT SOUND

## Description

The chime may not sound occasionally in the following cases even if the distance from the vehicle ahead is short:

- When the speed difference from that of the vehicle ahead is small (both vehicles driving at similar speed).
- When the vehicle ahead drives at faster speed (the actual distance is increasing).
- When depressing the accelerator pedal.
- Chime does not sound when the vehicle is not driving.
- Chime does not sound when the system does not detect any vehicle ahead. (Diagnose the conditions under which the system is detecting the vehicle ahead and when the system is malfunctioning. If there is any mal-D function in detecting the vehicle ahead, check the system following the CCS-104, "Diagnosis Procedure").

## Diagnosis Procedure

1. CHECK ICC WARNING CHIME

With CONSULT-III

- 1. Start engine.
- 2. With "ACTIVE TEST" of "ICC", check if "ICC BUZZER" operates normally.

Is the inspection result normal?

|     | -     |       |
|-----|-------|-------|
| YES | >> GO | TO 2. |
|     |       |       |

| NO | >> GO TO | J |
|----|----------|---|
| -  |          | _ |

2.CHECK THE MALFUNCTION SYMPTOM DURING BUZZER OPERATION

Determine preceding vehicle detection status when malfunction occurred. If chime should have sounded: after replacing ICC sensor integrated unit and adjust laser beam aiming.

## >> INSPECTION END **3.** PERFORM SELF-DIAGNOSIS OF ICC SENSOR INTEGRATED UNIT

Perform self-diagnosis of ICC sensor integrated unit. 1.

2. Check if DTC "CAN COMM CIRCUIT [U1000]" (DTC 100) is detected.

#### Is any DTC detected?

YES >> GO TO 4.

NO >> GO TO 5.

4.CAN COMMUNICATION INSPECTION

Perform the CAN communication system inspection. Repair or replace applicable item. Refer to <u>CCS-78</u>. "Diagnosis Procedure".

#### >> INSPECTION END 5. PERFORM SELF-DIAGNOSIS OF UNIFIED METER AND A/C AMP. Ν Perform self-diagnosis of unified meter and A/C amp. 1. Check if DTC is detected. Refer to MWI-97, "DTC Index". Is any DTC detected? CCS YES >> GO TO 7. NO >> GO TO 6. $\mathbf{6}.$ CHECK COMBINATION METER CHIME OPERATION With CONSULT-III

Select "BUZZER" on "BCM".

2. With "ACTIVE TEST" of "BUZZER", check if "IGN KEY WARN ALM" and "LIGHT WARN ALM" operate normally.

#### Does chime sound?

YES >> GO TO 8.

## **CCS-101**

Κ

L

M

А

С

Е

F

Н

INFOID:000000000965485

INFOID:000000000965486

## CHIME DOES NOT SOUND

< SYMPTOM DIAGNOSIS >

NO >> Replace combination meter.

7.REPAIR OR REPLACE APPLICABLE ITEM

Repair or replace applicable item identified by the self-diagnosis result.

>> GO TO 9.

**8.**REPLACE ICC SENSOR INTEGRATED UNIT.

- 1. Replace ICC sensor integrated unit.
- 2. Adjust laser beam aiming. Refer to <u>CCS-7</u>, "LASER BEAM AIMING ADJUSTMENT : Special Repair <u>Requirement (Preparation)</u>".

>> GO TO 9.

9. CHECK ICC SYSTEM

- 1. Erase DTC and perform ICC system action test. Then perform self-diagnosis of ICC sensor integrated unit. (For the details on the ICC system action test, refer to <u>CCS-11, "ACTION TEST : Special Repair</u> <u>Requirement (Vehicle-To-Vehicle Distance Control Mode)"</u>).
- 2. Check that no abnormal condition is present in the ICC system.

>> INSPECTION END

## **DRIVING FORCE IS HUNTING**

< SYMPTOM DIAGNOSIS >

| DRIVING FORCE IS HUNTING                                                                                                    |        |
|----------------------------------------------------------------------------------------------------|--------|
| Description                                                                                                    | 487    |
| The vehicle causes hunting when the ICC system is active.                                                                                                    | В      |
| Diagnosis Procedure                                                                                                    | 488    |
| 1.PERFORM SELF-DIAGNOSIS OF ECM                                                                                                    | С      |
| <ol> <li>Perform self-diagnosis of ECM.</li> <li>Check if DTC is detected. Refer to <u>EC-521, "DTC Index"</u>.</li> <li>Is any DTC detected?</li> </ol>                                                                                                    | _<br>D |
| YES >> GO TO 3.<br>NO >> GO TO 2.                                                                                                    | F      |
| 2.CHECK ICC SENSOR INTEGRATED UNIT BODY WINDOW                                                                                                    | L      |
| <ol> <li>Check the vehicle driving conditions. Refer to <u>CCS-104, "Description"</u>.</li> <li>Check ICC sensor integrated unit body window. Refer to <u>CCS-104, "Diagnosis Procedure"</u>.</li> </ol>                                                                                                    | F      |
| >> INSPECTION END<br>3.REPAIR OR REPLACE APPLICABLE ITEM                                                                                                    | G      |
| Repair or replace applicable item identified by the self-diagnosis result.<br>>> GO TO 4.<br>4.CHECK ICC SYSTEM                                                                                                    | Н      |
| <ol> <li>Erase DTC and perform ICC system action test. Then perform self-diagnosis of ICC sensor integrate<br/>unit. (For the details on the ICC system action test, refer to <u>CCS-11, "ACTION TEST : Special Reparenters and the ICC system action Mode)"</u>).</li> <li>Check that no observation is present in the ICC system.</li> </ol> | air    |
| 2. Check that no abhormal condition is present in the ICC system.                                                                                                    | J      |
| >> INSPECTION END                                                                                                    | K      |
|                                                                                                    | L      |
|                                                                                                    | Μ      |
|                                                                                                    |        |

CCS

Ν

Ρ

## ICC SYSTEM FREQUENTLY CANNOT DETECT THE VEHICLE AHEAD/ DETEC-TION ZONE IS SHORT

< SYMPTOM DIAGNOSIS >

[INTELLIGENT CRUISE CONTROL]

## ICC SYSTEM FREQUENTLY CANNOT DETECT THE VEHICLE AHEAD/ DETECTION ZONE IS SHORT

## Description

INFOID:000000000965489

The detection function may become unstable in the following cases.

- When the reflector of the vehicle ahead is deficient/ not clean enough to reflect the radar.
- When driving a road with extremely sharp corners.
- When the sensor cannot detect the reflector of the vehicle ahead as the vehicle ahead is passing a hill or passing the peak.

## **Diagnosis Procedure**

INFOID:000000000965490

## **1.**VISUAL INSPECTION 1

Check ICC sensor integrated unit body window for contamination and foreign materials.

Is it found?

YES >> GO TO 2. NO >> GO TO 3.

2. REMOVE DIRT AND FOREIGN OBJECTS

Remove any dirt and foreign objects from ICC sensor integrated unit body window.

>> GO TO 6.

**3.**VISUAL INSPECTION 2

Check ICC sensor integrated unit body window for cracks and scratches.

Is it found?

YES >> GO TO 5. NO >> GO TO 4.

**4.**ADJUST LASER BEAM AIMING

- 1. Adjust laser beam aiming. Refer to <u>CCS-7</u>, "LASER BEAM AIMING ADJUSTMENT : Special Repair <u>Requirement (Preparation)"</u>.
- 2. Perform ICC system action test. Refer to <u>CCS-11</u>, "ACTION TEST : Special Repair Requirement (Vehicle-<u>To-Vehicle Distance Control Mode)</u>".
- 3. Check if preceding vehicle detection performance has been improved.

Is it improved?

YES >> INSPECTION END NO >> GO TO 5.

NO >> GO 10 5.

**5.**REPLACE ICC SENSOR INTEGRATED UNIT

1. Replace ICC sensor integrated unit.

2. Adjust laser beam aiming. Refer to <u>CCS-7. "LASER BEAM AIMING ADJUSTMENT : Special Repair</u> <u>Requirement (Preparation)"</u>.

>> GO TO 6.

6.CHECK ICC SYSTEM

- Erase DTC and perform ICC system action test. Then perform self-diagnosis of ICC sensor integrated unit. (For the details on the ICC system action test, refer to <u>CCS-11</u>, "ACTION TEST : <u>Special Repair</u> <u>Requirement (Vehicle-To-Vehicle Distance Control Mode)</u>").
- 2. Check that no abnormal condition is present in the ICC system.

>> INSPECTION END

# THE SYSTEM DOES NOT DETECT THE VEHICLE AHEAD AT ALL < SYMPTOM DIAGNOSIS > [INTELLIGENT CRUISE CONTROL] THE SYSTEM DOES NOT DETECT THE VEHICLE AHEAD AT ALL

А

#### Description INFOID:000000000965491 When the ICC system is active, the vehicle-to-vehicle distance control mode does not perform any control even though there is a vehicle ahead. Diagnosis Procedure INFOID-000000000965492 1. CHECK ICC SYSTEM DISPLAY IN COMBINATION METER Perform the combination meter self-diagnosis. Refer to MWI-35, "Diagnosis Description". 1. D Check if the multi information display turns on normally. Is the inspection result normal? YFS >> GO TO 2. E NO >> Replace combination meter. 2.VISUAL INSPECTION 1 Check ICC sensor integrated unit body window for contamination and foreign materials. Is it found? YES >> GO TO 3. NO >> GO TO 4. $3_{ ext{.}}$ REMOVE DIRT AND FOREIGN OBJECTS Remove any stain and foreign materials from the ICC sensor integrated unit body window. Н >> GO TO 6. 4. VISUAL INSPECTION 2 Check ICC sensor integrated unit body window for cracks and scratches. Is it found? YES >> GO TO 6. NO >> GO TO 5. ${f 5}.$ ADJUST LASER BEAM AIMING Κ Adjust laser beam aiming. Refer to CCS-7, "LASER BEAM AIMING ADJUSTMENT : Special Repair 1 Requirement (Preparation)". 2. Perform ICC system action test. Refer to <u>CCS-11</u>, "ACTION TEST : Special Repair Requirement (Vehicle-To-Vehicle Distance Control Mode)". 3. Check if preceding vehicle detection performance has been improved. Is it improved? M YES >> INSPECTION END NO >> GO TO 6. $\mathbf{6}.$ REPLACE ICC SENSOR INTEGRATED UNIT Ν 1. Replace ICC sensor integrated unit. Adjust laser beam aiming. Refer to CCS-7, "LASER BEAM AIMING ADJUSTMENT : Special Repair 2. Requirement (Preparation)". CCS >> GO TO 7. **7.**CHECK ICC SYSTEM Ρ

1. Erase DTC and perform ICC system action test. Then perform self-diagnosis of ICC sensor integrated unit. (For the details on the ICC system action test, refer to <u>CCS-11</u>, "ACTION TEST : <u>Special Repair</u> <u>Requirement (Vehicle-To-Vehicle Distance Control Mode)</u>").

2. Check that no abnormal condition is present in the ICC system.

## CCS-105

< SYMPTOM DIAGNOSIS >

## NORMAL OPERATING CONDITION

## Description

INFOID:000000000965493

[INTELLIGENT CRUISE CONTROL]

#### PRECAUTIONS FOR VEHICLE-TO-VEHICLE DISTANCE CONTROL MODE

- Intelligent Cruise Control is functionally limited. This never support careless driving and low visibility (rain, fog, etc.). Drive the vehicle safely. Keep a safe distance between vehicles by decreasing the vehicle speed according to the driving condition etc.
- Intelligent Cruise Control never stop the vehicle automatically. Intelligent Cruise Control is automatically released, and the buzzer sounds if any vehicle ahead is not detected when the vehicle speed is approximately 35 km (21.5 MPH) or less.
- Use this system when the vehicle speed does not extremely change. This system may not properly function when any vehicle cuts in, or when the vehicle ahead suddenly applies the brake. Then, the warning (buzzer and indication) activates.
- Never use Intelligent Cruise Control in the following conditions.
- A well-trafficed road, and a tight turn. It may cause any accident because the driving does not fit to the road condition.
- A slippery road (e.g., freezing, or snowy road) The vehicle may lose the control by wheelspin.
- The vehicle drives in bad whether (rain, fog, snow etc.). The distance from the vehicle ahead is not detected precisely if the whether condition is bad. Intelligent Cruise Control is released automatically if the wiper activates in low or high speed.
- The vehicle receives bright light (sunshine etc.).

The distance from the vehicle ahead is not detected precisely if bright light enters in the vehicle.

- Raindrop or snow is on the sensor. The distance from the vehicle ahead is not detected precisely if raindrop or snow attaches on the sensor.
- A steep downhill The setting vehicle speed may exceed if Intelligent Cruise Control does not detect the vehicle ahead. The brake may heat up in the vehicle-to-vehicle distance control mode.
- A repeated uphill and downhill
- Intelligent Cruise Control may not detect the vehicle ahead precisely. An accident may occur by tailgating. - Maintaining proper vehicle distance is difficult due to frequent acceleration/deceleration.
- It may cause any accident because the driving does not fit to the road condition if keeping a proper vehicleto-vehicle distance is difficult.
- When entering in the highway interchange (swerving off the main line),

Unexpected accident may cause if the vehicle ahead drives slower than the preset vehicle speed. The vehicle-to-vehicle distance control mode accelerates automatically because the vehicle ahead is not detected on the lane if the own vehicle or the vehicle ahead changes the lane.

- Intelligent Cruise Control does not activate to the parking vehicles, and vehicles driving extremely slower than the own vehicle. Never hit the vehicle stopping at a tollgate, or the tail end of traffic jam.
- Intelligent Cruise Control does not activate to the vehicle edging way, and non-vehicle objects (passengers etc.).
- This function detects the reflector of the vehicle ahead. Intelligent Cruise Control may not detect the vehicle ahead, and keep a proper vehicle-to-vehicle distance in the following conditions. Drive the vehicle according to the driving condition.
- The vehicle ahead installs the reflector higher (trailer etc.).
- The rear of the vehicle ahead is extremely dirt.
- The vehicle ahead or vehicle on other lanes splashes water or snow on the road.
- The vehicle ahead provides dark exhaust gas. Smoke blocks the visibility.
- The vehicle ahead attaches film on the reflector. The vehicle ahead does not install the reflector. The reflector tor is broken.
- Extremely heavy load is on the rear seat, or the trunk room.
- The vehicle drives on a repeated uphill and downhill

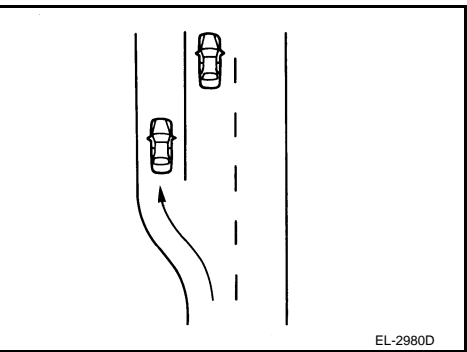

## NORMAL OPERATING CONDITION

#### < SYMPTOM DIAGNOSIS >

- The sensor detection distance is limited if the vehicle-to-vehicle distance is close. The vehicle distance may not maintain properly because the motorcycle (A) driving on the lane edge is not detected or detecting the vehicle ahead (cutting in the own vehicle) delavs.
- The sensor dirt is detected automatically. But it is not perfect. Dirt is not judged despite the sensor is dirt. Dirt is not detected if snow or ice is on the sensor. Keeping the vehicle-to-vehicle distance is difficult. Drive the vehi
  - cle safely. Always clean the sensor.

Intelligent Cruise Control is released automatically if dirt is detected.

 The vehicle ahead may not be detected temporarily, the vehicle or object on the neighboring lane may be detected or the warning buzzer may sound according to the road shape (curve and narrow road) and the own vehicle condition (steering, driving lane position, accident, malfunction etc.). The vehicle ahead is not detected temporarily. The vehicle approaches too close.

#### PRECAUTIONS FOR CONVENTIONAL (FIXED SPEED) CRUISE CONTROL MODE

- Conventional cruise control mode does neither control the brake nor activate the warning. F Drive the vehicle safely. Keep a safe distance between vehicles by decreasing the vehicle speed according to the driving condition etc.
- Never use the conventional cruise control mode in the following conditions.
- A well-trafficed road, and a tight turn. It may cause any accident because the driving does not fit to the road condition.
- A slippery road (e.g., freezing, or snowy road) The vehicle may lose the control by wheelspin.
- A steep downhill

The engine brake does not activate effectively on a steep downhill. The preset vehicle speed may exceed.

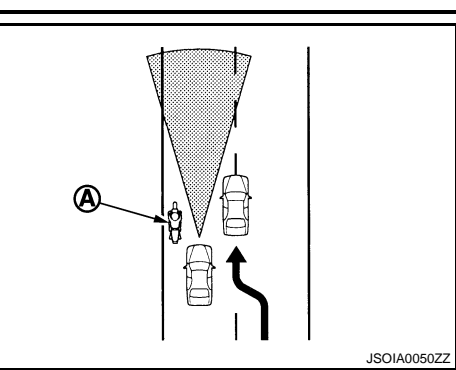

CCS

Ρ

[INTELLIGENT CRUISE CONTROL]

А

D

Е

Н

Κ

L

Μ

Ν

# < PRECAUTION > PRECAUTION PRECAUTIONS

## Precaution for Supplemental Restraint System (SRS) "AIR BAG" and "SEAT BELT PRE-TENSIONER"

The Supplemental Restraint System such as "AIR BAG" and "SEAT BELT PRE-TENSIONER", used along with a front seat belt, helps to reduce the risk or severity of injury to the driver and front passenger for certain types of collision. This system includes seat belt switch inputs and dual stage front air bag modules. The SRS system uses the seat belt switches to determine the front air bag deployment, and may only deploy one front air bag, depending on the severity of a collision and whether the front occupants are belted or unbelted. Information necessary to service the system safely is included in the SRS and SB section of this Service Manual.

#### WARNING:

- To avoid rendering the SRS inoperative, which could increase the risk of personal injury or death in the event of a collision which would result in air bag inflation, all maintenance must be performed by an authorized NISSAN/INFINITI dealer.
- Improper maintenance, including incorrect removal and installation of the SRS, can lead to personal injury caused by unintentional activation of the system. For removal of Spiral Cable and Air Bag Module, see the SRS section.
- Do not use electrical test equipment on any circuit related to the SRS unless instructed to in this Service Manual. SRS wiring harnesses can be identified by yellow and/or orange harnesses or harness connectors.

## ICC System Service

INFOID:000000000965495

- Do not look straight into the laser beam discharger when adjusting laser beam aiming.
- Turn the MAIN switch OFF in conditions similar to driving, such as free rollers or a chassis dynamometer.
- Do not use the ICC sensor integrated unit removing from vehicle. Never disassemble and remodel.
- Erase DTC when replacing parts of ICC system, then check the operation of ICC system after adjusting laser beam aiming if necessary.
# < PREPARATION > PREPARATION

# PREPARATION

# Special Service Tools

The actual shapes of Kent-Moore tools may differ from those of special service tools illustrated here.

| Tool number<br>(Kent-Moore No.)<br>Tool name |           | Description                           | С |
|----------------------------------------------|-----------|---------------------------------------|---|
| KV99110100<br>(J-45718)<br>ICC target board  |           | Uses for laser beam aiming adjustment | D |
|                                              | PKIA0358J |                                       | F |
|                                              |           |                                       | G |
|                                              |           |                                       | Н |
|                                              |           |                                       | Ι |
|                                              |           |                                       | J |
|                                              |           |                                       | K |
|                                              |           |                                       | L |

M

N

CCS

А

В

INFOID:000000000965496

# ON-VEHICLE REPAIR ICC SENSOR INTEGRATED UNIT

**Exploded View** 

INFOID:000000000965497

LEATHER GRADE TYPE

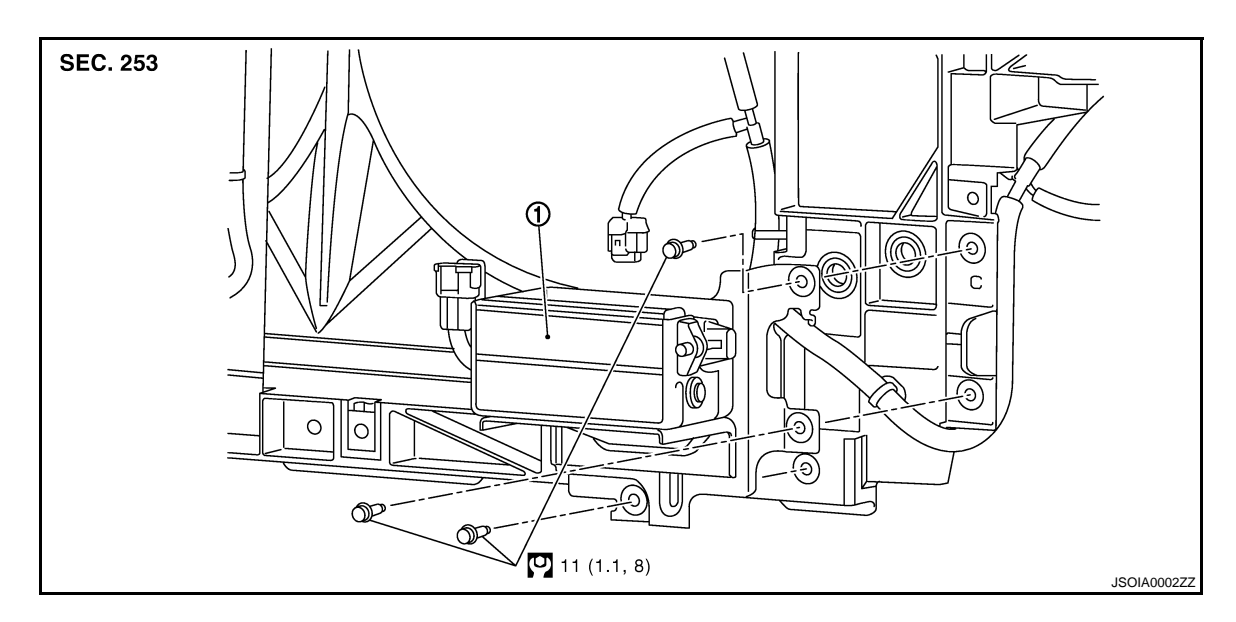

1. ICC sensor integrated unit

Refer to <u>GI-4, "Components"</u> for symbols in the figure.

## SRORT GRADE TYPE

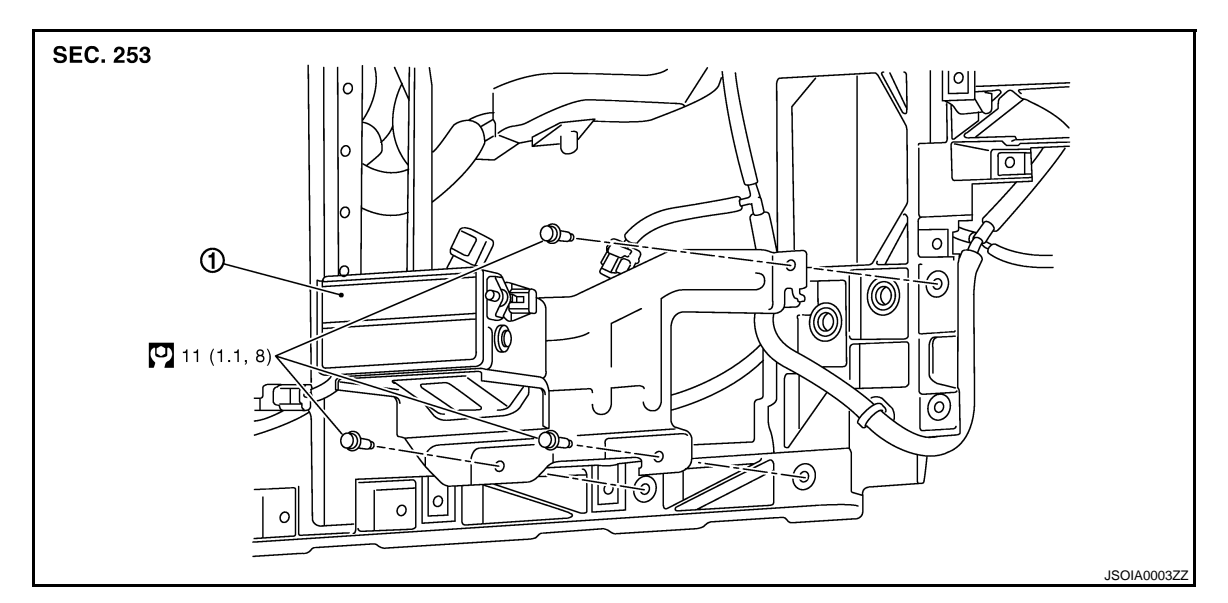

1. ICC sensor integrated unit

Refer to GI-4, "Components" for symbols in the figure.

## Removal and Installation

#### INFOID:000000000965498

#### REMOVAL

- 1. Remove the front bumper fascia. Refer to EXT-14, "Removal and Installation".
- 2. Disconnect ICC sensor integrated unit connector.

# CCS-110

#### < ON-VEHICLE REPAIR >

4. Remove ICC sensor integrated unit.

### INSTALLATION

Install in the reverse order of removal.

# Inspection and Adjustment

## ADJUSTMENT

Always perform the laser beam aiming adjustment after replacing or removing/installing the ICC sensor integrated unit. Refer to <u>CCS-7</u>, "LASER BEAM AIMING ADJUSTMENT : Special Repair Requirement (Preparation)".

ICC SENSOR INTEGRATED UNIT

## INSPECTION

Always perform the laser beam aiming adjustment and the ICC system operation inspection after replacing or removing/installing the ICC sensor integrated unit. Refer to <u>CCS-11, "ACTION TEST : Special Repair</u> <u>E</u> <u>Requirement (Vehicle-To-Vehicle Distance Control Mode)</u>".

INFOID:000000000965499

#### 103

Ρ

## Ν

# B

А

D

F

Н

Κ

L

Μ

< ON-VEHICLE REPAIR >

# ICC STEERING SWITCH

Exploded View

Refer to ST-15, "Exploded View".

Removal and Installation

REMOVAL Refer to <u>ST-15, "Exploded View"</u>.

INSTALLATION Install in the reverse order of removal. INFOID:000000000965500

INFOID:000000000965501